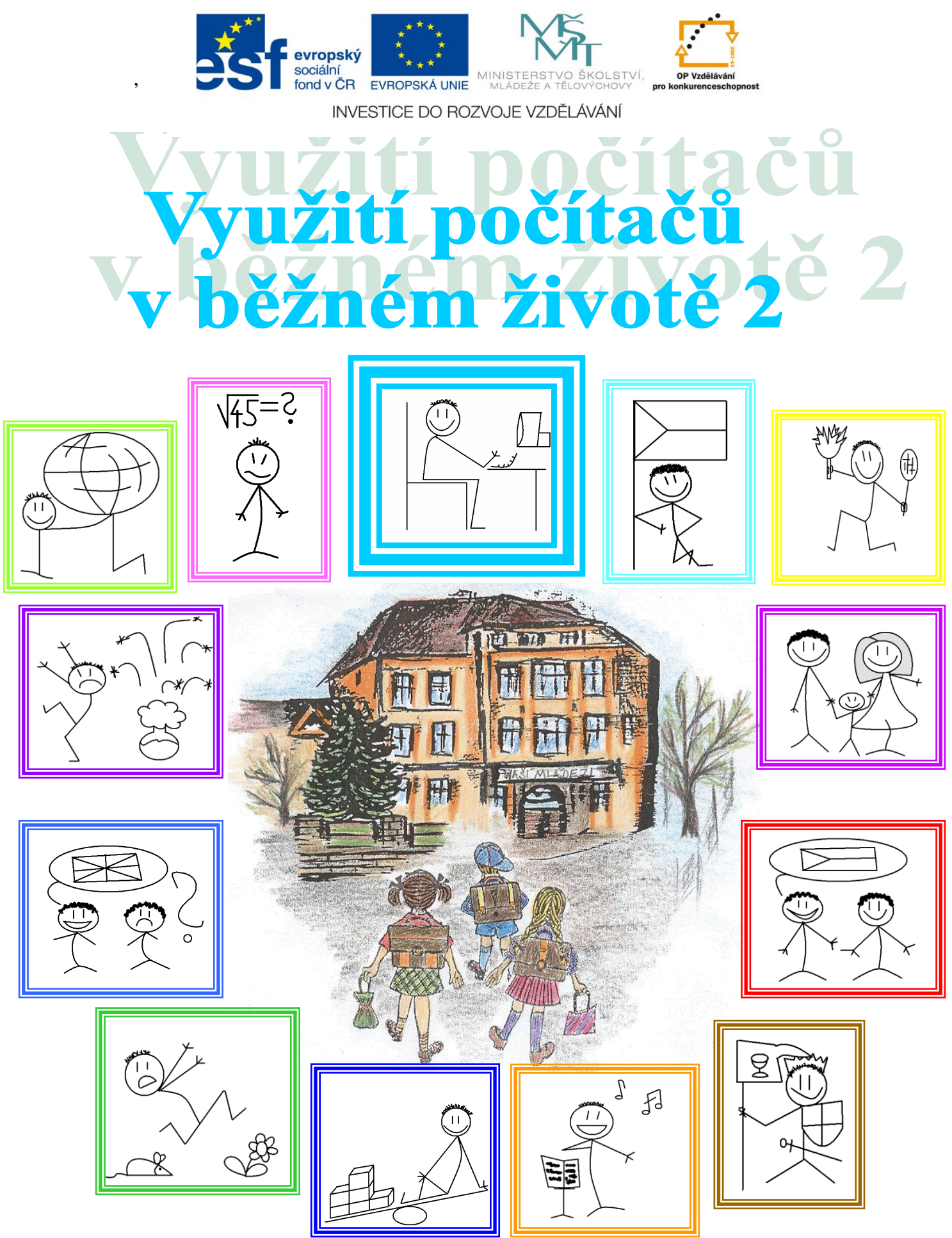

Metodika nepovinného předmětu

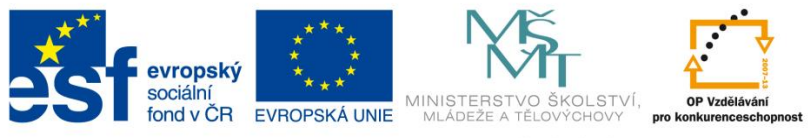

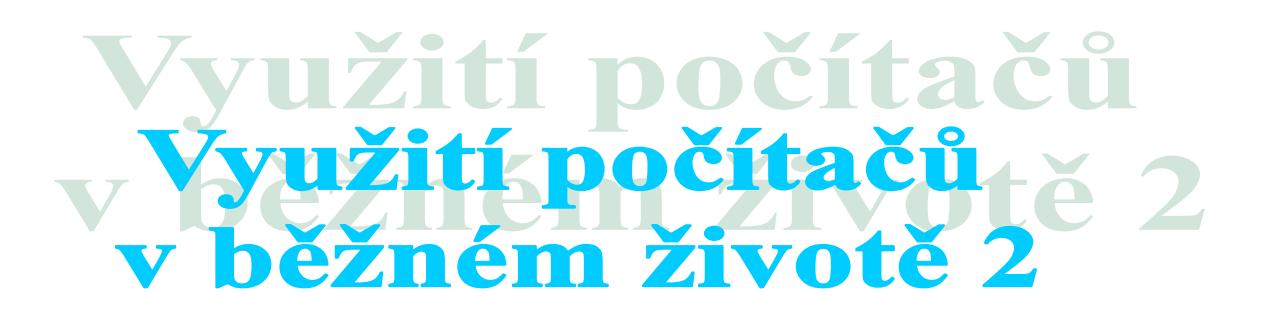

# Tato příručka vznikla díky realizaci projektu "Umět a znát víc II"

na Základní škole a mateřské škole Prosetín v roce 2012, registrační číslo CZ.1.07/1.1.28/01.0016.

# <u>Zpracovali:</u>

Mgr. Ivana Volfová Mgr. Lucie Frišová

# <u>Pro snadnější orientaci v knize:</u>

Časová dotaceÝPomůckyÍVhodný počet žákůÍRady a nápady<br/>pro vylepšeníÍCíle hodinyÍPoznámkyÍPrůběh, postup hodinyÍPílohyÍ

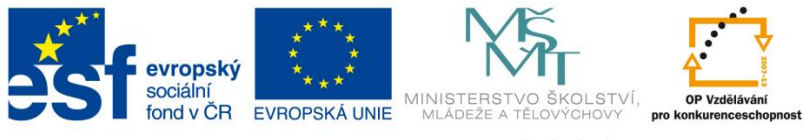

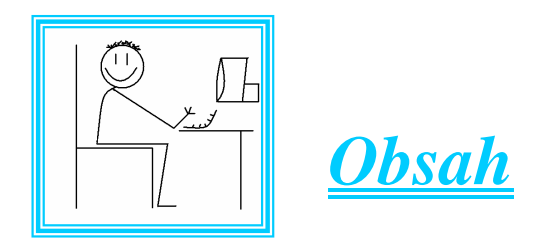

| 1. | Předmluva                                                                                                    | 5     |
|----|----------------------------------------------------------------------------------------------------|-------|
| 2. | Úvod                                                                                                    | 7     |
| 3. | Specifikace žáků                                                                                                    | 11    |
| 4. | Obsah vyučovacích jednotek – vyhledávání informací<br>v celosvětových sítích, zpracování a prezentace informací<br>v grafických editorech, základy jazyka html, vkládání<br>vlastních článků, obrázků, fotografií a jejich správa,<br>tvorba vlastních jednoduchých webových stránek |       |
|    | <ul> <li>Týdenní rozvrh</li> </ul>                                                                                                    | 13    |
|    | <ul> <li>Tabulka násobků</li> </ul>                                                                                                    | 16    |
|    | <ul> <li>Stupínek vítězů</li> </ul>                                                                                                    | 19    |
|    | <ul> <li>Výsledková listina</li> </ul>                                                                                                    | 23    |
|    | • Kalkulačka                                                                                                    | 27    |
|    | Rodokmen                                                                                                    | 31    |
|    | • Logo – ostrov                                                                                                    | 35    |
|    | • Jednoduchá prezentace                                                                                                    | 38    |
|    | • Fotoalbum (Moje fotoalbum)                                                                                                    | 43    |
|    | • Průzkum                                                                                                    | 47    |
|    | • Kvíz                                                                                                    | 51    |
|    | • Funkce správce                                                                                                    | 55    |
|    | <ul> <li>Získávání fotografií</li> </ul>                                                                                                    | 58    |
|    | Úprava fotografií                                                                                                    | 63    |
|    | Hry s fotografiemi                                                                                                    | 67    |
|    | • GPS pro fotografie                                                                                                    | 73    |
|    | Panoráma                                                                                                    | 77    |
|    | Pohlednice                                                                                                    | 80    |
|    | • 3D obrázky                                                                                                    | 85    |
|    | • Kalendář                                                                                                    | 89    |
|    | Mata dialyć užću žlva u anavinu člas užadu žtv. Vyružití u ažítažů vylažiným živa                                                                                                    | +× 7" |

| Galerie HTML                                  | 94  |
|-----------------------------------------------|-----|
| DVD promítání                                 | 97  |
| Karikatura                                    | 100 |
| <ul> <li>Najdi rozdíly</li> </ul>             | 104 |
| <ul> <li>Založení webových stránek</li> </ul> | 108 |
| Struktura HTML                                | 116 |
| <ul> <li>Nastavení pozadí</li> </ul>          | 120 |
| Vkládání odkazů                               | 126 |
| <ul> <li>Vkládání obrázků</li> </ul>          | 131 |
| • Formátování textu                           | 138 |
| • Bloky                                       | 144 |
| • Můj web                                     | 151 |
| 5. Použitá literatura a další zdroje          | 157 |

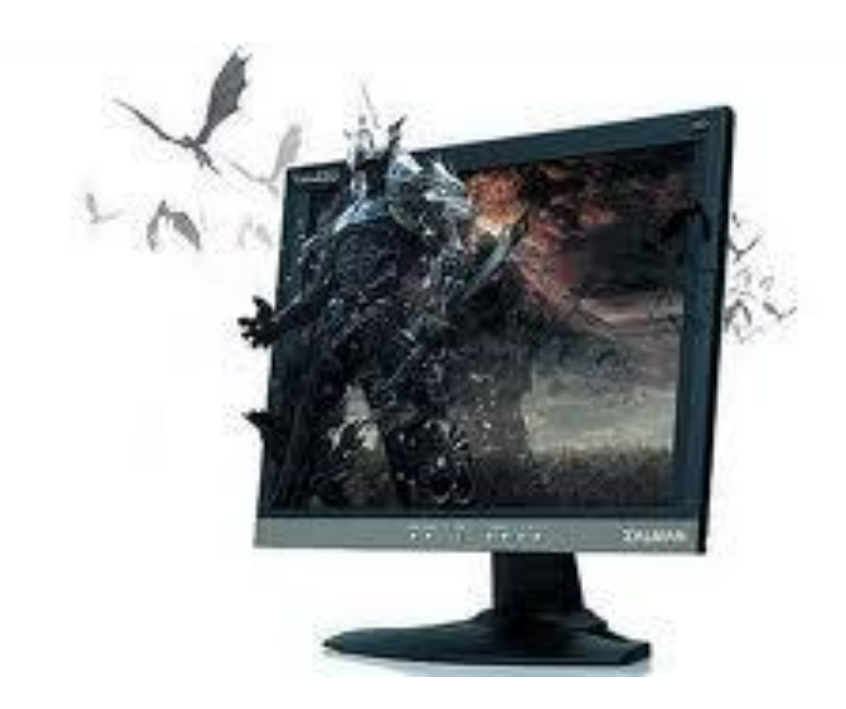

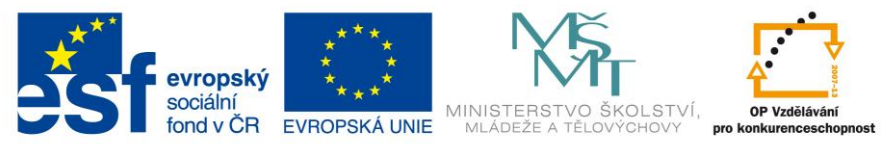

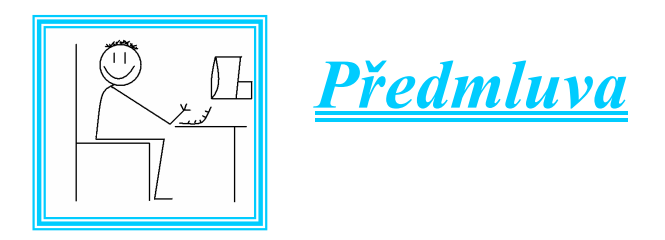

Velký je ten, kdo je tím, čím ho učinila příroda, a kdo nikdy nepřipomíná jiné. R.W.Emerson

Milí čtenáři,

připravili jsme pro vás metodický materiál, který by mohl napomoci při hledání cesty k jednotlivým žákům, jejich způsobu učení i zájmům. Děti by měly mít dostatek času, kdy budou dělat to, k čemu se svobodně rozhodnou. Našim úkolem je dát jim dostatek impulsů, námětů, návrhů a možností k přitažlivým činnostem, které pro ně budou podnětné, budou rozvíjet jejich osobnost, jejich schopnosti, dovednosti i znalosti.

Koneckonců vývoj v posledních dekádách ukazuje, že se výrazně mění úloha poznatků a motivace žáků při jejich získávání. Pouhé znalosti již nejsou kvůli své bezbřehosti, snadné dostupnosti a také pomíjivosti hlavním cílem výučování, což ovšem neznamená, že by na ně měl učitel rezignovat. Veškeré učivo je však pouze nástrojem k dosažení hlavních cílů:

- vychovat citlivého, charakterního a odolného člověka, který umí šťastně a bohatě prožívat život
- 4 rozpoznat k čemu se kdo hodí a pomoci mu, aby v tomto oboru vynikl
- naučit děti učit se, tedy umět přizpůsobovat se měnícím se podmínkám, schopnosti pracovat sám na sobě a školu chápat jako impuls k dalším celoživotním procesům
- *rozvíjet v dětech schopnost tvořivé práce, tvůrčího myšlení a jednání, rozvíjet jejich zdravé sebevědomí, samostatnost a aktivitu*

Je-li našim společným cílem vybavit žáky potřebnými kompetencemi a připravit je tak na skutečný život, neobejdeme se tedy bez hledání cest k lepšímu rozvoji skutečného potenciálu každého žáka a jeho osobnosti. Věříme, že právě respekt k jedinečnosti každého dítěte, k jeho zájmům může být tou správnou cestou k přípravě na život.

Autorka

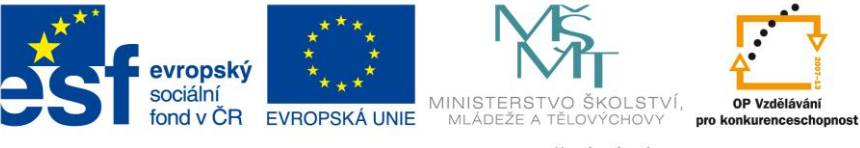

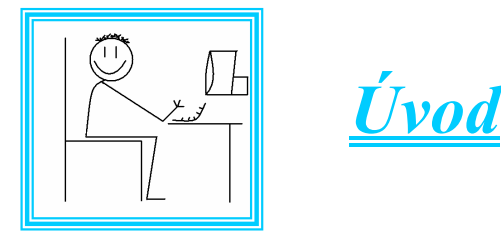

"Technologie samotné nikdy nemohou nahradit intuici, dobrý úsudek, schopnost řešit problémy či morální směrování. V nepředstavitelně komplexní budoucnosti však nebude mít sebeinteligentnější jedinec bez přístupu k nástrojům digitálního světa šanci vyrovnat se třeba i méně schopným účastníkům sítě." Marc Prensky

Dnes už jen málokdo pochybuje o pravdivosti tvrzení, že budoucnost vzdělávání je spojena s technologiemi. Stačí se podívat na dnešní mládež a digitální prostředí, ve kterém žije. I kdybychom se sebevíce snažili a produkovali jen ty nejlepší absolventy škol tradičním způsobem, nebudou mít šanci se dokonale uplatnit v moderním světě, nebude-li integrální součástí jejich přípravy i schopnost využívat technologie. Všichni již také víme, že tato kompetence souvisí s úspěchem na trhu práce, se schopností konkurovat, s udržením životní úrovně apod. To je ale pouze formální složka této problematiky. Technologie významným způsobem ovlivňují celou výchovu.

Rozvoj informačních a komunikačních technologií (ICT) ve škole a jejich zavádění do výuky je oblast stále velice nová, velice dynamická a zároveň pro udržení kvalitního vzdělávání – a tolik požadované konkurenceschopnosti – velice důležitá. S vlivem technologií se proměňuje prostředí, v němž se vzdělávání odehrává. Mění se vlastnosti žáků, výukové cíle, a v důsledku toho též úloha školy. Poměr faktických znalostí, které nadcházející generace získá ve škole, k tomu, co se dozví mimo ni, se rychle mění v její neprospěch. Technologie do škol pronikají, ať chceme, nebo ne. Je proto velmi důležité jejich přítomnost využít přínosným způsobem. Využíváním informačních a komunikačních technologií při výuce žáci zlepšují své znalosti, dovednosti a schopnosti, roste jejich motivace, sebedůvěra a aktivita Dostupnost ICT pro žáky a učitele má pozitivní dopad na rozvoj celé školy.

Najít pevný bod v narůstajících možnostech využití informačních a komunikačních technologií není vůbec lehké. Co, jak a proč z oblasti ICT zařadit do výuky, bývá problém, jehož řešení zastarává krátce po jeho vzniku. Didaktické postupy se stále hledají a naléhavost poptávky je přímo úměrná rychlosti, s jakou se nové technologie objevují a stávají se Matadiaké příměka penovinného předmětu. Vunžití počítažů v běžném životě 2"

přístupnými žákům od raného věku. Co bylo nedávno trendem, je dnes už běžná praxe doma, ve společnosti či v zaměstnání. Co jsme se včera pracně naučili, dnes už nestačí. Změna je v oblasti ICT setrvalý stav.

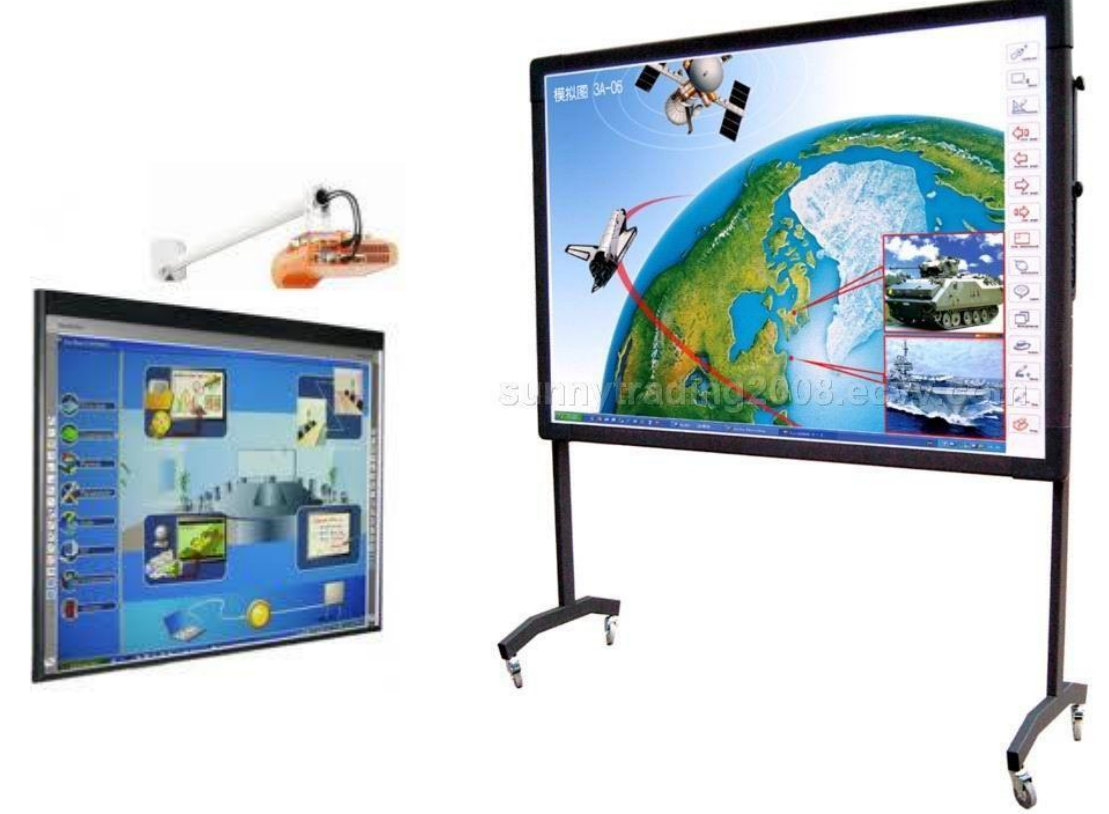

Po pochopení podstaty rozvoje ICT gramotnosti žáků je důležité si uvědomit, jak moc ICT ovlivňují život kolem nás. I ve vyučovacím procesu se ICT mohou vyskytovat v různých rolích podle způsobu a účelu jejich využití:

- využívají se jako didaktický prostředek ke zlepšení výukových výsledků žáků v jednotlivých vzdělávacích oborech, v různých fázích výuky – od motivace přes názorný výklad učiva nebo problému po reflexi učiva a hodnocení či sebehodnocení žáků
- jsou předmětem výuky ICT, jejího obsahu (základy informatiky, ovládání vybraných ICT a porozumění problémům souvisejícím s jejich používáním) a metod
- ovlivňují vývoj v jednotlivých oborech lidských činností, a tím se stávají součástí vzdělávacího obsahu jednotlivých vzdělávacích oborů,
- mají vliv na změny ve společnosti, a tak ovlivňují vzdělávání a pedagogickou praxi

Současné výzkumy i běžná školní praxe nás nutí přemýšlet znovu o nejvhodnějších výukových metodách a o roli učitele. Zvyšuje se důraz na rozvoj dovedností a postojů, jež souvisejí s pronikáním ICT do pracovních procesů, ale i do společenského a osobního života: roste význam schopnosti komunikace, spolupráce, řešení problémů. Základní stavební kameny ICT

gramotnosti tvoří jednak praktické dovednosti a vědomosti, které pomáhají zvládnout aktuálně a běžně používané technické prostředky (hardware, software). Druhou složkou je schopnost s využitím ICT shromáždit, analyzovat, kriticky vyhodnotit a použít informace. Náplní tohoto nepovinného předmětu je také získané informace prezentovat, zpracovávat je v grafických editorech a prostřednictvím ICT technologii komunikovat, vkládat vlastní články, obrázky, fotografie, tvořit vlastní jednoduché webové stránky a spravovat je. Přitom se žáci musejí vyrovnat s faktem, že rozvoj technologií změnil zásadním způsobem dostupnost informací, a tím i způsoby, jak na informace nahlížet, přistupovat k nim a pracovat s nimi.

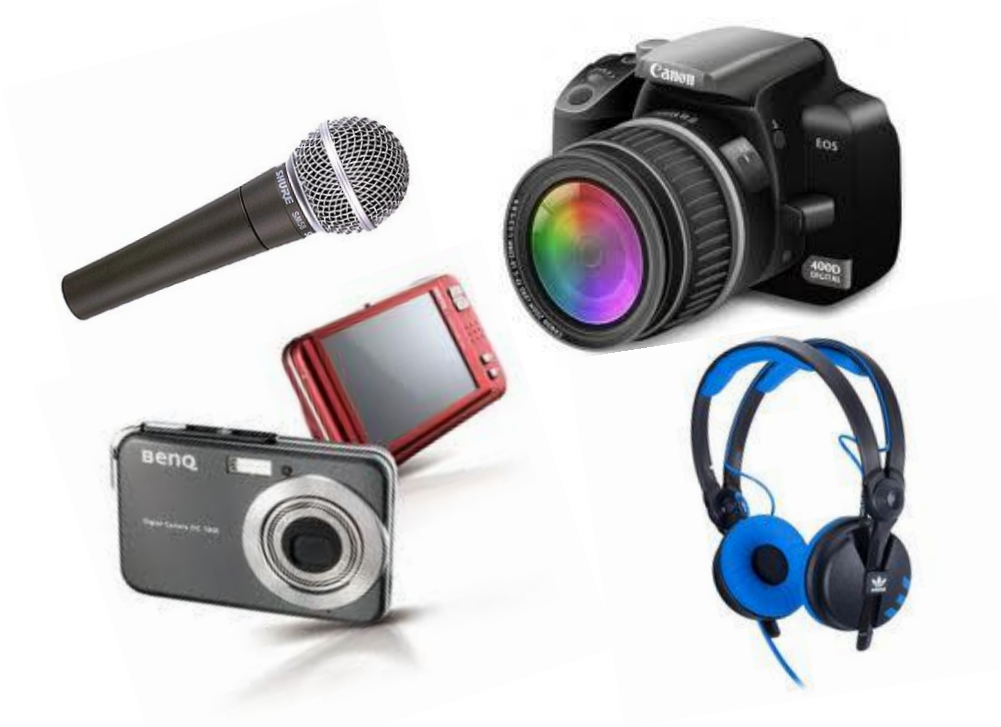

V dnešní době nelze uvažovat o ICT jen jako o konkrétních nástrojích, je nutné je také vnímat jako fenomén, který zásadně ovlivňuje společnost a staví člověka před nové situace a problémy, na něž je třeba reagovat. Proto je schopnost rozlišit přínosy a rizika ICT jak v osobní, tak ve společenské rovině jedním ze základních předpokladů pro život v dnešním a budoucím světě. ICT nelze oddělit od společenského kontextu. Vědomí společenských aspektů (od etických zásad a kriminality, přes online bezpečí po bezpečné, zdraví nepoškozující zacházení s ICT) je nedílnou složkou ICT gramotnosti a mělo by provázet výuku od první chvíle, kdy se ve škole začnou ICT používat. Jde o dlouhodobý a komplexní proces. Je důležité nastavit vnitřní školní pravidla pro využívání ICT, příkladně je dodržovat a jejich dodržování důsledně vyžadovat.

Že by v praxi při určování toho, co je aktuálně a běžně používaná technologie, došlo k plné shodě, se nedá předpokládat. Proto je nutné si uvědomit, že konkrétní vědomost či dovednost (v tomto případě např. dovednost ovládat nějaký ICT nástroj) není konečný cíl vzdělávání, ale

prostředek, jak vést žáky k porozumění základním pojmům, konceptům a procesům z oblasti informatiky a ICT. Na nich pak lze stavět schopnost využívat ICT v různých kontextech a k různým účelům. Právě nabídka takových příležitostí při školní práci ve všech předmětech žákům umožní postupně nabývat zkušeností nezbytných k tomu, aby se vyrovnali s novými požadavky, nástroji a doposud nepoznanými situacemi.

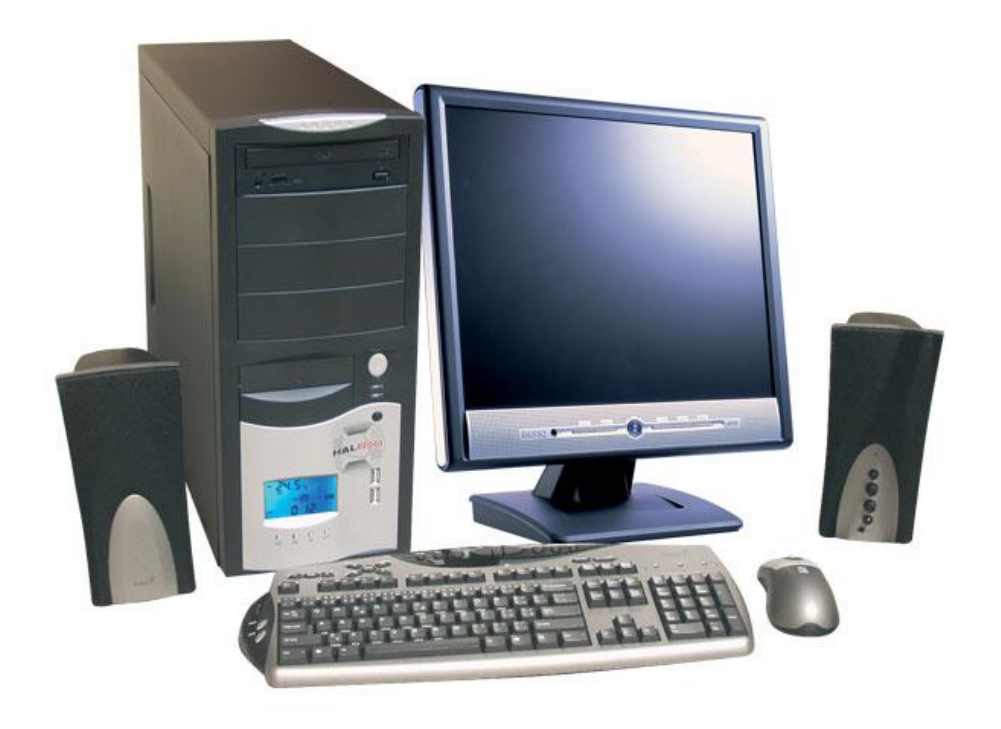

Rozvoj ICT gramotnosti v žádném případě neznamená používat ICT vždy, všude, za každou cenu. Znamená ICT používat s pedagogickým záměrem, přiměřeně věku a schopnostem žáků, napříč školními činnostmi ve stálém kontaktu s mimoškolní realitou všedního dne.

Panuje zakořeněná představa, že žáci včetně těch na 1. stupni znají z ICT více než učitel. To v řadě případů, pokud jde o dílčí ICT znalosti či dovednosti, může být i pravda. Je třeba si ale uvědomit, že hlavní rozdíl mezi žákem a učitelem není v tom, kdo z nich je obratnější v používání ICT, ale v přístupu, s jakým se k ICT staví. Pro dnešní děti jsou technologie součástí světa, do kterého se narodily, jsou pro ně nové úplně stejně jako všechno ostatní ve světě, který teprve poznávají. Přistupují k nim proto bez zábran a učí se je používat bez ohledu na to, zda tyto technologie existují rok, nebo 5, 50 či 100 let. Přirozeností dětí je poznávání a učení a ani složitost systému nebo zařízení je neodrazuje, protože ji díky své nezkušenosti nenahlížejí. Jsou připravené telefonovat, používat počítač, stejně jako řídit auto (nejlépe teď hned a samy). V tomto ohledu je dospělý tváří v tvář novinkám v nevýhodě, leccos si už vyzkoušel a ví, že v některých situacích není snadné se s porozuměním orientovat tak, aby z

toho byl užitek a výsledkem byla spokojenost. Navíc se v oblasti ICT stále objevují nějaké novinky. Proto dospělý zvažuje, zda v konkrétním případě investovat energii do dalších pokusů a nového poznávání. Dospělý-učitel není výjimka. Síla učitele nespočívá v tom, že všude byl a všechno zná, ale v tom, že leccos zná, s lecčím si poradil a hlavně dokáže poznání zprostředkovat žákům. I kvalifikovaný učitel-informatik zažívá chvíle, kdy ho nějaký žák překvapí poznatkem či trikem, jak si v určité situaci poradit, který on sám nezná. S takovými situacemi se setkávají ovšem i učitelé ostatních vyučovacích předmětů ve svých oborech a ti zdatní si s nimi poradí a zpravidla využijí ve prospěch všech zúčastněných. Vcelku rozumný se jeví předpoklad, že vývoj nových technologií se nezastaví. Nikdy tedy nedostaneme příležitost v klidu dohnat, co nám nyní v oblasti ICT uniká, i kdybychom chtěli. Naopak, nové poznatky a technologie budou přibývat, postupy a názory se budou často měnit. Nejprve je tedy nutné tento fakt pochopit a smířit se s ním. A potom hledat cesty, jak žáky na život ve světě ovlivněném proměnlivými technologiemi připravit.

Teoretickým východiskem pro formulaci hlavního cíle a náplně tohoto nepovinného předmětu by mohl být Delorsův model čtyř pilířů vzdělávání: učit se poznávat, učit se jednat, učit se žít společně a učit se být.

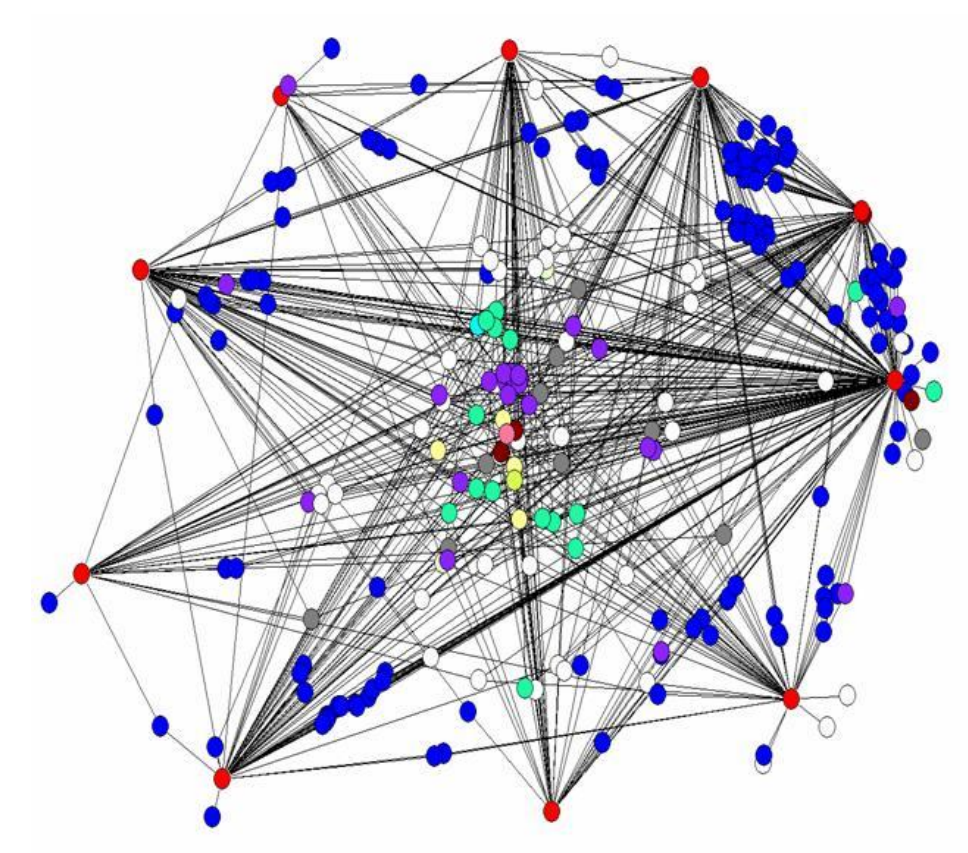

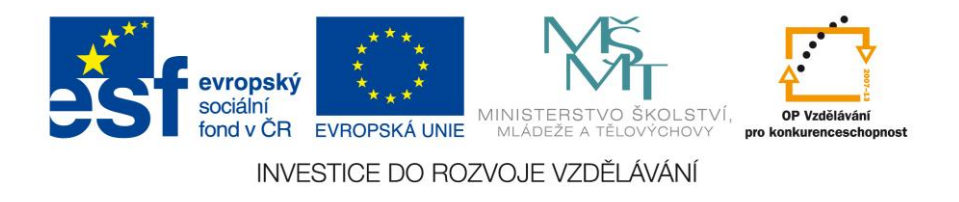

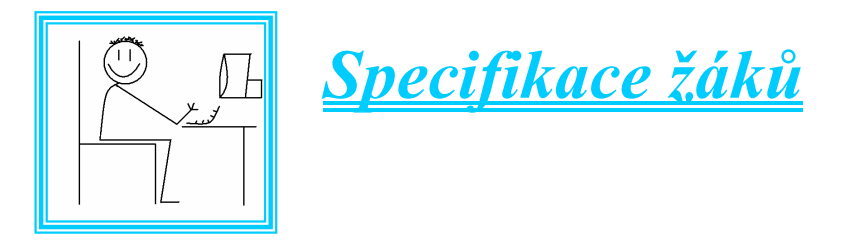

Metodická příručka nepovinného předmětu "Využití počítačů v běžném životě 2" je vytvořena pro žáky Základní školy a mateřské školy **Prosetín ve věku od 11 do 15 let** pro individuální práci, popřípadě pro práci ve dvojicích nebo skupinovou. Předložené materiály reagují na potřeby cílové skupiny, výuka bude probíhat s vysokým obsahem praktických prvků. Metodika je koncipována tak, aby podpořila a prohloubila klíčové kompetence žáků a lépe je vybavila do života.

Dílčím cílem je také vytvořit předpoklady pro motivaci žáků a vzbudit u nich zájem o informační a komunikační technologii, kterou lze aplikovat ve nejen ve výuce technických oborů, ale i dalších předmětů všech stupňů škol až po školy vysoké. Znalosti a dovednosti z ICT souvisí s úspěchem na trhu práce, se schopností konkurovat, s udržením životní úrovně jedince.

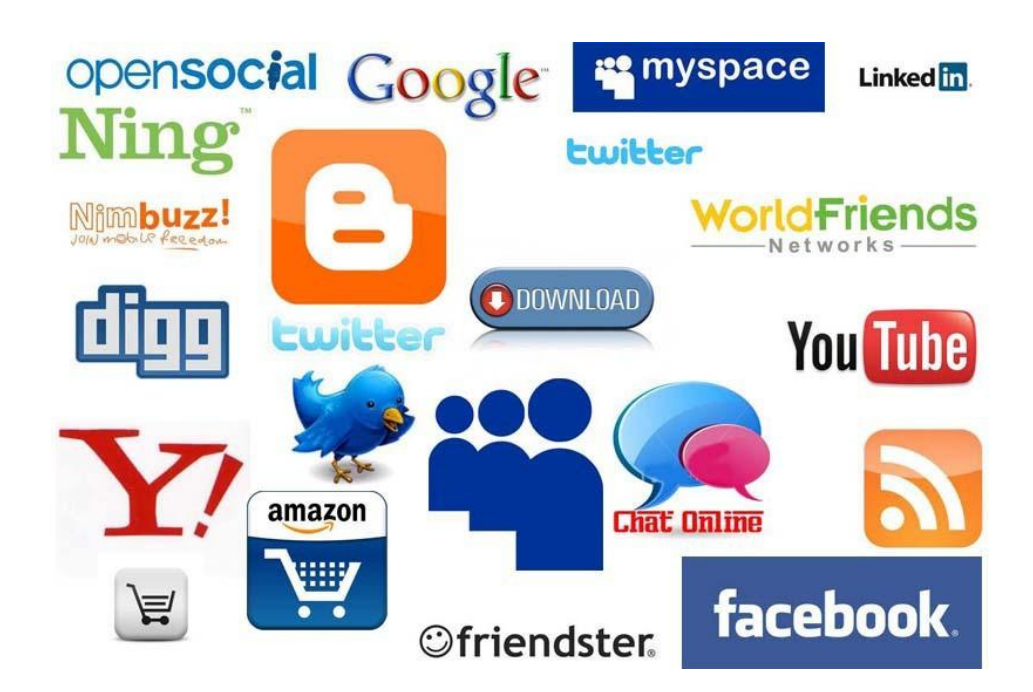

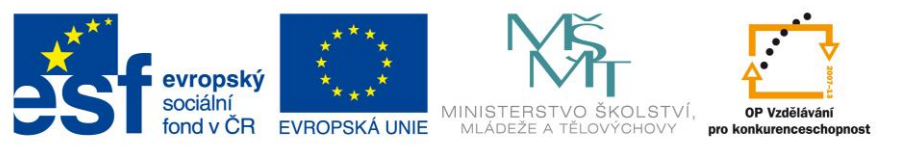

# Využití počítačů Využití počítačů v běžném životě 2 2

# **Obsah vyučovacích jednotek**

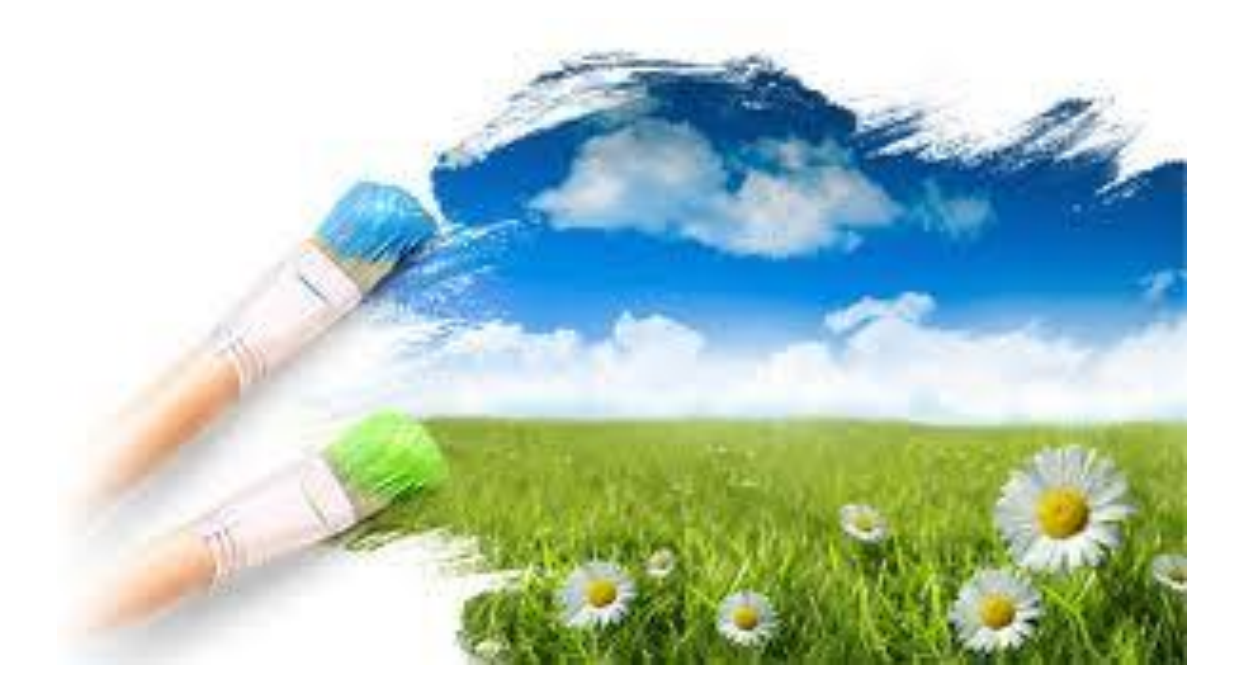

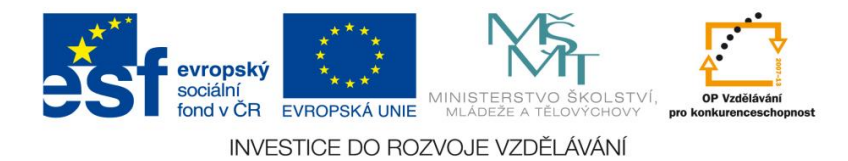

# <u>Číslo materiálu:</u>

#### Tematický celek: Microsoft office – tabulkový editor Excel

# Téma hodiny: Týdenní rozvrh

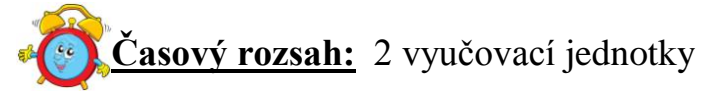

#### <u>Minimální a maximální počet žáků:</u>

 pro tuto vyučovací lekci je vhodné, aby se během výuky do daných aktivit zapojilo minimálně 10 žáků, maximálně pak 15 žáků (podle počtu volných počítačových sestav)

#### Obsah probírané látky:

- úprava buněk do požadovaného počtu kolonek tabulky týdenního rozvrhu
- struktura buněk
- barva výplně buněk, fonty, směr, velikost a barva písma
- ohraničení jednotlivých buněk, nebo bloků buněk
- vzhled stránky a možnosti tisku

#### Očekávané výstupy:

- žák se naučí upravovat vzhled tabulkového editoru, pracovat s jednotlivými záložkami - písmo, výplň, zarovnávání, ohraničení
- žák si sám vytvoří jednoduchou tabulku s nejrůznějšími údaji

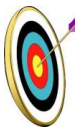

#### <u>Cíle hodiny:</u>

- žák vytvoří vlastní dokument
- žák umí změnit vlastnosti písma a odstavců, do dokumentu dokáže vložit jakýkoliv obrázek, upravit jeho vlastnosti a vhodně jej umístit do textu
- aplikace vlastní práce v praxi
- podpora názornosti vyučování

#### Typ vyučovací hodiny:

 kombinovaná zaměřená na osvojování nových vědomostí a znalostí, využití získaných vědomostí v praxi (ukázka využití v běžném životě)

## Organizační forma:

- frontální, individuální

#### Vyučovací metody:

- řízený rozhovor, objasňování pojmů, praktická ukázka

#### Mezipředmětové vztahy:

- informační a komunikační technologie

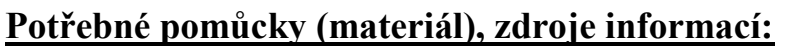

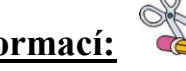

- tabulkový editor Excel (počítačová sestava)
- rozvrh hodin pro aktuální školní rok

# **PRŮBĚH HODINY, POSTUP:**

#### 1. organizační část:

- kontrola přítomnosti žáků, zápis do TK

## 2. expoziční část:

#### Motivace

- řízený rozhovor seznámení s tabulkovým editorem Excel a jeho funkcemi
- možnosti využití oblasti využití, samostatné vyhledávání příkladů na internetu
- vzorová ukázka týdenního rozvrhu (viz. příloha)

## Týdenní rozvrh (výkladová část)

- vytvoření tabulky o 9 sloupcích a 7 řádcích
  - myší tažením označíme 9 sloupců a 7 řádků
  - pravým tlačítkem myši vyvoláme nabídku a klikneme na položku "Formát buněk"
  - na záložce "Ohraničení" nastavíme ohraničení buněk
  - na záložce "Výplň" zvolíme barvu pozadí buněk
  - na záložce "Písmo" zvolíme požadované písmo
  - stejným postupem je možné odlišit jednotlivé hodiny, nebo dny
  - označíme záhlaví sloupce tažením myši na požadovaný počet sloupců, u kterých chceme měnit šířku
  - pravým tlačítkem myši vyvoláme nabídku, poté klikneme na položku "Šířka sloupce", zadáme požadovanou šířku a potvrdíme OK
  - podobným způsobem upravíme výšku řádku označit požadované řádky, vyvolat nabídku a spustit položku "Výška řádku"

- doplnění dat do tabulky

• žáci si doplní do tabulky čas vyučovacích hodin a dny v týdnu

## 3. fixační část:

- vytvoření týdenního rozvrhu podle návodu za pomoci pedagoga
- tvorba vlastního týdenního rozvrhu podle rozvrhu třídy na aktuální školní rok

## 4. závěrečná část:

- slovní zhodnocení průběhu výukové hodiny učitelem
- prezentace jednotlivých prací korekce chyb

## Rady a nápady pro vylepšení:

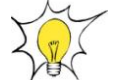

- žáci mohou si vytvořit jakýkoliv rozvrh rozvrh tréninků, rozvrh hudební školy, rozvrh volnočasových aktivit
- žáci si práci sami vytisknou (práce s tiskárnou)

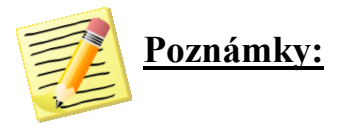

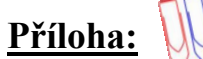

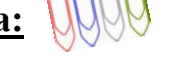

Ukázka vzorového týdenního rozvrhu:

| Týdenní rozvrh |             |             |              |               |               |               |               |               |  |
|----------------|-------------|-------------|--------------|---------------|---------------|---------------|---------------|---------------|--|
|                | 1           | 2           | 3            | 4             | 5             | 6             | 7             | 8             |  |
|                | 7:25 - 8:10 | 8:20 - 9:05 | 9:20 - 10:05 | 10:15 - 11:00 | 11:10 - 11:55 | 12:05 - 12:50 | 13:00 - 13:45 | 13:55 - 14:40 |  |
| Pondělí        | М           | AJ          | VV           | VV            | ČJ            | Δ             | VP-SH<br>(ST) | VP-SH<br>(ST) |  |
| Úterý          | М           | ČJ          | F            | AJ            | D             | чШ            | TVD           | TVD           |  |
| Středa         | z           | ČJ          | М            | VKZ           | PŘ            | ш             | тусн          | тусн          |  |
| Čtvrtek        | М           | ČJ          | F            | D             | VKO           | 0             | ΗV            | PČ            |  |
| Pátek          | М           | AJ          | ČJ           | PŘ            | Z             |               |               |               |  |

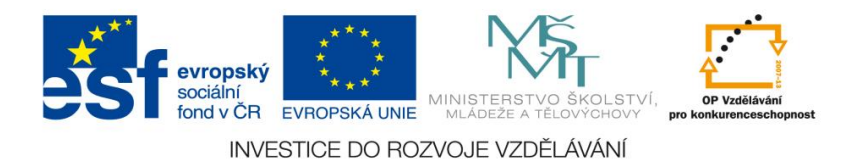

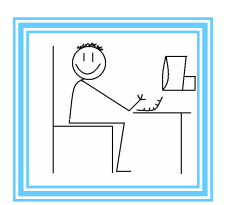

<u>Číslo materiálu:</u>

## **Tematický celek:** Microsoft office – tabulkový editor Excel

# Téma hodiny: Tabulka násobků

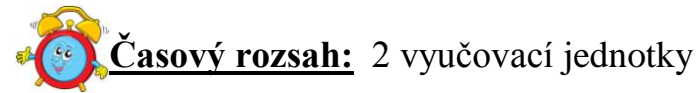

#### Minimální a maximální počet žáků:

 pro tuto vyučovací lekci je vhodné, aby se během výuky do daných aktivit zapojilo minimálně 10 žáků, maximálně 15 žáků (podle počtu volných počítačových sestav)

#### Obsah probírané látky:

- práce s tabulkou formát buněk, ohraničení, výplň, písmo
- početní funkce
- hromadné vyplňování buněk

#### Očekávané výstupy:

- žák upraví vzhled tabulkového editoru, bude pracovat s jednotlivými záložkami - písmo, výplň, zarovnávání, ohraničení
- žák dokáže hromadně vyplnit buňky
- žák si sám vytvoří jednoduchou tabulku násobků
- žák bude umět využívat základní početní funkce programu

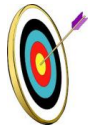

#### Cíle hodiny:

- vytvoření vlastního dokumentu
- seznámení se základními početními funkcemi programu, jejich účelem a využitím
- aplikace vlastní práce v praxi (přesah do matematiky)
- ukázka praktického významu osvojovaných poznatků a jejich využití
- podpora názornosti vyučování

#### Typ vyučovací hodiny:

 kombinovaná zaměřená na osvojování nových vědomostí a znalostí, využití získaných vědomostí v praxi (ukázka využití v běžném životě)

#### Organizační forma:

- frontální, individuální

#### Vyučovací metody:

- řízený rozhovor, objasňování pojmů, praktická ukázka

#### Mezipředmětové vztahy:

- informační a komunikační technologie, matematika, fyzika, chemie

#### Potřebné pomůcky (materiál), zdroje informací:

- tabulkový editor Excel (počítačová sestava)
- matematické, fyzikální a chemické tabulky (Chajda, R: Matematické, fyzikální a chemické tabulky, Ottovo nakladatelství, Praha 2012)
- příklady výpočtů

# **PRŮBĚH HODINY, POSTUP:**

#### 1. organizační část:

- kontrola přítomnosti žáků, zápis do TK

#### 2. expoziční část:

#### Motivace

(:

- práce s matematickými a fyzikálními tabulkami
- výpočet matematických, případně fyzikálních příkladů (výpočtů) praktické využití tabulky
- vzorová ukázka tabulky násobků (viz. příloha)

#### Tabulka násobků (výkladová část)

- vytvoření tabulky o 11 sloupcích a 11 řádcích
  - myší tažením označíme 11 sloupců a 11 řádků
  - pravým tlačítkem myši vyvoláme nabídku a klikneme na položku "Formát buněk"
  - na záložce "Ohraničení" nastavíme ohraničení buněk
  - na záložce "Výplň" zvolíme barvu pozadí buněk
  - na záložce "Písmo" zvolíme požadované písmo
  - krajní sloupec a řádek je možné stejným postupem odlišit
- vytvoření tabulky pro zadávání hodnot vytvoříme dvě buňky a
- ohraničíme, vedlejší buňky vyplníme popisem (počáteční číslo a násobek)
- vyplnění prvního řádku a sloupce první buňce prvního řádku a sloupce zadáme, že se rovná počátečnímu číslu, každá další buňka se rovná předchozí buňce plus násobek
- vyplnění zbylých buněk zbylé buňky jsou násobkem jednotlivých řádků se sloupci, vyplníme buď postupně (vzorec = D3\* B4), nebo použijeme hromadné vyplnění buněk
- tabulka se automaticky mění při zadávání počátečního čísla a násobku

#### 3. fixační část:

- vytvoření tabulky násobků podle návodu za pomoci pedagoga

- tvorba vlastní tabulky s násobky

#### 4. závěrečná část:

- slovní zhodnocení průběhu výukové hodiny učitelem

- prezentace jednotlivých prací - korekce chyb

## Rady a nápady pro vylepšení:

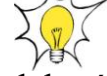

- žáci mohou si vytvořit několik tabulek násobků, nejčastěji využívaných
- žákům vytiskneme, aby mohli využívat v hodinách matematiky a fyziky

<u>Poznámky:</u>

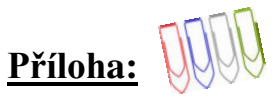

Ukázka vzorové tabulky násobků:

| 5  | počáteční číslo |
|----|-----------------|
| 10 | násobek         |

|    | 5   | 15   | 25   | 35   | 45   | 55   | 65   | 75   | 85   | 95   |
|----|-----|------|------|------|------|------|------|------|------|------|
| 5  | 25  | 75   | 125  | 175  | 225  | 275  | 325  | 375  | 425  | 475  |
| 15 | 75  | 225  | 375  | 525  | 675  | 825  | 975  | 1125 | 1275 | 1425 |
| 25 | 125 | 375  | 625  | 875  | 1125 | 1375 | 1625 | 1875 | 2125 | 2375 |
| 35 | 175 | 525  | 875  | 1225 | 1575 | 1925 | 2275 | 2625 | 2975 | 3325 |
| 45 | 225 | 675  | 1125 | 1575 | 2025 | 2475 | 2925 | 3375 | 3825 | 4275 |
| 55 | 275 | 825  | 1375 | 1925 | 2475 | 3025 | 3575 | 4125 | 4675 | 5225 |
| 65 | 325 | 975  | 1625 | 2275 | 2925 | 3575 | 4225 | 4875 | 5525 | 6175 |
| 75 | 375 | 1125 | 1875 | 2625 | 3375 | 4125 | 4875 | 5625 | 6375 | 7125 |
| 85 | 425 | 1275 | 2125 | 2975 | 3825 | 4675 | 5525 | 6375 | 7225 | 8075 |
| 95 | 475 | 1425 | 2375 | 3325 | 4275 | 5225 | 6175 | 7125 | 8075 | 9025 |

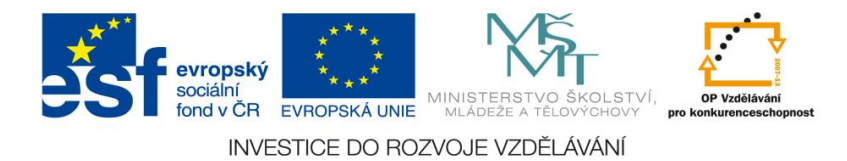

<u>Číslo materiálu:</u>

## Tematický celek: Microsoft office – tabulkový editor Excel

# <u>Téma hodiny:</u> Stupínek vítězů

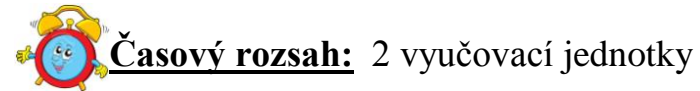

#### Minimální a maximální počet žáků:

 pro tuto vyučovací lekci je vhodné, aby se během výuky do daných aktivit zapojilo minimálně 10 žáků, maximálně 15 žáků (podle počtu volných počítačových sestav)

#### Obsah probírané látky:

- práce s tabulkou formát buněk, ohraničení, výplň, písmo
- funkce rank, když
- hromadné vyplňování buněk

#### Očekávané výstupy:

- žák upraví vzhled tabulkového editoru, bude pracovat s jednotlivými záložkami - písmo, výplň, zarovnávání, ohraničení
- žák dokáže hromadně vyplnit buňky
- žák bude umět využívat funkce programu rank, když
- žák si sám vytvoří tabulku výsledků, stupínek vítězů

#### Cíle hodiny:

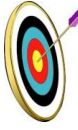

- vytvoření vlastního dokumentu
- seznámení s funkcemi rank, když, jejich účelem a využitím
- využití algoritmického myšlení
- posilování motivace a zájmu
- podpora názornosti vyučování

#### <u>Typ vyučovací hodiny:</u>

kombinovaná zaměřená na osvojování nových vědomostí a znalostí, využití získaných vědomostí v praxi

#### <u>Organizační forma:</u>

- frontální, individuální, skupinová (vyhledávání)

## Vyučovací metody:

- řízený rozhovor, objasňování pojmů, praktická ukázka

#### <u>Mezipředmětové vztahy:</u>

- informační a komunikační technologie, matematika, tělesná výchova

#### <u>Potřebné pomůcky (materiál), zdroje informací:</u>

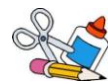

- tabulkový editor Excel (počítačová sestava)
- denní tisk, sportovní magazíny (např. deník Sport, MF, Lidové noviny, Chrudimský deník) – olympijské výsledky, statistiky vítězů mistrovství světa v různých sportech

PRŮBĚH HODINY, POSTUP:

#### 1. organizační část:

- kontrola přítomnosti žáků, zápis do TK

#### 2. expoziční část:

#### Motivace

- rozhovor na téma sportovních aktivit žáků, jejich koníčků a zálib
- vyhledávání výsledků vybraných sportovců v denním tisku a sportovních magazínech
- návrh vlastní výsledkové listiny (dle aktuálních výsledků v tělesné výchově)
- vzorová ukázka výsledkové listiny a stupínku vítězů (viz. příloha)

# Výsledková listina, stupínek vítězů (výkladová část)

- vytvoření dvou tabulek o 3 sloupcích a 12 řádcích
  - myší tažením označíme 3 sloupce a 12 řádků
  - pravým tlačítkem myši vyvoláme nabídku a klikneme na položku "Formát buněk"
  - na záložce "Ohraničení" nastavíme ohraničení buněk
  - na záložce "Výplň" zvolíme barvu pozadí buněk
  - na záložce "Písmo" zvolíme požadované písmo
  - stejně postupujeme u druhé tabulky
- popis tabulek a vložení dat
  - jednotlivé sloupce nadepíšeme, vyplníme sloupec jméno a body
- funkce rank
  - funkci rank použijeme ve třetím sloupci první tabulky
  - funkce vrátí aktuální pořadí dané hodnoty z množiny hodnot, tím získáme pořadí (příklad vzorce =RANK(C8;\$C\$8:\$C\$18;0))

- funkce když

• funkci když použijeme v tabulce "Stupínek vítězů"

- v prvním (červeném) sloupci bude funkce porovnávat, jestli je pořadí rovno jedné, jestliže ano - napíše jméno, jestliže ne – nechá políčko prázdné (příklad vzorce =KDYŽ(D8=1;B8;""))
- tabulka automaticky vyhodnocuje pořadí dle bodů a vyplňuje stupínek vítězů

# 3. fixační část:

- vytvoření výsledkové listiny, stupínku vítězů podle vzorového návodu za pomoci pedagoga
- tvorba vlastní výsledkové listiny a stupínku vítězů (aktuální výsledky žáků např. ve sportovním klubu, v jednotlivých sportech)

## 4. závěrečná část:

- slovní zhodnocení průběhu výukové hodiny učitelem
- prezentace jednotlivých prací korekce chyb

# Rady a nápady pro vylepšení:

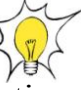

- žáci mohou zpracovat výsledkové listiny výkonů dosažených v tělesné výchově v jednotlivých sportovních disciplínách
- žáci si vyberou svého oblíbeného sportovce a zpracují jeho výsledky v porovnání se soupeři a v průběhu několika let

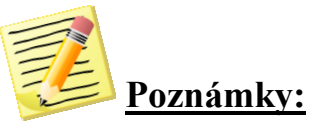

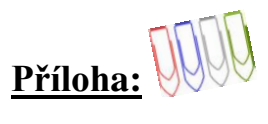

# Ukázka vzorové výsledkové listiny a stupínku vítězů

#### VÝSLEDKOVÁ LISTINA

#### Výsledková listina

| JMÉNO    | BODY | POŘADÍ |
|----------|------|--------|
| Pepa     | 450  | 3      |
| Franta   | 160  | 7      |
| Michal   | 100  | 9      |
| Petr     | 150  | 8      |
| Radek    | 100  | 9      |
| Pavel    | 690  | 1      |
| Čestmír  | 400  | 4      |
| Láďa     | 230  | 5      |
| Lojza    | 10   | 11     |
| Martin   | 200  | 6      |
| Vavřinec | 590  | 2      |

#### Stupínek vítězů

| PRVNÍ | DRUHÝ    | TŘETÍ |
|-------|----------|-------|
| Pavel |          | Рера  |
|       | Vavrinec |       |

Funkce RANK - Výsledková listina Funkce KDYŽ - stupínek vítězů

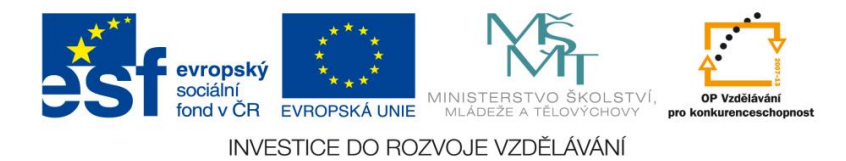

<u>Číslo materiálu:</u>

## Tematický celek: Microsoft office – tabulkový editor Excel

# Téma hodiny: Výsledková listina

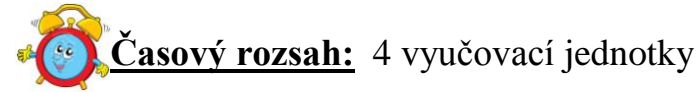

#### <u>Minimální a maximální počet žáků:</u>

 pro tuto vyučovací lekci je vhodné, aby se během výuky do daných aktivit zapojilo minimálně 10 žáků, maximálně 15 žáků (podle počtu volných počítačových sestav)

#### Obsah probírané látky:

- práce s tabulkou formát buněk, ohraničení, výplň, písmo, slučování buněk
- hromadné vyplňování buněk
- funkce rank, když

#### Očekávané výstupy:

- žák upraví vzhled tabulkového editoru, bude pracovat s jednotlivými záložkami - písmo, výplň, zarovnávání, ohraničení, slučování
- žák dokáže hromadně vyplnit buňky
- žák bude umět využívat funkce programu rank, když
- žák si sám vytvoří tabulku výsledků, výsledkovou listinu

#### <u>Cíle hodiny:</u>

- vytvoření vlastního dokumentu
- porovnávání informací a poznatků u většího množství alternativních informačních zdrojů
- použití funkcí rank, když
- využití algoritmického myšlení
- posilování motivace a zájmu
- podpora názornosti vyučování

#### Typ vyučovací hodiny:

 kombinovaná zaměřená na osvojování nových vědomostí a znalostí, využití získaných vědomostí v praxi

#### **Organizační forma:**

- frontální, individuální, skupinová (vyhledávání)

#### Vyučovací metody:

- řízený rozhovor, objasňování pojmů, praktická ukázka

#### Mezipředmětové vztahy:

- informační a komunikační technologie, matematika, tělesná výchova

#### Potřebné pomůcky (materiál), zdroje informací:

- tabulkový editor Excel (počítačová sestava)
- denní tisk, sportovní magazíny (např. deník Sport, MF, Lidové noviny, Chrudimský deník)

## 📀 PRŮBĚH HODINY, POSTUP:

#### 1. organizační část:

- kontrola přítomnosti žáků, zápis do TK

#### 2. expoziční část:

#### *Motivace (2 hodiny)*

- rozhovor na téma sportovních aktivit žáků fotbalové, nebo hokejové zápasy, účast na soutěži hasičů
- vyhledávání výsledků oblíbených hokejových a fotbalových klubů v určitém časovém horizontu
- vytvoření návrhu tabulky pro vlastní fotbalový klub (příp. jiný sportovní klub) – soupis protihráčů, bodů, výsledků jednotlivých zápasů
- vzorová ukázka výsledkové listiny a stupínku vítězů (viz. příloha)

#### Výsledková listina (výkladová část)

- výsledková listina automaticky vyhodnocuje výsledky fotbalové ligy, vyhodnocuje pořadí jednotlivých fotbalových klubů
- 1. Vytvoření tabulky výsledků
- fotbalová liga má 16 klubů, na každý klub budeme potřebovat 3 sloupce a jeden řádek plus řádky na popis
- jednotlivé řádky popíšeme jmény klubů
- jmény klubů popíšeme i sloupky s tím rozdílem, že sloučíme buňky
- slučování buněk se provádí v menu "Formát buněk", záložka "Zarovnání"/"Sloučit buňky"
- sloučení provedeme i u dvou buněk každého sloupce (score)
- grafická úprava tabulky se provádí přes nabídku formát buněk, záložka zarovnání, písmo, ohraničení, výplň

#### 2. Výpočet bodů

- ve sloupci "SCORE" se pomocí funkce "KDYŽ" budou počítat body za jednotlivé zápasy
- funkci vyvoláme přes tlačítko "Fx"
- funkce "KDYŽ" porovnává score "KDYŽ je sloupec 1 menší než sloupec 2, zapíše funkce do buňky 0 (nulu), pokud je větší, napíše 2 (dva Metodická příručka nepovinného předmětu "Využití počítačů v běžném životě 2"

body), pokud se sloupce rovnají, napíše 1 (jeden bod), pokud je sloupce 1 prázdný, nechá buňku prázdnou

- vzorec:
- =KDYŽ(E7>F7;2;(KDYŽ(F7>E7;0;(KDYŽ(F7="";0;(KDYŽ(E7=F7;1;))))
- výsledek zápasu se musí do tabulky vepsat dvakrát, každý tým má svůj výsledek (např. Plzeň – Liberec 1:2, totéž zapíšeme pro Liberec-Plzeň 2:1)
- 3. Vytvoření tabulky součtů a pořadí
- pro tabulku součtů a výsledků potřebujeme dva sloupce a 18 řádků
- při vytváření postupujeme obdobným způsobem jako u tabulky výsledků
- 4. Výpočet součtu bodů a score
- součet bodu provedeme nasčítáním jednotlivých buněk s body u daného klubu
- příklad výpočtu:

=AW7+AT7+AQ7+AN7+AK7+AH7+AE7+AB7+Y7+V7+S7+P7+M7+J7 +G7+D7

- vzorec stačí doplnit u prvního klubu, pro další řádky použijeme funkci "Vyplnit dolů"
- označíme sloupec součtu bodů tak, že klikneme na buňku s již hotovým výpočtem, za stálého držení levého tlačítka táhneme myší až na poslední políčko součtu. Na takto označený sloupec použijeme funkci "Vyplnit dolů"
- výpočet pořadí provedeme pomocí funkce "Rank"
- funkci vyvoláme tlačítkem "Fx" a výběrem příslušné funkce
- v dialogovém okně vyplníme číslo, jehož pořadí chceme zjistit, další pole je seznam hodnot, které chceme porovnávat
- funkce vrátí hodnotu výsledného pořadí, pro ulehčení zadávání vzorců opět použijeme funkci "Vyplnit dolů"

## 3. fixační část: (2 hodiny)

- vytvoření výsledkové listiny podle vzorového návodu za pomoci pedagoga
- žáci se sami pokusí vytvořit vzorec pro použité funkce
- tvorba vlastní výsledkové listiny (výsledková listina klubu, který navštěvuje)

## 4. závěrečná část:

- slovní zhodnocení průběhu výukové hodiny učitelem
- prezentace jednotlivých prací korekce chyb

## Rady a nápady pro vylepšení:

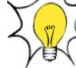

- žáci mohou zpracovat výsledkové listiny výkonů dosažených v rámci tělesné výchovy v jednotlivých sportovních kláních
- žáci mohou vytvořit i statistiku dosažených výsledků u školních turnajů za několik let, porovnávat výsledky a hodnotit úspěchy
- lze zpracovat statistiku olympijských her, mistrovství světa

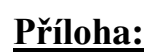

# Ukázka vzorové výsledkové listiny

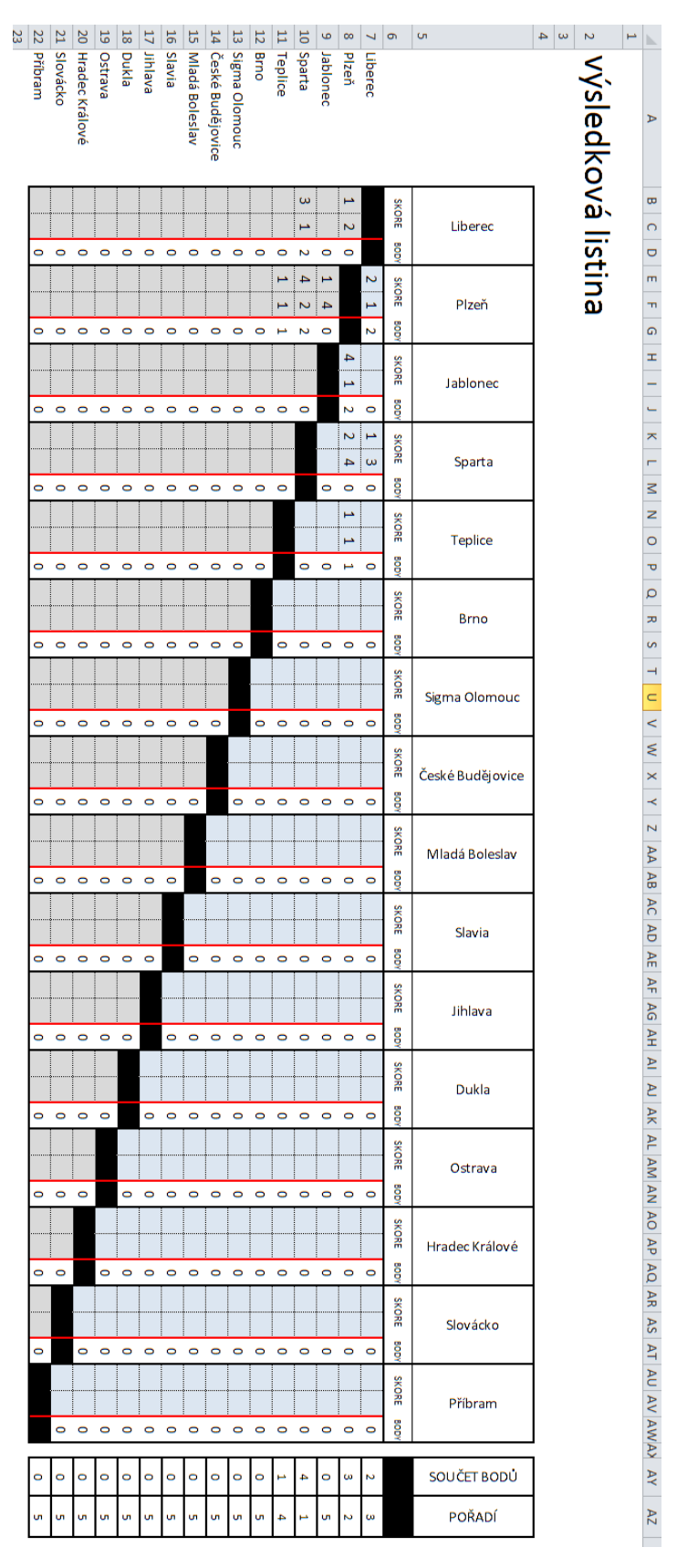

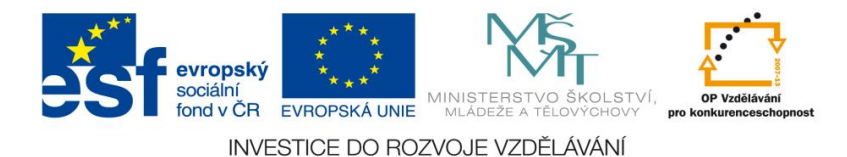

<u>Číslo materiálu:</u>

## Tematický celek: Microsoft office – tabulkový editor Excel

# Téma hodiny: Kalkulačka

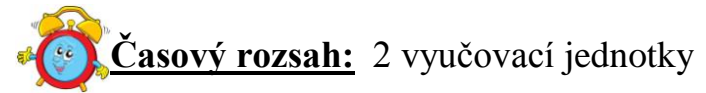

#### Minimální a maximální počet žáků:

 pro tuto vyučovací lekci je vhodné, aby se během výuky do daných aktivit zapojilo minimálně 10 žáků, maximálně 15 žáků (podle počtu volných počítačových sestav)

#### Obsah probírané látky:

- práce s tabulkou formát buněk, ohraničení, výplň, písmo
- funkce když
- zaznamenávání maker, ovládací prvek formuláře tlačítko, přiřazování maker tlačítku

#### Očekávané výstupy:

- žák upraví vzhled tabulkového editoru, bude pracovat s jednotlivými záložkami - písmo, výplň, zarovnávání, ohraničení
- žák bude umět využívat funkci programu když
- žák zaznamená makra, vytvoří ovládací prvek formuláře tlačítko, přiřadí makra tlačítku
- žák si sám vytvoří kalkulačku

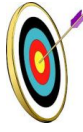

#### <u>Cíle hodiny:</u>

- vytvoření vlastního dokumentu
- využití funkce když a maker, seznámení se s jejich účelem a využitím
- ukázka praktického významu osvojovaných poznatků a jejich využití
- využití algoritmického myšlení
- podpora názornosti vyučování

## Typ vyučovací hodiny:

- kombinovaná zaměřená na osvojování nových vědomostí a znalostí,
- využití získaných vědomostí v praxi (ukázka využití v běžném životě) Metodická příručka nepovinného předmětu "Využití počítačů v běžném životě 2"

## Organizační forma:

- frontální, individuální

#### Vyučovací metody:

- řízený rozhovor, objasňování pojmů, praktická ukázka

#### Mezipředmětové vztahy:

- informační a komunikační technologie, matematika, fyzika

#### Potřebné pomůcky (materiál), zdroje informací:

tabulkový editor Excel (počítačová sestava)

- matematické příklady

#### 

# 🗊 PRŮBĚH HODINY, POSTUP:

#### 1. organizační část:

- kontrola přítomnosti žáků, zápis do TK

## 2. expoziční část:

#### Motivace

- matematické příklady výpočet, jednoduché matematické operace, výpočty na kalkulačce
- práce s kalkulačkou a jejími funkcemi diskuse o nejčastěji využívaných operacích, funkcích kalkulačky

vzorová ukázka kalkulačky (viz příloha), výpočty na excelové kalkulačce
 Kalkulačka (výkladová část)

- k vytvoření jednoduché kalkulačky budeme potřebovat kartu "Vývojář"
- zobrazení karty se provede kliknutím na kartu "Soubor", dále položku "Možnosti" a poté kategorii "Přizpůsobit pás karet"
- v seznamu "Hlavní karty" zaškrtněte políčko "Vývojář" a potvrdíme OK
- postup při vytvoření kalkulačky:
  - 1. Vytvoření základních polí
    - vytvoříme čtyři samostatná pole, upravíme vzhled a ohraničení polí přes nabídku formát buněk
- 2. Vyplnění základních polí
  - do polí 1 a 3 můžeme napsat libovolné číslo, pole dvě se bude automaticky vyplňovat podle tlačítka (bude upřesněno dále)
  - do pole se může doplnit libovolné znaménko (např. +)
- 3. Vzorec
  - do 4. pole (součtu) vytvoříme složený vzorec z funkce KDYŽ
  - základ funkce spočívá v tom, že když máme např. znaménko plus, provede se součet buněk, pokud tomu tak není, následuje funkce KDYŽ pro – , dále \* a /

Výsledný vzorec : =KDYŽ(E5="+";C5+G5;KDYŽ(E5="-";C5-G5;KDYŽ(E5="\*";C5\*G5;KDYŽ(E5="/";C5/G5;""))))

- 4. Vytvoření maker pro tlačítka
  - přejdeme na kartu "Vývojář"
  - stiskneme tlačítko "Záznam makra", otevře se okno záznam makra
  - do pole název makra napíšeme název (např. plus) a potvrdíme OK, poté klikneme na pole 2, vložíme znaménko + a potvrdíme enter
  - následuje zmáčknutí tlačítka "Zastavit záznam makra"
  - stejným způsobem zaznamenáme makro pro -, \* ,/
  - 5. Vytvoření tlačítek a přiřazení makra
    - na kartě "Vývojář" vybereme položku "Vložit" a tlačítko "Ovládací prvek formuláře"
    - myší a držením levého tlačítka myši vytvoříme na ploše sešitu tlačítko
    - po puštění tlačítka se otevře dialogové okno "Přiřadit makro", přiřadíme příslušné makro
    - na hotové tlačítko klikneme pravým tlačítkem myši a vyvoláme nabídku, vybereme "Upravit text" a přepíšeme na příslušné znaménko

 kalkulačka - po stisku jednotlivých tlačítek se automaticky provádí výpočet

#### 3. fixační část:

- vytvoření kalkulačky podle vzorového návodu za pomoci pedagoga

samostatná práce – vytvoření kalkulačky, počítání s kalkulačkou

#### 4. závěrečná část:

- slovní zhodnocení průběhu výukové hodiny učitelem

- prezentace jednotlivých prací - korekce chyb

## Rady a nápady pro vylepšení:

v závěru hodiny je potřeba žákům nechat čas, aby si kalkulačku pořádně vyzkoušeli

- lze vytvořit kalkulačku i pro jiné funkce

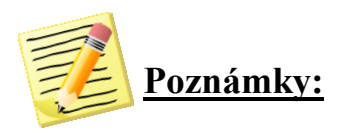

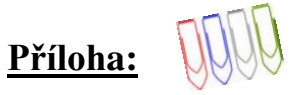

# Ukázka vzorové kalkulačky

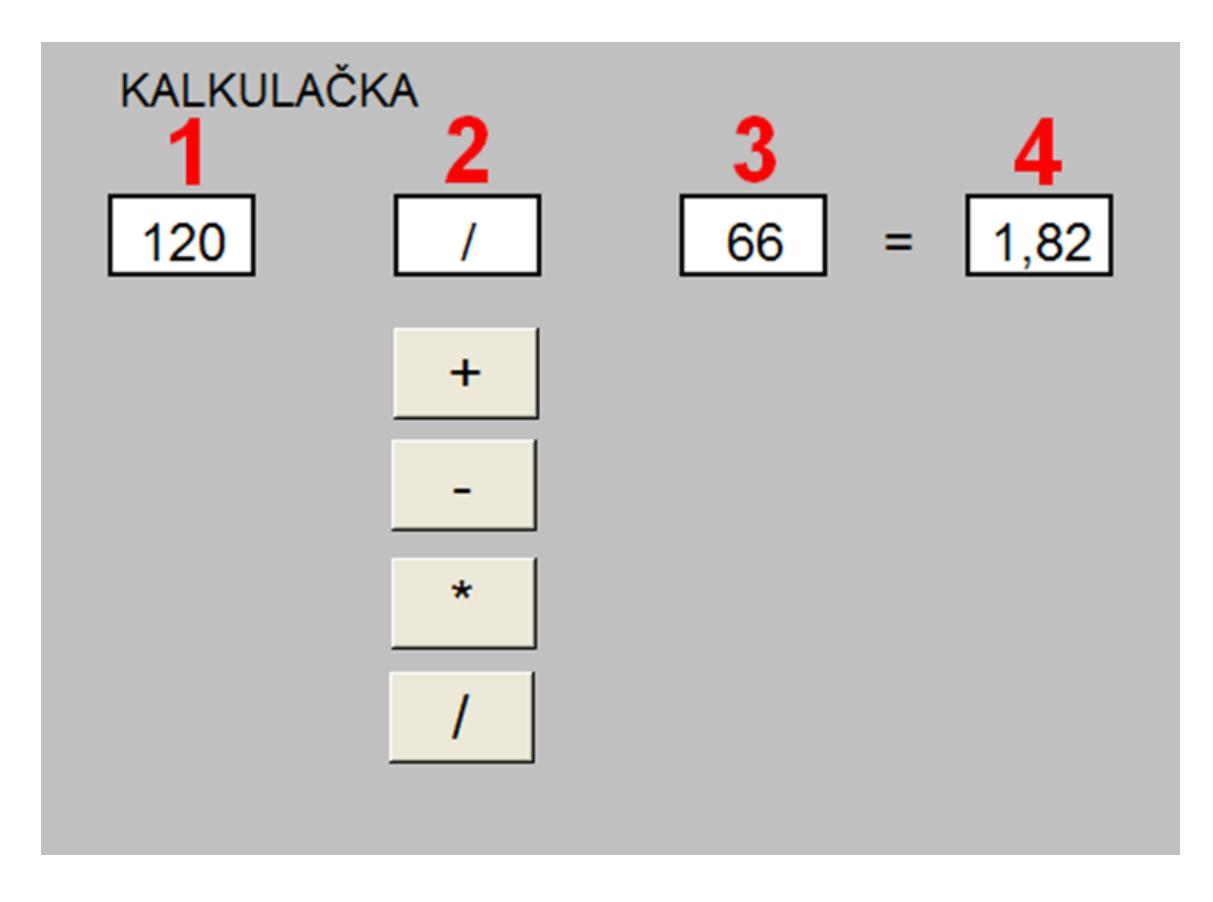

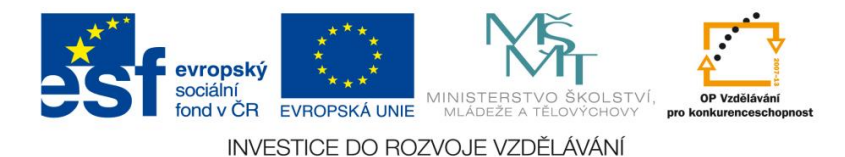

<u>Číslo materiálu:</u> 6

## Tematický celek: Microsoft office – tabulkový editor Excel

# Téma hodiny: Rodokmen

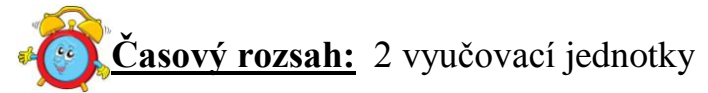

#### Minimální a maximální počet žáků:

 pro tuto vyučovací lekci je vhodné, aby se během výuky do daných aktivit zapojilo minimálně 10 žáků, maximálně 15 žáků (podle počtu volných počítačových sestav)

#### Obsah probírané látky:

- práce s organizačním diagramem
- upravování jednotlivých polí diagramu, změna barvy polí, editace textu, barvy textu
- vkládání obrázku JPG do sešitu tabulkového editoru Excel

#### Očekávané výstupy:

- žák se naučí používat organizační diagram
- žák bude umět upravovat jednotlivá pole, měnit barvu polí, editovat text, měnit barvu textu
- žák dokáže do dokumentu vložit jakýkoliv obrázek, upravit jeho vlastnosti a vhodně jej umístit do textu
- žák si sám vytvoří svůj rodokmen

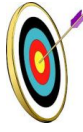

#### <u>Cíle hodiny:</u>

- vytvoření vlastního dokumentu
- posilování motivace a zájmu
- utváření pozitivního postoje k sobě samému a k druhým
- ukázka praktického významu osvojovaných poznatků a jejich využití
- podpora názornosti vyučování

#### Typ vyučovací hodiny:

 kombinovaná zaměřená na osvojování nových vědomostí a znalostí, využití získaných vědomostí v praxi (ukázka využití v běžném životě)

#### <u>Organizační forma:</u>

- frontální, individuální, skupinová (práce s kronikami)

#### Vyučovací metody:

- řízený rozhovor, objasňování pojmů, praktická ukázka

#### <u>Mezipředmětové vztahy:</u>

- informační a komunikační technologie, výchova k občanství, dějepis

#### Potřebné pomůcky (materiál), zdroje informací:

- tabulkový editor Excel (počítačová sestava)
- školní kronika, kronika obce
- obrázek stromu (http://swannbb.blogspot.cz/2010/11/very-big-tree-inreal-life-zendai.html)

# **PRŮBĚH HODINY, POSTUP:**

#### 1. organizační část:

- kontrola přítomnosti žáků, zápis do TK

#### 2. expoziční část:

#### Motivace

- práce se školní kronikou, případně kronikou obce vyhledávání známých jmen, příbuzenské vztahy
- práce archivů, matrik služby těchto institucí
- rozhovor o rodinných vztazích, členech rodiny
- vzorová ukázka rodokmenu (viz. příloha č. 2)

#### Rodokmen (výkladová část)

- pro vytvoření rodokmenu využijeme funkci "SmartArt", která se nachází v záložce "Vložení"
- z jednotlivých voleb funkce vybereme funkci "Hierarchie" a potvrdíme
  - 1. Základní úprava diagramu
  - kliknutím pravého tlačítka myši na dané okno diagramu vyvoláme nabídku
  - vybereme položku "Přidat obrazec"
  - tímto způsobem upravíme diagram na požadovaný počet polí
  - 2. Vzhled diagramu
  - kliknutím pravého tlačítka myši na okno diagramu vyvoláme nabídku
  - vybereme položku "Formát obrazce", zde je možné upravit výplň, barvu čáry, styl čáry, stín obrazce, velikost
  - 3. Obsah diagramu
  - po kliknutí levého tlačítka myši na jednotlivá textová okna je možné přepsat text

- 4. Vložení obrázku JPG
- po celkové úpravě diagramu vložíme obrázek stromu (viz. příloha č. 1)
- vložení provedeme přes záložku" Vložení /Vložení obrázku"
- zobrazení obrázku na pozadí kliknutím pravého tlačítka myši nad obrázkem vyvoláme nabídku a zvolíme "Přenést na pozadí"
- změnu velikosti obrázku provedeme přetažením rohu obrázku na požadovanou velikost

#### 3. fixační část:

- vytvoření rodokmenu podle vzorového návodu za pomoci pedagoga
- samostatná práce rodokmen vlastní rodiny (možnost vlastního obrázku, rodinné fotografie)

#### 4. závěrečná část:

- slovní zhodnocení průběhu výukové hodiny učitelem
- prezentace jednotlivých prací korekce chyb

#### Rady a nápady pro vylepšení:

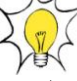

- lze vytvořit podrobnější rodokmen, nutnost dopředu zjistit informace v matrikách a archivech
- žáci si mohou připravit referát do hodin dějepisu vytvořit rodokmen významného panovníka, panovnice
- žáci mohou zpracovat rodokmen významné osobnosti obce, města (Vítězslav Novák)

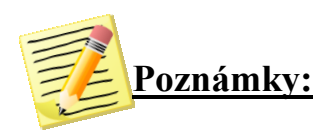

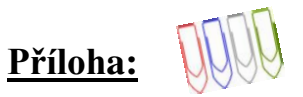

#### Příloha č. 1: Obrázek stromu

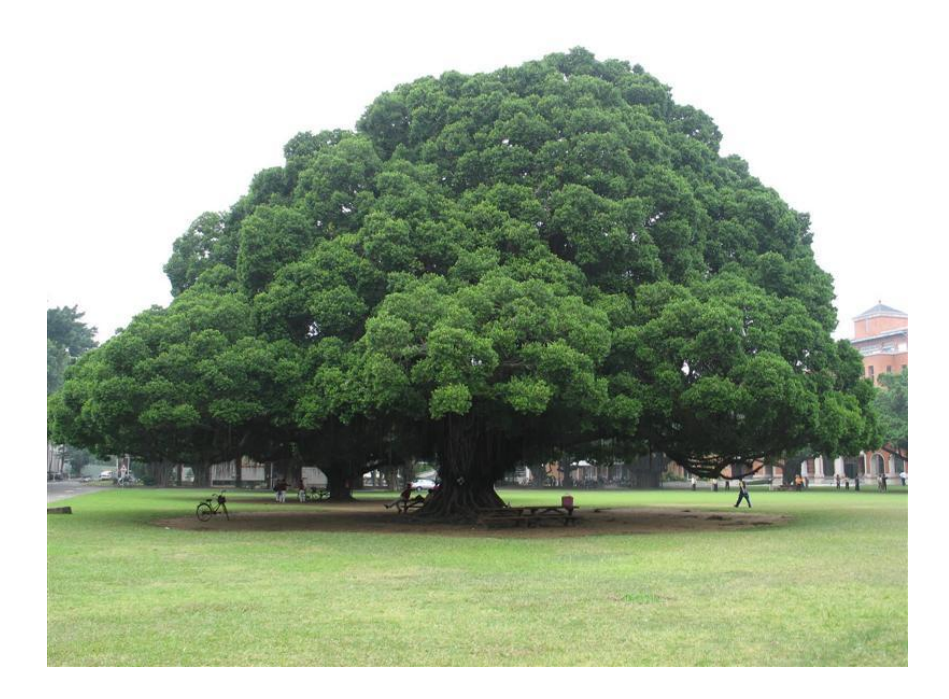

Příloha č. 2: Ukázka vzorového rodokmenu

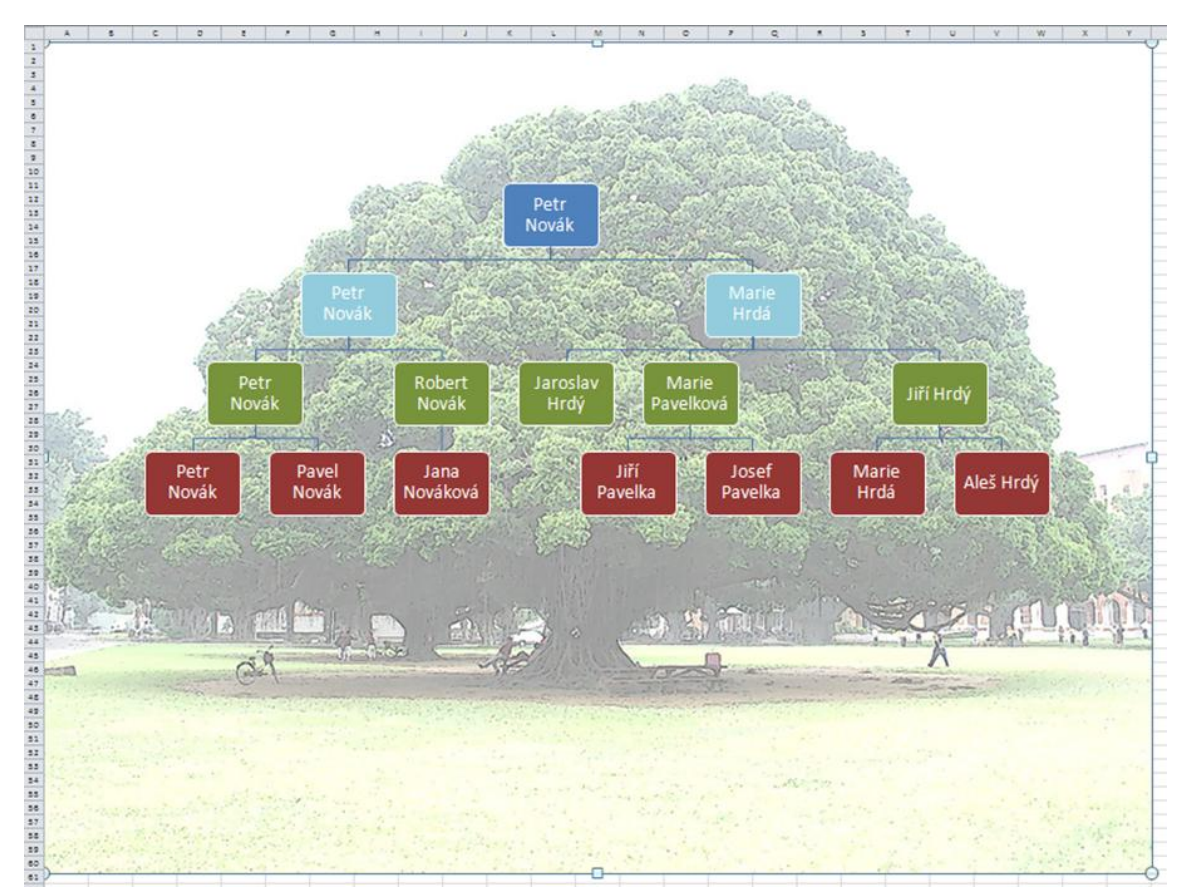

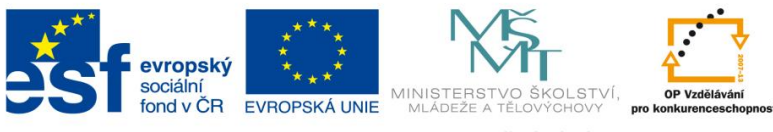

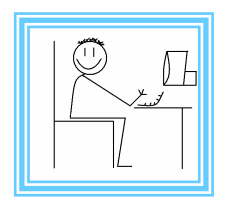

# <u>Číslo materiálu:</u> 7

## Tematický celek: Microsoft office – tabulkový editor Excel

# Téma hodiny: Logo - ostrov

Časový rozsah: 2 vyučovací jednotky

#### <u>Minimální a maximální počet žáků:</u>

 pro tuto vyučovací lekci je vhodné, aby se během výuky do daných aktivit zapojilo minimálně 10 žáků, maximálně 15 žáků (podle počtu volných počítačových sestav)

#### Obsah probírané látky:

- práce s obrazci tabulkového editoru Excel
- upravování velikosti, barvy výplně, barvy a stylu čar u obrazců
- otáčení jednotlivých obrazců, malování obrázku

#### Očekávané výstupy:

- žák dokáže používat obrazce editoru Excel
- žák bude upravovat velikost, barvu výplně, barvu a styl čár obrazců
- žák pomocí obrazců namaluje obrázek
- žák vytvoří své logo, případně logo školy

#### Cíle hodiny:

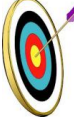

- vytvoření vlastního obrázku
- posilování motivace a zájmu
- tvořivé využívání IT prostředků při prezentaci výsledků práce
- podpora názornosti vyučování

#### Typ vyučovací hodiny:

 kombinovaná zaměřená na osvojování nových vědomostí a znalostí, využití získaných vědomostí v praxi

#### Organizační forma:

- frontální, individuální

#### Vyučovací metody:

- řízený rozhovor, objasňování pojmů, praktická ukázka

#### Mezipředmětové vztahy:

- informační a komunikační technologie

#### Potřebné pomůcky (materiál), zdroje informací:

- tabulkový editor Excel (počítačová sestava)

# 🔅 PRŮBĚH HODINY, POSTUP:

#### <u>1. organizační část:</u>

- kontrola přítomnosti žáků, zápis do TK

#### 2. expoziční část:

#### Motivace

- řízený rozhovor možnosti tabulkového editoru Excel (grafy, wordarty, vzorce)
- obrazce a malování v editoru oblasti využití
- vzorová ukázka obrázku ostrov (viz. příloha)
- soutěž o nejhezčí logo školy

#### Logo ostrov( výkladová část )

- k vytvoření obrazu v Excelu použijeme funkci "Vložit / Obrazce"
- po zvolení požadovaného obrazce jej do listu umístíme tažením myši
- přesouvat, otáčet, měnit velikost lze též tažením myši
- kliknutím pravého tlačítka myši na obrazec vyvoláme nabídku, kde vybereme "Formát obrazce" - zde je možné měnit barvu výplně, tloušťku a barvu čáry
- pozadí obrazu označíme celý list a použijeme barvu výplně

#### 3. fixační část:

- vytvoření obrázku podle vzorového návodu za pomoci pedagoga
- samostatná práce logo školy (nutnost korigovat výběr vhodných obrazců)

#### 4. závěrečná část:

- slovní zhodnocení průběhu výukové hodiny učitelem
- prezentace jednotlivých prací výběr nejlepší loga

#### Rady a nápady pro vylepšení:

 na výběru nejlepšího loga by se mohli podílet i ostatní žáci školy – hlasování

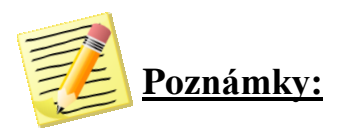
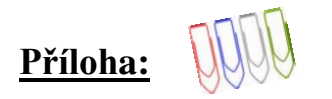

Příloha č. 1: Ukázka obrázku

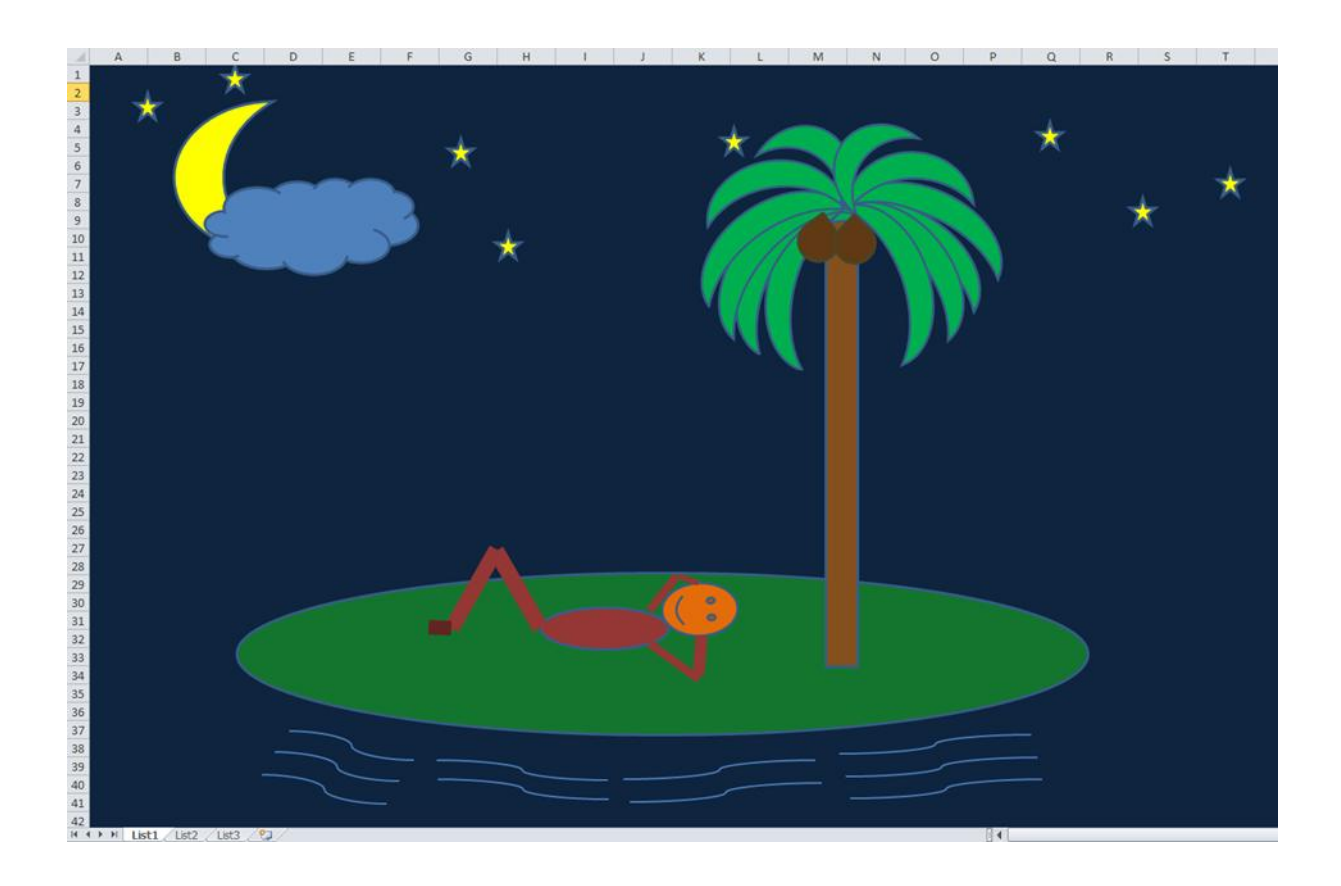

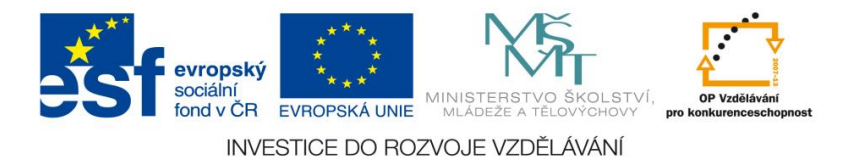

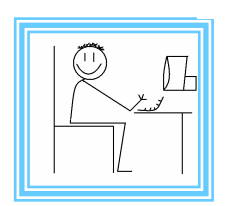

<u>Číslo materiálu:</u> 8

## Tematický celek: Microsoft office – tvorba prezentací Powerpoint

## **<u>Téma hodiny:</u>** Jednoduchá prezentace

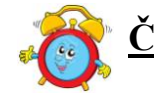

Časový rozsah: 4 vyučovací jednotky

#### Minimální a maximální počet žáků:

 pro tuto vyučovací lekci je vhodné, aby se během výuky do daných aktivit zapojilo minimálně 10 žáků, maximálně pak 15 žáků (podle počtu volných počítačových sestav)

#### Obsah probírané látky:

- tvorba jednoduché prezentace pomocí Powerpointu
- využití základních funkcí programu výběr vzhledu, úprava jednotlivých listů, přechody
- vkládání obrázků a textových polí písmo (velikost, tvar), vzhled obrázků

#### <u>Očekávané výstupy:</u>

- žák se naučí používat program na tvorbu prezentací Powerpoint, seznámí s jednotlivými základními funkcemi
- žák si sám na základě získaných znalostí a dovednosti vytvoří a sestaví jednoduchou prezentaci na zadané téma

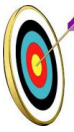

#### <u>Cíle hodiny:</u>

- při vyhledávání informací na internetu využívá jednoduché cesty,
  třídí jednotlivé informace, formuluje hlavní myšlenky textů
- porovnávání informací a poznatků z většího množství informačních zdrojů
- přispívání k rozvoji profesionální orientace žáků
- podpora názornosti vyučování

#### Typ vyučovací hodiny:

 kombinovaná zaměřená na osvojování nových vědomostí a znalostí, využití získaných vědomostí v praxi

## Organizační forma:

- frontální, individuální

#### Vyučovací metody:

- řízený rozhovor, objasňování pojmů, praktická ukázka

#### Mezipředmětové vztahy:

 informační a komunikační technologie, český jazyk a literatura, dramatická výchova

#### Potřebné pomůcky (materiál), zdroje informací:

- program na tvorbu prezentací Powerpoint (počítačová sestava)
- webové stránky (www. cs.wikipedia.org, www.spisovatele.cz,
- www.cesky-jazyk.cz ), encyklopedie

## 

## 🚤 🤃 <u>PRŮBĚH HODINY, POSTUP:</u>

#### 1. organizační část:

- kontrola přítomnosti žáků, zápis do TK

#### 2. expoziční část:

#### Motivační rozhovor

- způsoby prezentace žákovských prací písemné (referáty, výtahy, výpisky), počítačové (Word, Openoffice)
- program Powerpoint program na tvorbu prezentací (výhody, využití, ukázky z praxe)

## Přípravná fáze pro tvorbu prezentace

- téma prezentace, rozvržení počtu stránek
- vyhledávání informací, údajů na internetu, v encyklopediích a odborné literatuře
- vyhledávání obrázků a jejich ukládání do PC (předem připravené fotografie)

#### Tvorba prezentace

- vytvoření nového souboru (záložka "Soubor / Nový")
- jednotlivé strany návrhy (ve výběru žák zvolí vzhled a počet jednotlivých listů odpovídající informacím a obrázkům, které budou na nich prezentovány) – záložky "Barva", "Písmo" a "Efekty"
- vkládání obrázků a textového pole záložka "Vložit / Obrázek, Textové pole"
- obrázek možnost úpravy ohraničení, úprava velikosti a tvaru
- textové pole písmo (barva, velikost, typ, zvýraznění, kurzíva apod.)
- přechody jednotlivých listů (záložka v liště) žáci zvolí, jak se budou jednotlivé stránky měnit, prolínat

#### Ukázka vzorové prezentace

- prezentace na téma Miloš Macourek (viz. příloha)

## 3. fixační část:

- vytvoření prezentace o Miloši Macourkovi podle návodu pedagoga (žák využije připravené fotografie i informace, viz. příloha)
- vytvoření vlastní prezentace dle zadaných kritérií, žák využije uvedené internetové zdroje, encyklopedie k vyhledávání informací a obrázků

## 4. závěrečná čásť:

- slovní zhodnocení průběhu výukové hodiny učitelem
- prezentace jednotlivých prací korekce chyb

## Rady a nápady pro vylepšení:

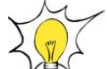

- při ukázkové prezentaci lze využít téma, které žáky aktuálně zajímá (osobnost sportu LOH, zpěvák, záliby žáků)
- nutná důkladná příprava a zvolení tématu s časovou rezervou

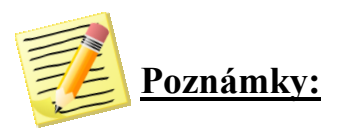

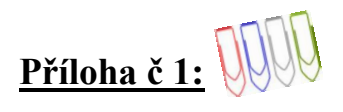

Obrázky k vytvoření prezentace:

Miloš Macourek

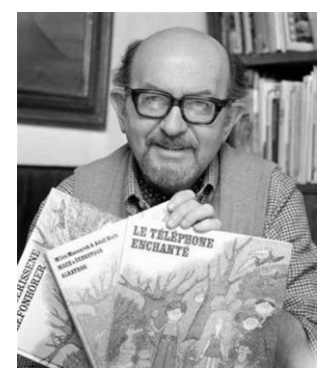

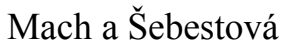

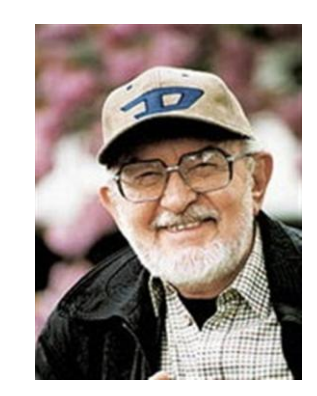

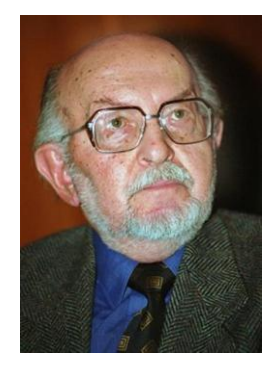

## Létající Čestmír

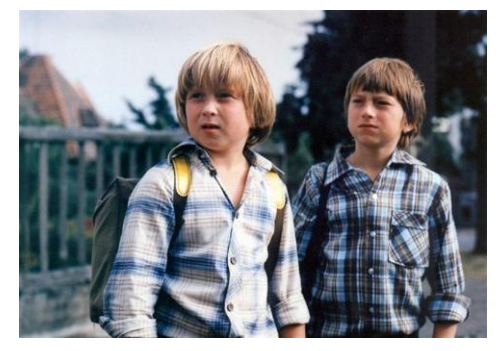

Pane, vy jste vdova!

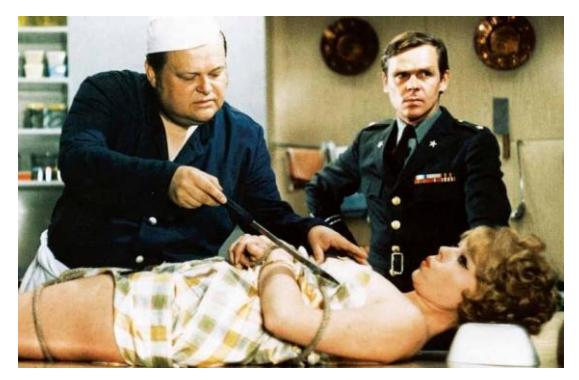

Šest medvědů s Cibulkou

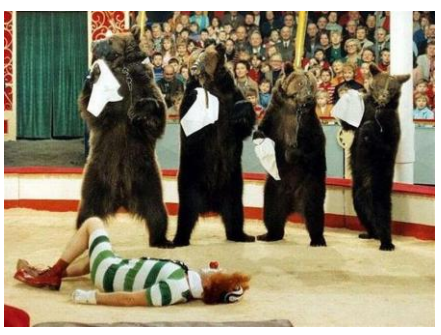

#### Arabela

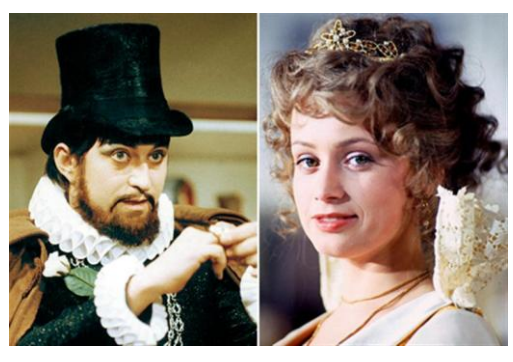

## Zdroje informací:

- www.cs.wikipedia.org
- www.spisovatele.cz
- www.cesky-jazyk.cz

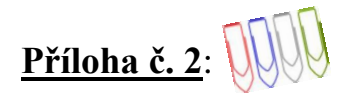

#### Ukázka vzorové prezentace:

#### List č. 1: Úvodní list

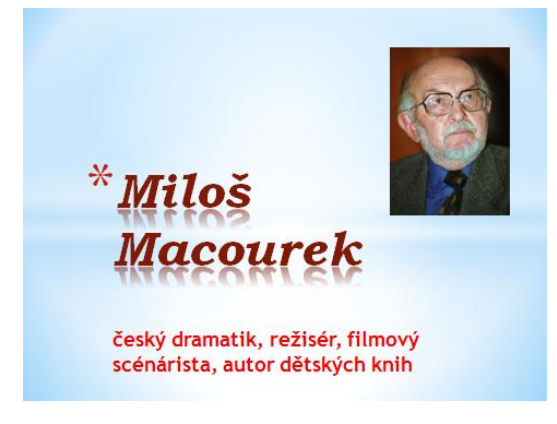

#### List č. 3 - 7: Dílo autora

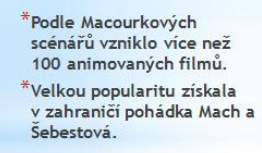

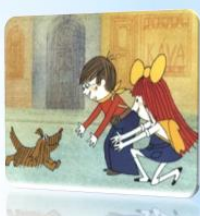

## \*Mach a Šebestová

<sup>t</sup>Arabela je dětský československý televizní seriál z roku 1979.

<sup>t</sup>Ve 13. dílech se setkáváme s rozděleným světem, říší lidí a pohádek

V seriálu hrála sousta českých filmových hvězd - V. Brodský, J. Brejchová, V. Menšík, J. Sovák, V. Dlouhý

\*Arabela

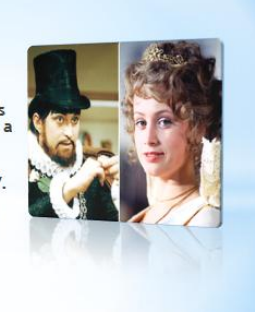

Filmová komedie z roku 1970

Při slavnostním vojenském uvitání na letišti je omylem uťata paže sousednímu panovníkovi. Král se rozhodne neschopnou armádu zrušit.

Do těla kopie královy přitelkyně má být voperován mozek chladnokrevné vražedkyně, aby vládce mohl být odstraněn a armáda nebyla zrušena.

#### Pane, vy jste vdova!

studoval nejprve gymnázium, krátce byl žákem hudebně dramatické školy v

List č. 2: Životopis autora

Ostravě působil na katedře literatury a umění v Ústřední škole ROH od roku 1960 se stal dramaturgem,

scénáristou Filmové studia Barrandov

 jako tvůrce animovaných filmů spolupracoval s grafikem a ilustrátorem Adolfem Bornem

1926 - 2002

- autorsky spolupracoval s malými scénami
- poezie, knihy pro děti, filmové scénáře a scénáře televizních seriálů

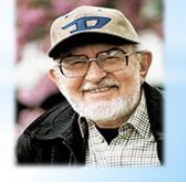

\*Šestidílný televizní seriál pro děti, který natočil 1983 Václav Vorliček.

\*Díky kouzelným květinám může létat, vypadá jako dospělý člověk, výborně slyší a je chytrý.

\*Hlavním hrdinou je žák Čestmír Trnka, který se díky prapodivnému meteoritu dostane na planetu květů.

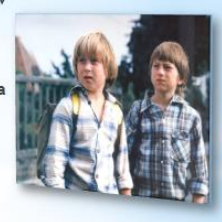

\*Šest medvědů s Cibulkou je česká filmová situační komedie z roku 1972 režiséra Oldřicha Lipského s Lubomírem Lipským v hlavní roli

\*Hrdinou filmu je klaun Cibulka, který prožije dobrodružství se svými medvědy

\*Šest medvědů s

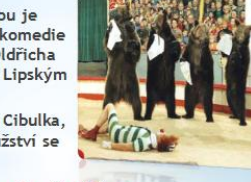

Cibulkou

Létající Čestmír

Metodická příručka nepovinného předmětu "Využití počítačů v běžném životě 2" - 42 -

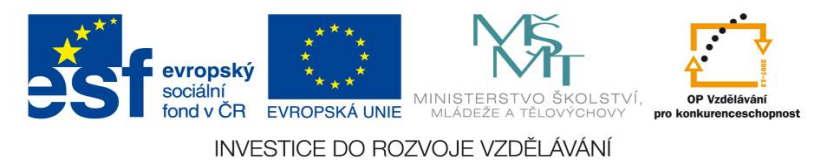

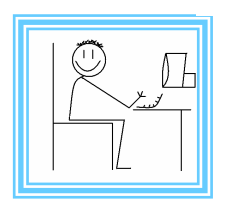

<u>Číslo materiálu:</u> 9

## Tematický celek: Microsoft office – tvorba prezentací Powerpoint

## <u>Téma hodiny:</u> Fotoalbum (Moje fotoalbum)

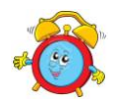

Časový rozsah: 2 vyučovací jednotky

## <u>Minimální a maximální počet žáků:</u>

 pro tuto vyučovací lekci je vhodné, aby se během výuky do daných aktivit zapojilo minimálně 10 žáků, maximálně pak 15 žáků (podle počtu volných počítačových sestav)

#### Obsah probírané látky:

- tvorba fotoalba pomocí Powerpointu a jeho funkcí
- využití funkcí programu vkládání obrázků, fotoalb a wordartů, přechody
- obrázky a wordarty (ohraničení, efekty, barvy, rozložení)

#### Očekávané výstupy:

- žák se naučí používat funkce Powerpointu obrázky a wordarty, bude znát možnosti těchto funkcí a jejich využití
- žák bude umět využívat dané funkce a podfunkce při tvorbě fotoalb
- žák si sám na základě získaných znalostí a dovednosti vytvoří a sestaví své fotoalbum

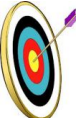

#### <u>Cíle hodiny:</u>

- zpracování a prezentování informací v grafické formě
- tvořivé využívání softwarových a hardwarových prostředků při prezentaci výsledků práce
- posilování motivace a zájmu
- podpora názornosti vyučování

## Typ vyučovací hodiny:

 kombinovaná zaměřená na osvojování nových vědomostí a znalostí, využití získaných vědomostí v praxi

Metodická příručka nepovinného předmětu "Využití počítačů v běžném životě 2"

## Organizační forma:

- frontální, individuální

#### Vyučovací metody:

- řízený rozhovor, objasňování pojmů, praktická ukázka

#### Mezipředmětové vztahy:

- informační a komunikační technologie

## Potřebné pomůcky (materiál), zdroje informací:

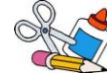

- program na tvorbu prezentací Powerpoint (počítačová sestava)
- fotografie (domácí příprava žáka)
- weboyé odkazy: www.rajce.idnes.cz/, www. fotoalba.centrum.cz

## **PRŮBĚH HODINY, POSTUP:**

#### 1. organizační část:

- kontrola přítomnosti žáků, zápis do TK

## 2. expoziční část:

#### Motivace

Vyhledávání ukázek

- vyhledávání ukázek fotoalb na internetu různé typy fotoalb
- ukázkové fotoalbum (viz. příloha)

Přípravná fáze pro tvorbu fotoalb

- fotografie stahování do PC, velikost, výběr snímků do alba
- rozvržení fotoalba počet stran, třídění obrázků, návrhy stran (styly pozadí)

## Tvorba fotoalba (výkladová část)

- vytvoření nového souboru (záložka "Soubor / Nový")
- návrhy stránek výběr stylu
- vkládání obrázků záložka "Vložit / Obrázek" (vybrat ze souboru v PC, přetažením myší, funkce zkopírovat a vložit)
- úprava obrázků styly obrázku, barva, grafické efekty, ohraničení obrázku, efekty, rozložení obrázku, přenést blíž – dál, zarovnání
- obrázek možnost úpravy ohraničení, úprava velikosti a tvaru
- textové pole písmo (barva, velikost, typ, zvýraznění, kurzíva apod.)
- přechody jednotlivých listů (záložka v liště) vzhled prezentace

## 3. fixační část:

- vytvoření fotoalba pomocí předem daných upravených fotografií
- vytvoření vlastního fotoalba z vlastních, nebo stažených fotografií

#### 4. závěrečná část:

- slovní zhodnocení průběhu výukové hodiny učitelem

- prezentace jednotlivých prací

## Rady a nápady pro vylepšení:

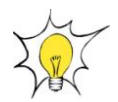

- lze vytvořit např. fotoalbum rodiny, nebo obce žáci si za domácí úkol nafotí zajímavá místa obce, města, zjistí si informace
- lze využít i staré fotografie, nutno předem naskenovat upravit do odpovídající kvality

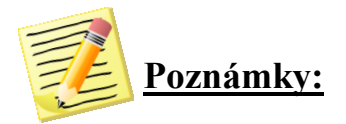

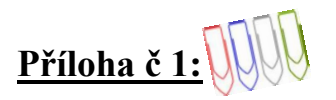

Ukázkové fotoalbum:

List č. 1: Úvodní list - název návrh stránky, vkládání obrázků, styly obrázků, efekt záře, otočení v prostoru

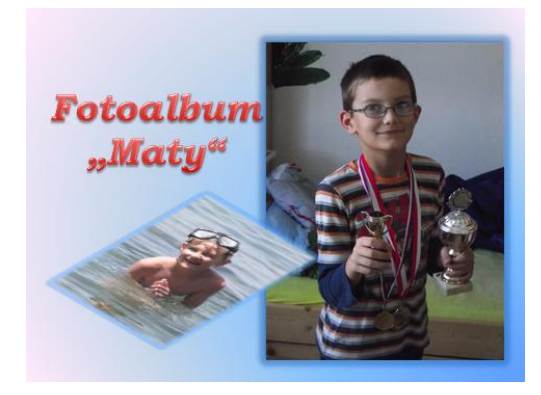

List č. 2: Vkládání obrázku přes záložku Fotoalbum

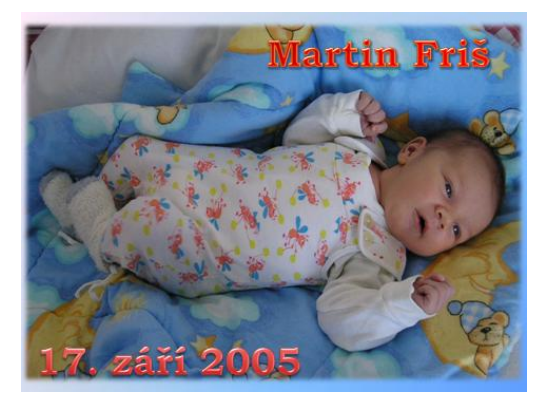

List č. 3 – 7: *Obrázky* – styly, barva, efekty, ohraničení, funkce "přenést blíž/dál, zarovnání" *Wordart* – výplň, efekty a zarovnání obrazců a písma, styly Wordartu

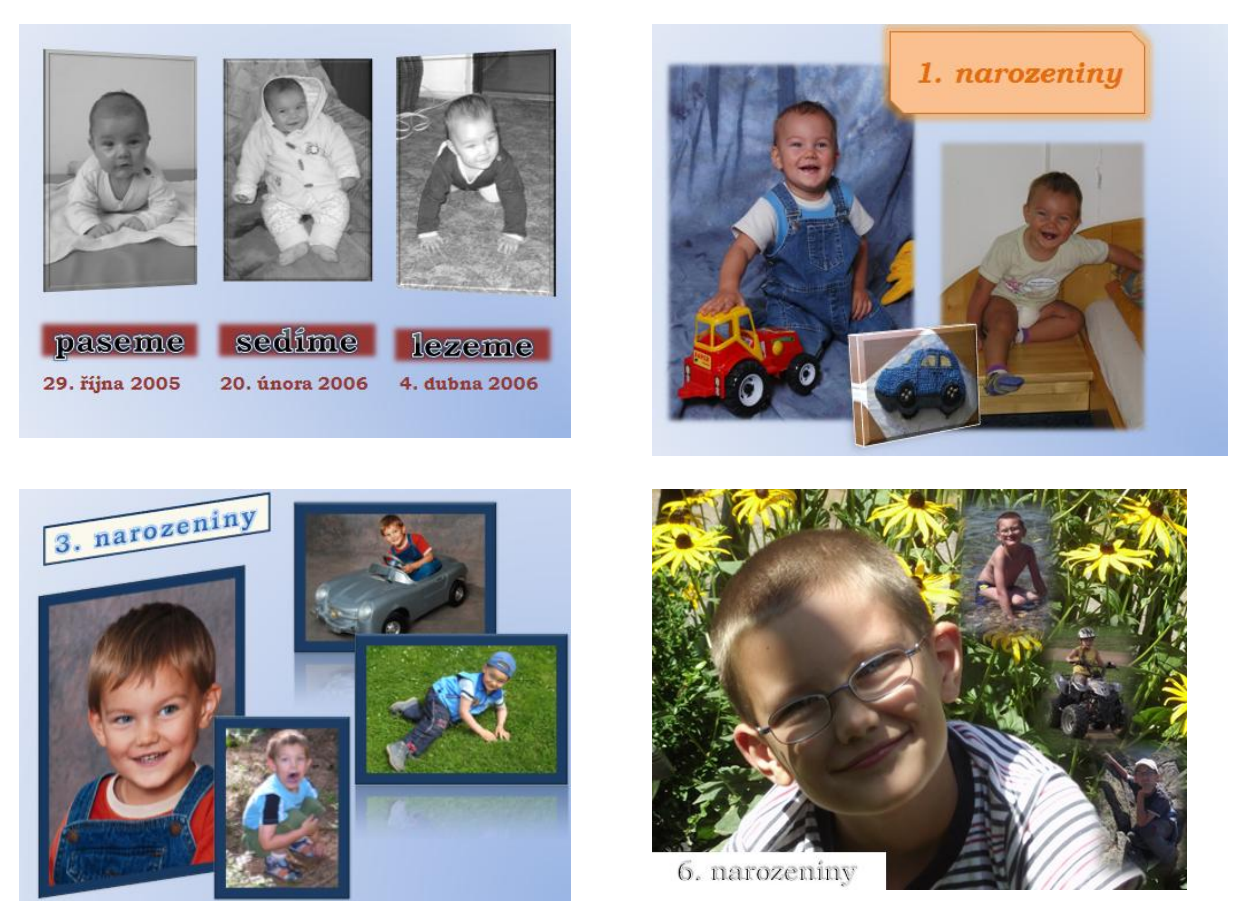

Metodická příručka nepovinného předmětu "Využití počítačů v běžném životě 2" - 46 -

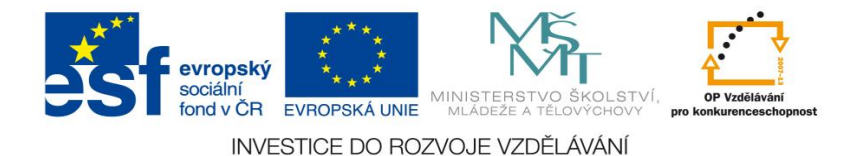

<u>Číslo materiálu: 10</u>

## Tematický celek: Microsoft office – tvorba prezentací Powerpoint

## Téma hodiny : Průzkum

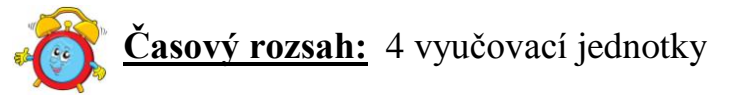

#### Minimální a maximální počet žáků:

 pro tuto vyučovací lekci je vhodné, aby se během výuky do daných aktivit zapojilo minimálně 10 žáků, maximálně pak 15 žáků (podle počtu volných počítačových sestav)

#### Obsah probírané látky:

- tvorba prezentace, zpracování údajů pomocí Powerpointu a jeho funkcí
- využití funkcí programu vkládání a úprava tabulek, grafů

#### Očekávané výstupy:

- žák se naučí používat funkce Powerpointu tabulky, grafy
- žák si vybere z několika typů grafů a tabulek
- žák detailně nastaví vlastnosti, pohled, orientaci v prostoru, typy a barvy čar a sloupců, nastaví osy, mřížky, popisky a legendu grafů a tabulek
- žák zpracuje dotazníkové šetření do formy prezentace při využití funkcí tabulek, grafů

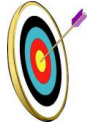

#### <u>Cíle hodiny:</u>

- hodnocení a porovnávání získaných informací
- zpracování a prezentace získaných informací v grafické formě
- osvojování praktického významu osvojovaných poznatků a jejich využití
- tvořivé využívání softwarových a hardwarových prostředků při prezentaci výsledků práce
- posilování motivace a zájmu
- podpora názornosti vyučování

#### Typ vyučovací hodiny:

 kombinovaná zaměřená na osvojování nových vědomostí a znalostí, využití získaných vědomostí v praxi

Metodická příručka nepovinného předmětu "Využití počítačů v běžném životě 2"

## Organizační forma:

- frontální, individuální, skupinová (dotazníkové šetření)

#### Vyučovací metody:

- řízený rozhovor, objasňování pojmů, praktická ukázka

#### Mezipředmětové vztahy:

informační a komunikační technologie, český jazyk a literatura, mediální výchova

## Potřebné pomůcky (materiál), zdroje informací:

- program na tvorbu prezentací Powerpoint (počítačová sestava)
- sestavený dotazník, dotazníkové šetření
- webové odkazy: http://www.czso.cz, www.dotaznik-online.cz, www.vyplnto.cz

## **PRŮBĚH HODINY, POSTUP:**

#### 1. organizační část:

- kontrola přítomnosti žáků, zápis do TK

#### 2. expoziční část:

#### Motivace

- význam a smysl dotazníkového šetření, typy dotazníků (ukázky dotazníků na internetových portálech, v tisku, zpravodajství, Český statistický úřad apod.)
- téma dotazníkového šetření, určení a výběr cílové skupiny

#### Přípravná fáze pro tvorbu dotazníku

- náměty a návrhy vhodných otázek
- sestavení jednoduchého dotazníku v aplikaci Microsoft office Word
- přímé dotazníkové šetření u zvolené cílové skupiny
- zpracování dotazníkového šetření procentuální výpočty
- rozvržení prezentace počet stran, návrhy stran (styly pozadí), rozvržení stran, způsoby spouštění prezentace, prolínání stránek

#### Tvorba prezentace

- vytvoření nového souboru (záložka "Soubor / Nový")
- návrhy stránek výběr stylu
- vkládání tabulek záložka "Vložit / Tabulka" (nutno v malém dialogovém okně zvolit počet sloupců a počet řádků)
- úprava tabulek
  - změna výšky a šířky buněk v tabulce (tahem myši)
  - slučování a rozdělování buněk v tabulce (označení buněk, nabídka sloučit, rozdělit)
  - nastavení vzhledu tabulky čáry a barva (lze měnit pod jednotlivými ikonami ohraničení, stínovaní, efekty, barvy)

- nastavení písma v tabulce pod ikonou barva písma (lze měnit barvu, typ, velikost, případně vložit "Wordart")
- vkládání grafů záložka "Vložit / Graf" nutno vybrat typ (zobrazí se šablona grafu)

- úprava grafů:

- klíčem ke grafu je tabulka objevující se pod grafem vyplníme řádky a sloupky, doplníme obsah buněk podle požadovaných hodnot (lze i dodatečně upravit)
- modifikace grafu změna typu grafu ("Graf/Typ grafu"), rotace 3D grafů (myší po kliknutí na roh grafu), úprava pozadí grafu, výplní sloupků grafů, stínování, hustota, písmo
- formát datové řady (pravý klik myši) možnosti řady, výplň, barva a styly ohraničení, stín, záře a měkké okraje, prostorový efekt,

## Ukázka vzorové prezentace

- prezentace "Průzkum"(viz. příloha)

## 3. fixační část:

 vytvoření vlastní prezentace dle vlastního dotazníkového šetření pomocí funkcí programu "Tabulka/Graf"

## 4. závěrečná část:

- slovní zhodnocení průběhu výukové hodiny učitelem
- prezentace jednotlivých prací korekce chyb

## Rady a nápady pro vylepšení:

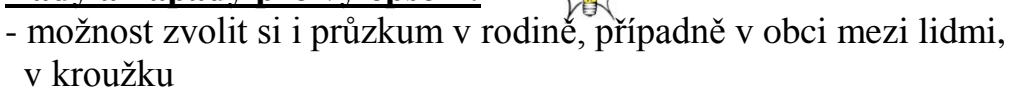

 - žáci si sami zvolí téma a otázky, které budou pokládat (zhodnotit, zda vhodné pro grafické znázornění)

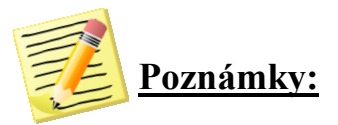

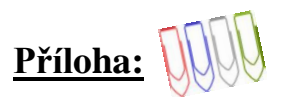

Ukázková prezentace – průzkum, dotazníkové šetření:

Obrázek č. 1: Úvodní strana

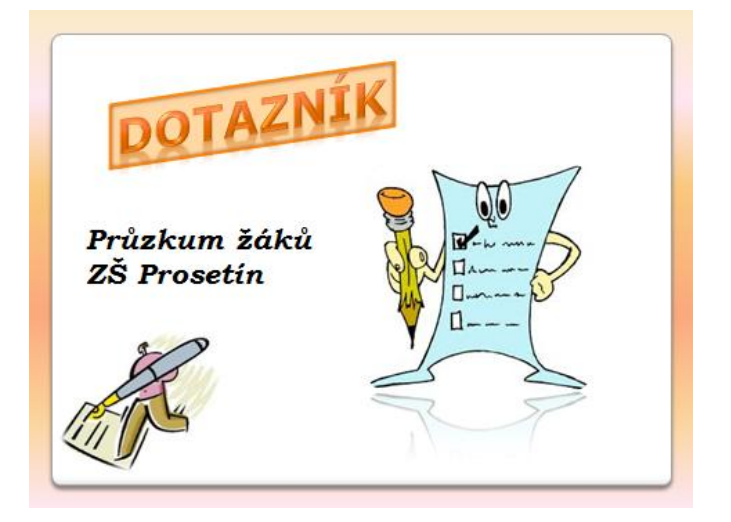

Obrázek č. 2- 5: Tabulky a grafy – různé typy a druhy

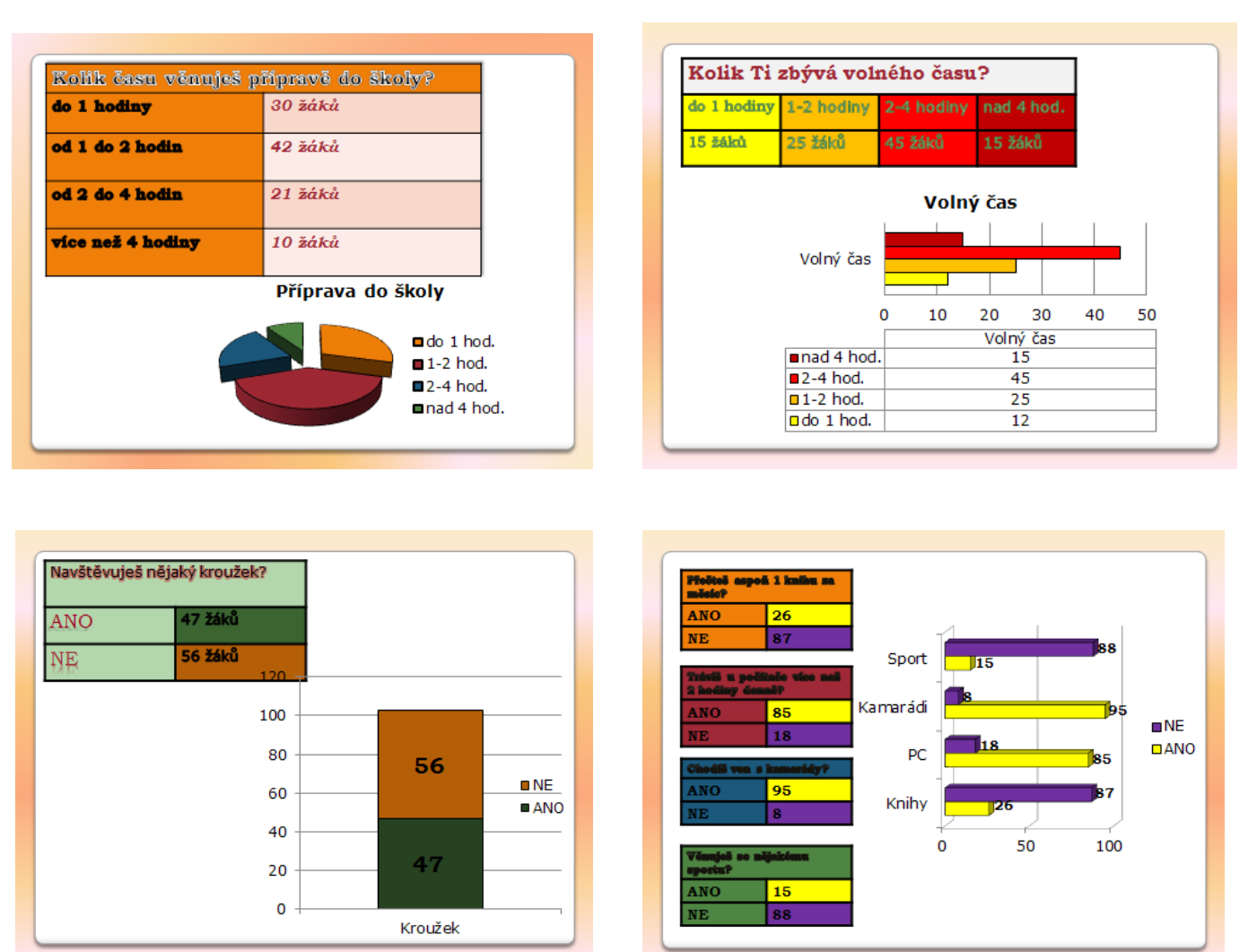

Metodická příručka nepovinného předmětu "Využití počítačů v běžném životě 2" - 50 -

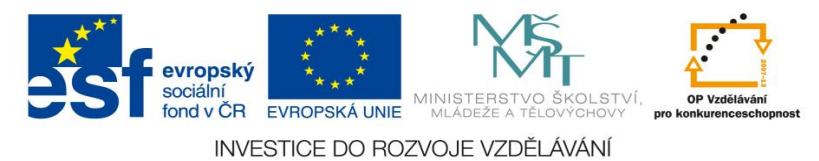

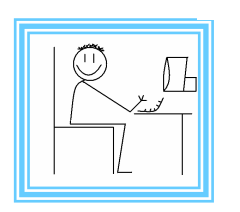

## <u>Číslo materiálu: 11</u>

## Tematický celek: Microsoft office – tvorba prezentací Powerpoint

## Téma hodiny: Kvíz

Časový rozsah: 4 vyučovací jednotky

#### Minimální a maximální počet žáků:

 pro tuto vyučovací lekci je vhodné, aby se během výuky do daných aktivit zapojilo minimálně 10 žáků, maximálně pak 15 žáků (podle počtu volných počítačových sestav)

#### <u>Obsah probírané látky:</u>

- tvorba výukového materiálu Riskuj, AZ kvíz
- využití funkcí programu vkládání a úprava obrázků, text, efekty programu Powerpointu (animace, hypertextový odkaz, akce, zvuk, video)

#### Očekávané výstupy:

- žák se naučí používat efekty programu Powerpointu
- žák vyhledá, shromáždí, analyzuje a kriticky vyhodnotí získané informace
- žák vyhledá obrázky, upraví jejich velikost, vzhled, ohraničení
- žák na základě získaných informací a obrázků vytvoří výukový materiál pro své spolužáky

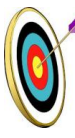

#### Cíle hodiny:

- hodnocení a porovnávání získaných informací
- zpracování a prezentace získaných informací v grafické formě
- osvojování praktického významu osvojovaných poznatků a jejich využití
- tvořivé využívání softwarových a hardwarových prostředků při prezentaci výsledků práce
- posilování motivace a zájmu
- podpora názornosti vyučování

## Typ vyučovací hodiny:

- kombinovaná zaměřená na osvojování nových vědomostí a znalostí, využití získaných vědomostí v praxi
  - Metodická příručka nepovinného předmětu "Využití počítačů v běžném životě 2"

## Organizační forma:

- frontální, individuální, skupinová

#### Vyučovací metody:

- řízený rozhovor, objasňování pojmů, praktická ukázka, samostatná práce

#### Mezipředmětové vztahy:

 informační a komunikační technologie, anglický jazyk (příp. i jiné předměty)

## Potřebné pomůcky (materiál), zdroje informací:

- program na tvorbu prezentací Powerpoint (počítačová sestava)
- učebnice anglického jazyka (Hutchinson, T., Newbold, D.: Project 3, Oxford, 2007)
- webové stránky: www.youtube. com, www. veskole.cz, www. rvp.cz, www.datakabinet.cz
- encyklopedie, učebnice, odborná literatura

## **PRŮBĚH HODINY, POSTUP:**

#### 1. organizační část:

- kontrola přítomnosti žáků, zápis do TK

#### 2. expoziční část:

#### Motivace

- písnička: Jaromír Nohavica- Milionář
- ukázka zábavných soutěžních programů:
  - AZ kvíz (www.youtube.com/watch?v=lPI\_6Dhw\_ic)
  - Riskuj (www.youtube.com/watch?v=WpLlXPzOraE )
  - Milionář (www.youtube.com/watch?v=ulTeO5ENHBk)

motivační rozhovor

- žáci sami vyjmenují další zábavné soutěžní pořady (např. Taxík, dětské Bludiště)
- zhodnotí jejich sledovanost a úspěšnost v televizním vysílání
- v televizním programu vyhledají vysílací čas pořadů
- určí, kdo nejvíce sleduje tyto programy,
- soutěž družstev připravené kvízy a zábavné soutěže v programu Powerpoint (různé vzdělávací oblasti, lze využít webové stránky www.veskole.cz, www.rvp.cz, www.datakabinet.cz )

#### Výkladová část

- vzorový kvíz (Památky Londýna a členy u místních názvů, viz. příloha)
- tvorba kvízu (postup):
- vyhledávání, třídění, analýza informací a obrázků na internetu, v encyklopediích, odborné literatuře
- rozvržení prezentace (kvízu) počet stran, třídění obrázků, návrhy stran
- vytvoření nového souboru, návrhy stránek výběr stylu

Metodická příručka nepovinného předmětu "Využití počítačů v běžném životě 2"

- vkládání obrázků záložka Vložit / Obrázek (vybrat ze souboru v PC, přetažením myší, funkcí zkopírovat a vložit)
- úprava obrázků styly obrázku, barva, grafické efekty, ohraničení obrázku, efekty, rozložení obrázku, přenést blíž – dál, zarovnání
- obrázek možnost úpravy ohraničení, úprava velikosti a tvaru
- textové pole písmo (barva, velikost, typ, zvýraznění, kurzíva apod.)
- využití různých efektů
  - animace přiřazení efektu konkrétnímu objektu na snímku, možné upravit časování animačních efektů, včetně časů a pořadí jejich spuštění a možností opakování (žáci můžou využít při přiřazování, výběru z možností)
  - hypertextový odkaz představuje propojení mezi snímky v rámci jedné prezentace, nebo na snímek v jiné prezentaci, na e-mailovou adresu, webovou stránku nebo soubor, hypertextový odkaz lze vytvořit z textu nebo objektu, například z obrázku, grafu, tvaru (žáci využijí u Riskuj, AZ kvíz)
  - akce obrázku, klipartu můžeme přiřadit akci, např. přechod na další snímek, přechod na předcházející snímek, přechod na poslední snímek prezentace nebo přechod na webovou stránku nebo na jinou prezentaci nebo jiný soubor, přiřadit zvuk
  - mediální soubory zvuk, video soubor
- přechody jednotlivých listů vzhled prezentace

## 3. fixační část:

- žáci podle návodu učitele připraví list prezentace, kde si vyzkouší všechny efekty
- žáci vytvoří vlastní zábavnou soutěžní prezentaci
  - výběr tématu (rozdělíme žákům různé oblasti hudba, sport, historie, biologie)
  - vyhledávání, shromažďování a analýza informací a obrázků (encyklopedie, internet)
  - rozvržení prezentace, příprava otázek
  - tvorba prezentace s využitím efektů

## 4. závěrečná část:

- slovní zhodnocení průběhu výukové hodiny učitelem
- prezentace jednotlivých prací a jejich hra ve třídě

## Rady a nápady pro vylepšení:

 témata pro tvorbu výukových materiálů můžeme mít připravenou dopředu, po domluvě s ostatními pedagogy volíme konkrétní oblasti jednotlivých předmětů

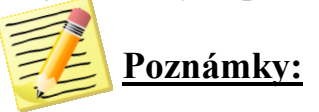

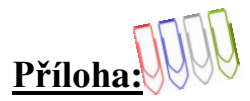

## Ukázkový kvíz

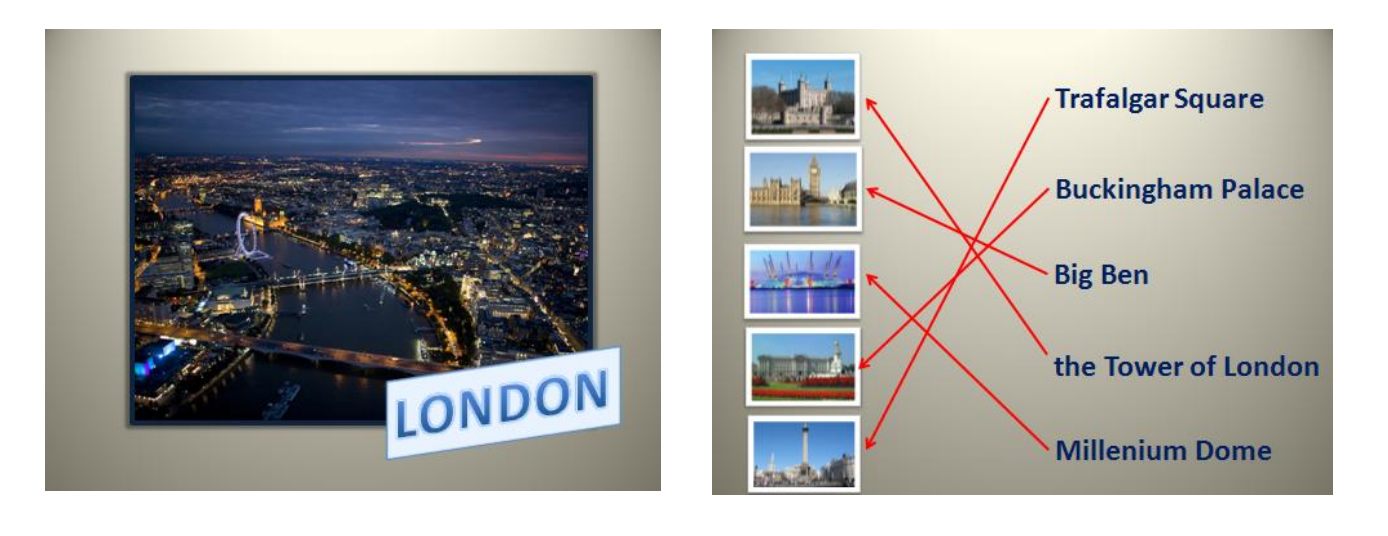

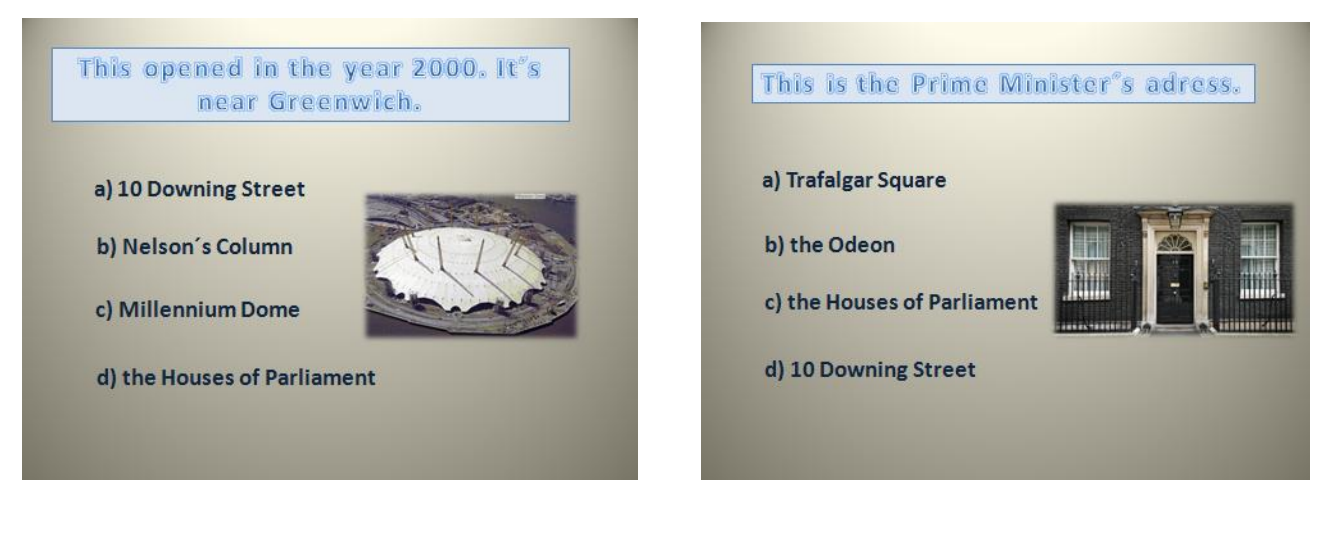

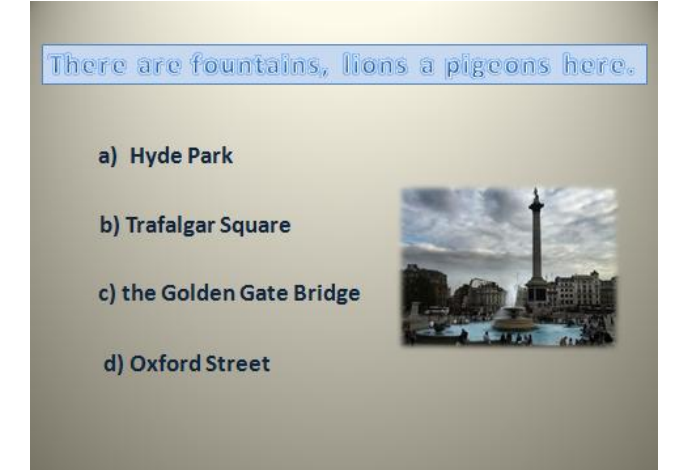

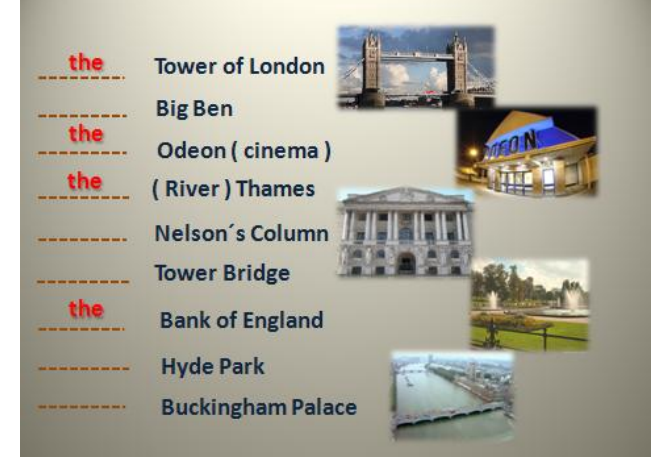

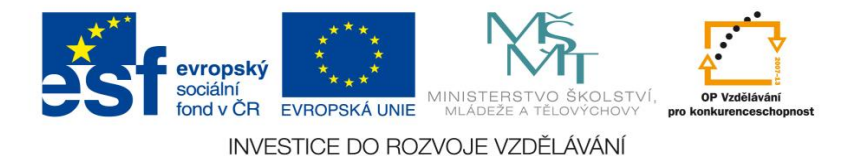

<u>Číslo materiálu: 12</u>

## Tematický celek: Zoner Photo studio

## **<u>Téma hodiny:</u>** Funkce správce

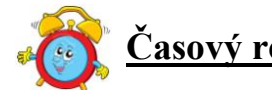

Časový rozsah: 2 vyučovací jednotky

## Minimální a maximální počet žáků:

 pro tuto vyučovací lekci je vhodné, aby se během výuky do daných aktivit zapojilo minimálně 10 žáků, maximálně pak 15 žáků (podle počtu volných počítačových sestav)

#### Obsah probírané látky:

- prostředí programu Zoner Photo studio význam, možnosti
- modul správce, jeho vzhled a funkce

#### Očekávané výstupy:

- žák se seznámí s programem Zoner Photo studio, dokáže se orientovat v základní nabídce programu
- žák si osvojí základní ovládání programu

#### Cíle hodiny:

- zpracování a prezentace získaných informací v grafické formě
- porovnávání a hodnocení získaných informací
- porozumění toku informací (vznik, uložení na médium, přenos, zpracování, praktické využití)
- podpora názornosti vyučování

#### Typ vyučovací hodiny:

- hodina výkladová zaměřená na osvojování nových vědomostí

#### Organizační forma:

- individuální, skupinová

#### Vyučovací metody:

- řízený rozhovor, objasňování pojmů, praktická ukázka

Metodická příručka nepovinného předmětu "Využití počítačů v běžném životě 2"

## <u>Mezipředmětové vztahy:</u>

- informační a komunikační technologie

## Potřebné pomůcky (materiál), zdroje informací:

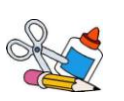

- program Zoner Photo studio (počítačová sestava)
- ukázkové fotografie (např. rodinná fotografie, fotografie obce )
- odkazy na web: www.brunton-foto.cz/, www.fotoprome.cz, www.lestudio.cz

# PRŮBĚH HODINY, POSTUP:

#### 1. organizační část:

- kontrola přítomnosti žáků, zápis do TK

## 2. expoziční část:

## Motivační rozhovor

- programy sloužící k úpravě fotografií a obrázků výběr vhodného programu
- ukázka upravených a neupravených fotografií
- internetové adresy uměleckých fotoateliérů, galerie fotografií (vyhledávání na internetu)
- výhody programu Zoner Photo studio

## Fixační část (výklad)

## Správce

- základní modul programu, jednotlivá okna jdou přesouvat v rámci okna.

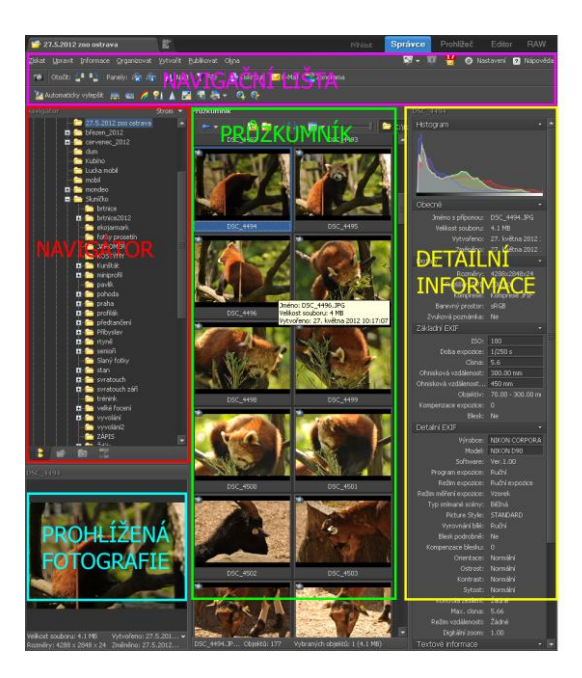

DETAILNÍ INFORMACE - zobrazují všechna dostupná metadata, která obsahuje fotografie

NAVIGÁTOR - zobrazuje a umožňuje procházet obsah disku

PRŮZKUMNÍK - zobrazuje náhledy aktuální složky vybrané v navigátoru, umožňuje výběr fotografií a jejich hromadnou úpravu

PROHLÍŽENÁ FOTOGRAFIE - zobrazuje aktuální vybranou fotografii NAVIGAČNÍ LIŠTA

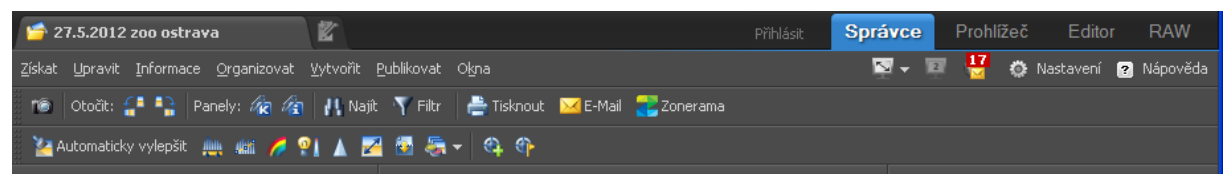

- ZÍSKAT umožňuje získávání fotografií, např. ze skeneru, ze snímání obrazovky
- UPRAVIT nabídka základních funkcí, jako otočení, nebo změna velikosti fotografií
- INFORMACE import, export a získávání informací, vložení GPS souřadnice, statistiky a další
- ORGANIZOVAT práce se složkami, práce se soubory (vkládání, mazání, kopírování), hromadné přejmenování
- VYTVOŘIT funkce panorama, 3D obrázky, pohlednice, PDF promítání
- PUBLIKOVAT promítání obrázků (prezentace), tisky, vytvoření kalendáře, vypálení CD/DVD
- OKNA zapínání a vypínání jednotlivých oken programu

## 3. fixační část:

- znalost pojmů, kontrolní otázky, orientace v programu
- samostatná práce pracovní list

## 4. závěrečná část:

 slovní zhodnocení průběhu výukové hodiny učitelem, jednotlivé hodnocení žáků

## Rady a nápady pro vylepšení: :

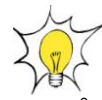

 hodinu lze rozšířit o ukázku jiných programů sloužících k úpravě fotografií

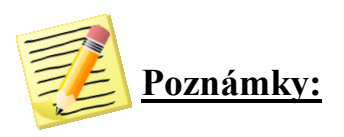

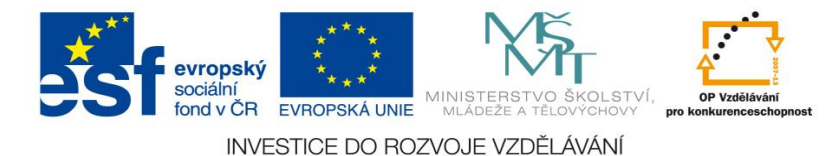

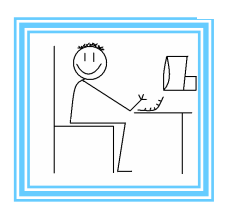

<u>Číslo materiálu: 13</u>

## Tematický celek: Zoner Photo studio

## Téma hodiny: Získávání fotografií

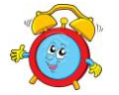

Časový rozsah: 2 vyučovací jednotky

## Minimální a maximální počet žáků:

 pro tuto vyučovací lekci je vhodné, aby se během výuky do daných aktivit zapojilo minimálně 10 žáků, maximálně pak 15 žáků (podle počtu volných počítačových sestav)

#### Obsah probírané látky:

- modul správce získávání fotografií z různých médií a zařízení
- práce s fotoaparátem, skenerem, internetem, PDF souborem

#### Očekávané výstupy:

- žák bude umět stáhnout fotografie z různých médií
- žák se naučí ovládat fotoaparát a skener (dle vybavení školy)
- žák si osvojí si základní dovednosti a pojmy kopírovat ze zařízení, skenovat, snímání z obrazovky, získat / stáhnout obrázky z webu, získat / stáhnout obrázky z PDF

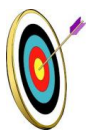

#### Cíle hodiny:

- zpracování a prezentace získaných informací v grafické formě
- porovnávání a hodnocení získaných informací
- porozumění toku informací (vznik, uložení na médium, přenos, zpracování, praktické využití)
- podpora názornosti vyučování

#### Typ vyučovací hodiny:

 hodina výkladová zaměřená na osvojování nových vědomostí a využívání vědomostí v praxi, upevňování učiva

#### Organizační forma:

- individuální, frontální

## Vyučovací metody:

- řízený rozhovor, objasňování pojmů, praktická ukázka, samostatná práce

#### <u>Mezipředmětové vztahy:</u>

- informační a komunikační technologie

### Potřebné pomůcky (materiál), zdroje informací:

- program Zoner Photo studio (počítačová sestava)
- skener, fotoaparát (podle vybavení školy)
- fotografie, PDF soubory, internetové stránky školy

## <u> → ﷺ PRŮBĚH HODINY, POSTUP:</u>

#### <u>1. organizační část:</u>

- kontrola přítomnosti žáků, zápis do TK

## 2. expoziční část:

## Fotoaparát, skener

- základní ovládání daných zařízení
- fotografování a skenování podle přesně daných kritérií, pokynů

## Fixační část

## *Objasnění základních pojmů, postupů* – funkce SPRÁVCE – ZÍSKAT

- slouží k získání obrázků z různých zdrojů skener, fotoaparát, soubory PDF, snímaní obrazovky, stažení obrázků z webu
- KOPÍROVAT ZE ZAŘÍZENÍ (slouží k získání obrázků z externího zařízení - fotoaparát)
- SKENOVAT (slouží ke skenování obrázku z připojeného skeneru)
- SNÍMÁNÍ OBRAZOVKY (umožňuje uložit aktuální zobrazení monitoru, nebo jeho částí)
  - lze snímat celou obrazovku, snímat aktivní okno, snímat okno kliknutím levého tlačítka myši, snímat okno pod kurzorem klávesou PRINTSCRN (viz. příloha)
  - obrázek je možno otevřít přímo v editoru, nebo uložit na disk pro pozdější použití.

 ZÍSKAT / STÁHNOUT OBRÁZKY Z WEBU (slouží ke stažení obrázků z dané www adresy)

- spustíme funkci Stáhnout obrázky z webu
- do kolonky URL zadáme přesnou adresu webu (je možno použít funkci CTRL+C, CTRL+V)
- do kolonky "Stáhnout do" zadáme cílovou složku na pevném disku
- dále je možné nastavit úroveň (hloubku prohledávání webu), typ obrázku
- po stisku tlačítka "Začít stahovat" se obrázky stáhnou do cílové složky

 ZÍSKAT / STÁHNOUT OBRÁZKY Z PDF (slouží ke stažení obrázků ze souborů PDF)

Metodická příručka nepovinného předmětu "Využití počítačů v běžném životě 2"

- spustíme funkci Stáhnout obrázky z PDF
- otevřeme soubor PDF
- zadáme cílový adresář na pevném disku a stiskneme tlačítko OK
- získané soubory se ukládají do cílového adresáře

## 3. fixační část:

- samostatná práce získávání fotografií z různých zdrojů podle předem připravené nabídky fotografií, PDF souborů, webových stránek
- vkládání vlastních fotografií a dokumentů

## 4. závěrečná část:

 slovní zhodnocení průběhu výukové hodiny učitelem, jednotlivé hodnocení žáků

## Rady a nápady pro vylepšení:

- hodinu lze rozšířit o podrobnější seznámení se s různými druhy aparátů a jejich funkcí
- žáci mohou využít i vlastní fotoaparáty, případně fotografie

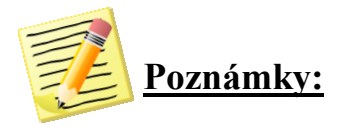

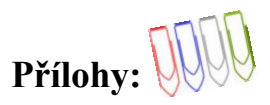

#### Příloha č. 1: Obrázek: Dialogové okno snímání obrazovky

| Snímání obrazovky                                                                   |                                                 |
|-------------------------------------------------------------------------------------|-------------------------------------------------|
| Režim snímání                                                                       | – Obrázek –                                     |
| 🔘 Snímat celou obrazovku klávesou PrintScrn                                         | 💿 Otevřít obrázek v Editoru                     |
| 🔿 Snímat aktivní okno klávesou PrintScrn                                            | 🔿 Uložit obrázek na disk                        |
| 🔘 Snímat okno kliknutím levého tlačítka myši pomocí zvýraznění                      | Složka:                                         |
| Esc - dočasně přerušit zvýraznění                                                   | C:\fotky\27.5.2012 zoo ostrava                  |
| PrintScrn - obnovit zvýraznění                                                      | Použít poslední použitou složku                 |
| Pravé tlačitko myši - vyvolat kontextové menu                                       | 🔵 Použít aktuálně vybranou složku               |
| O Snímat okno pod kurzorem klávesou PrintScrn                                       | Po ukončení otevřít složku                      |
| Možnosti                                                                            | Formát:                                         |
|                                                                                     | Portable Network Graphics (*.png) Změnit        |
|                                                                                     | Vždy se ptát na název souboru                   |
| Shimac son okna                                                                     | O Přidělit název souboru automaticky            |
| Smazat pozadí okna Barva pozadí:                                                    | Jméno souboru                                   |
|                                                                                     | Prefix: Začít od; 0 🗘                           |
| Snímání lze ukončit stiskem pravého tlačitka myši na ikoně Zoner Photo Studia vedle | obrázek V Krok: 1 🍮                             |
| systemovych hodin.                                                                  |                                                 |
|                                                                                     |                                                 |
|                                                                                     | Česechěvné spírační (leo ukončit klávosou Ess.) |
|                                                                                     |                                                 |
| Nastavení: <poslední použité=""> 🗸 🔚 🔂 🎦</poslední>                                 | Interval; 1.0 s 🤤                               |
|                                                                                     |                                                 |
| ОК Бы                                                                               | orno                                            |

Příloha č. 2: Postupy pro snímání obrazovky

#### Postup 1: Snímat celou obrazovku:

- spustíme funkci SNÍMÁNÍ OBRAZOVKY
- zaškrtneme "Snímat celou obrazovku klávesou PrintScrn" a volbu "Otevřít obrázek v Editoru"
- potvrdíme tlačítkem OK
- zmáčkneme na klávesnici klávesu PrintScrn
- výsledný obraz se automaticky načte do "Editoru" programu Zoner

#### Postup 2: Snímat aktivní okno

- spustíme funkci SNÍMÁNÍ OBRAZOVKY
- zaškrtneme "Snímat aktivní okno klávesou PrintScrn" a volbu "Otevřít obrázek v Editoru"
- Potvrdíme tlačítkem OK
- vybereme myší okno a zmáčkneme klávesu PrintScrn
- výsledný obraz se automaticky načte do "Editoru" programu Zoner

#### Postup 3: Snímat aktivní okno kliknutím levého tlačítka myši

- spustíme funkci SNÍMÁNÍ OBRAZOVKY
- zaškrtneme "Snímat aktivní kliknutím levého tlačítka myši" a volbu "Otevřít obrázek v Editoru"
- potvrdíme tlačítkem OK
- pro sejmutí obrazu okna stačí na dané okno kliknout levým tlačítkem myši
- výsledný obraz se automaticky načte do "Editoru" programu Zoner

#### Postup 4: Snímat okno pod kurzorem klávesou Printscrn

- spustíme funkci SNÍMÁNÍ OBRAZOVKY
- zaškrtneme "Snímat okno pod kurzorem klávesou Printscrn" a volbu "Otevřít obrázek v Editoru"
- potvrdíme tlačítkem OK
- pro sejmutí obrazu okna stačí dané zaměřit kurzorem myši a stisknout tlačítko Printsern
- výsledný obraz se automaticky načte do "Editoru" programu Zoner

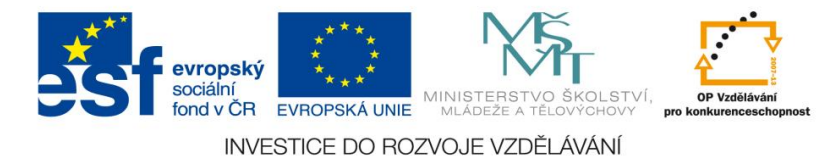

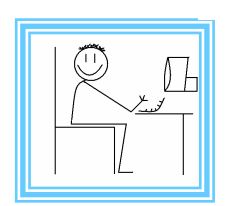

<u>Číslo materiálu: 14</u>

## Tematický celek: Zoner Photo studio

## <u>Téma hodiny:</u> Úprava fotografií

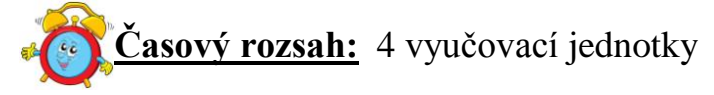

#### <u>Minimální a maximální počet žáků:</u>

 pro tuto vyučovací lekci je vhodné, aby se během výuky do daných aktivit zapojilo minimálně 10 žáků, maximálně pak 15 žáků (podle počtu volných počítačových sestav)

#### Obsah probírané látky:

- prostředí programu Zoner Photo studio význam, možnosti
- práce se záložkou upravit a možnosti této záložky
- editace obrázku, otočení vlevo, vpravo, převrácení, efekty, změna rozměrů, velikost plátna, okraje a rámečky, specifický ořez, text do obrázku, obrázek do obrázku, konvertovat soubor, konvertovat JPEG pro web, hromadný filtr

#### <u>Očekávané výstupy:</u>

- žák se dokáže se orientovat v záložce upravit
- žák si osvojí základní ovládání záložky upravit, bude umět tyto funkce používat při úpravě fotografií

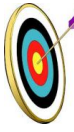

#### <u>Cíle hodiny:</u>

- zpracování a prezentace získaných informací v grafické formě
- porovnávání a hodnocení získaných informací
- porozumění toku informací (vznik, uložení na médium, přenos, zpracování, praktické využití)
- podpora názornosti vyučování

#### Typ vyučovací hodiny:

 kombinovaná zaměřená na osvojování nových vědomostí a znalostí, využití získaných vědomostí v praxi

#### <u>Organizační forma:</u>

frontální, individuální, skupinová
 Metodická příručka nepovinného předmětu "Využití počítačů v běžném životě 2"

## Vyučovací metody:

- řízený rozhovor, objasňování pojmů, praktická ukázka

#### Mezipředmětové vztahy:

- informační a komunikační technologie

### Potřebné pomůcky (materiál), zdroje informací:

- program Zoner Photo studio (počítačová sestava)
- fotografie školy (viz. příloha č. 2)
- fotoaparát (podle vybavení školy)

## **PRŮBĚH HODINY, POSTUP:**

#### 1. organizační část:

- kontrola přítomnosti žáků, zápis do TK

#### 2. expoziční část:

#### Fixační část

#### Práce s fotoaparátem

- práce s fotoaparátem

- nastavení fotoaparátu podle expozice fotografie
- clona, čas uzávěrky, citlivost (ISO)
- využití různých režimů (portrét, sport apod.)
- fotografování různých objektů
- vlastní portréty vzájemné fotografování, přenos fotografií do PC

*Objasnění základních pojmů, postupů – záložka* UPRAVIT (příloha č. 1) - záložka upravit obsahuje položky: editovat obrázek, editovat obrázek nové položce, otočit vlevo, otočit vpravo, otočení a převrácení, vylepšit, efekty, ostatní, změna rozměrů, pokročilá změna rozměrů, velikost plátna, okraje a rámečky, specifický ořez, text do obrázku, obrázek do obrázku, konvertovat soubor, konvertovat JPEG pro web, hromadný filtr

- *Editovat obrázek* otevře zvolený obrázek v editoru programu Zoner Photo studio
- *Editovat obrázek v nové položce* otevře zvolený obrázek v nové záložce editoru programu Zoner Photo studio
- Otočit vlevo, vpravo otočí zvolený obrázek o 90<sup>0</sup> na požadovanou stranu
- *Otočení a převrácení* umožňuje otočit obrázek o 180<sup>0</sup>, nebo o přesně zadaný úhel, umožňuje zrcadlení dle vodorovné či svislé osy, otočení dle informací EXIF
- *Vylepšit* tato funkce je obsažena v editoru programu a umožňuje provádět základní úpravy s fotografií, jako např. úprava barev, vylepšení expozice fotografie, doostření, rozmazání, šum, projasnění stínů
- *Efekty* tato funkce je obsažena v editoru programu a umožňuje provádět různé efekty, např. olejomalba, vlny, negativ a další

Metodická příručka nepovinného předmětu "Využití počítačů v běžném životě 2"

- *Změna rozměrů* umožňuje nastavení velikosti obrázku v pixelech, nebo procentech
- *Velikost plátna* umožňuje nastavení velikosti kreslícího plátna pod fotografií
- *Okraje a rámečky* doplní fotografii rámeček, je možno volit až tři rámečky, dají se nastavit barvy, odsazení
- *Specifický ořez* ořízne fotografii dle zadaných parametrů, např. poměr 4:3, 15:10, nebo na určenou pevnou velikost např. 800x600
- *Text do obrázku* umožňuje vkládat text do obrázku, nastavit font, barvu, velkost, řádkování a další parametry písma
- *Obrázek do obrázku* umožňuje vložit další obrázek do obrázku, nastavit průhlednost, vodoznak, otočení
- *Konvertovat soubor* umožňuje konvertovat aktuální soubor na jiný formát, např. JPG, TIF, BMP, nastavit kvalitu, barevnou hloubku, informace o obrázku
- *Konvertovat pro web* přednastavená nabídka pro konverzi obrázků na webové stránky
- *Hromadný filtr* přehledné dialogové okno, ve kterém lze nastavovat spoustu parametrů, např. podíl barev, gamma korekci, odstín, sytost, světlost, jas, kontrast

## 3. fixační část:

- kontrolní otázky správné pochopení učiva
- samostatná práce úprava fotografie dle předem zadaných parametrů (fotografie školy)
- hra s fotografiemi při použití záložky upravit, úprava

vyfotografovaných objektů a vlastního portrétu

## 4. závěrečná část:

 slovní zhodnocení průběhu výukové hodiny učitelem, jednotlivé hodnocení žáků

## Rady a nápady pro vylepšení:

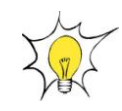

- lze upravovat fotografie rodinných příslušníků
- naskenované staré fotografie úprava kvality

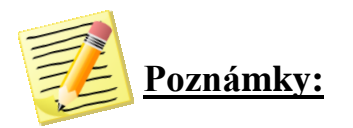

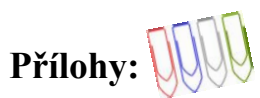

## Příloha č. 1: Záložka upravit

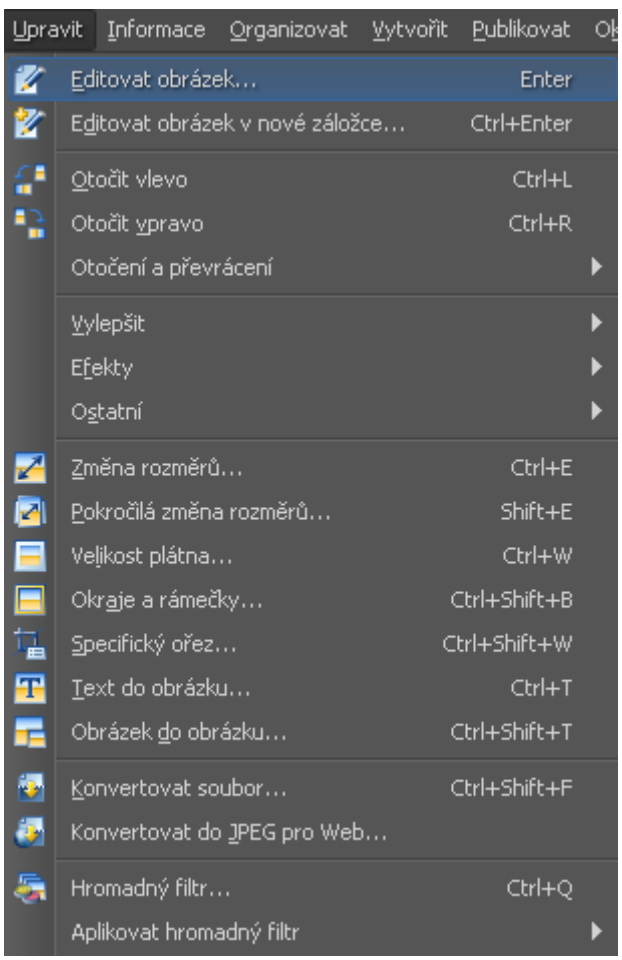

Příloha č. 2: Fotografie školy

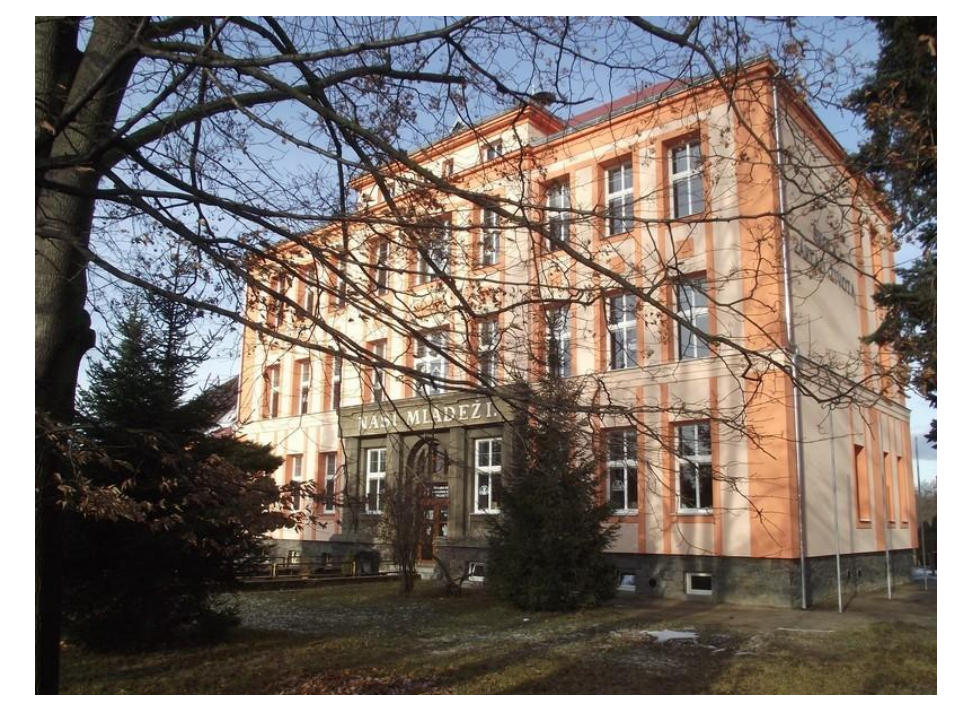

Metodická příručka nepovinného předmětu "Využití počítačů v běžném životě 2" - 66 -

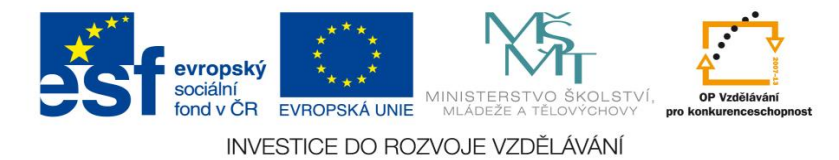

<u>Číslo materiálu:</u> 15

## Tematický celek: Zoner Photo studio

#### <u>Téma hodiny:</u>

## Hra s fotografiemi

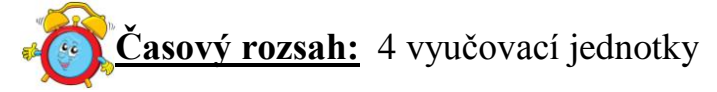

#### <u>Minimální a maximální počet žáků:</u>

 pro tuto vyučovací lekci je vhodné, aby se během výuky do daných aktivit zapojilo minimálně 10 žáků, maximálně pak 15 žáků (podle počtu volných počítačových sestav)

#### Obsah probírané látky:

- funkce programu "Oříznutí", "Text", "Efekty", "Obálky"
- ořez fotografie, využití různých efektů k úpravě fotografie, vložení textu do fotografie, tematické výřezy fotografií
- hra s fotografiemi

#### Očekávané výstupy:

- žák z fotoaparátu do PC dokáže stáhnout fotografie, oříznout je
- žák bude umět využívat funkce programu "Efekty", "Obálky"
- žák bude pomocí těchto funkcí upravovat obrázky, vkládat text do fotografií

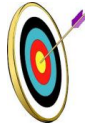

#### <u>Cíle hodiny:</u>

- zpracování a prezentace získaných informací v grafické formě
- hodnocení a porovnávání získaných informací
- porozumění toku informací (vznik, uložení na médium, přenos, zpracování, praktické využití)
- tvořivé využívání softwarového programu při prezentaci výsledků své práce
- podpora názornosti vyučování

#### Typ vyučovací hodiny:

 kombinovaná zaměřená na osvojování nových vědomostí a znalostí, využití získaných vědomostí v praxi (ukázka využití v běžném životě)

## Organizační forma:

- frontální, individuální, skupinová

#### Vyučovací metody:

- objasňování pojmů, praktická ukázka

#### Mezipředmětové vztahy:

- informační a komunikační technologie, dějepis, zeměpis

#### Potřebné pomůcky (materiál), zdroje informací:

- program Zoner Photo studio (počítačová sestava)
- fotoaparát ( dle vybavení školy )
- webové odkazy: www.wikipedia.cz, www.atlasceska.cz, www.unescomediain.cz
- kniha: Blažková, M: 11 pokladů Čech a Moravy, Albatros, Praha 2002

## PRŮBĚH HODINY, POSTUP:

#### <u>1. organizační část:</u>

- kontrola přítomnosti žáků, zápis do TK

#### 2. expoziční část:

#### Motivace

- fotografie zámku Litomyšl, poutního kostela Zelená hora u Žďáru nad Sázavou – stavby ukážeme na mapě (památky UNESCO v našem okolí), vyhledávání informací o těchto stavbách, hodnocení jejich významu
- vysvětlení, co je UNESCO, co je Seznam světového přírodního a kulturního dědictví
- další stavby a místa zařazená do seznamu
- motivační rozhovor o těchto místech zda je žáci navštívili, proč jsou tak unikátní, historie

#### Fixační část

#### Objasnění základních pojmů, postupů

- práce s funkcemi programu "Oříznutí", "Efekty", "Obálky
- "Oříznutí" nástroj k vytvoření výřezu fotografie
- nástroj spustíme z nástrojové lišty "Oříznutí"
- po stisknutí na tlačítko zadáme tažením myši výřez, po kliknutí pravého tlačítka myši se úkon provede
- program Zoner nabízí v záložce efekty mnoho možností grafických efektů (odstíny šedi, míchání kanálů, barevné tónování, stará fotografie, přidat zrno, exploze, olejomalba, vlny, kresba tužkou, protlačení, detekce hran, negativ, dynamické prahování, poškozená fotografie, textura, mapování tonality)
- funkci vkládání textu do obrázku spustíme přes záložku "Upravit / Text do obrázku"
- otevře se dialogové okno, které nabízí nastavení vkládaného textu
- funkce "Obálky" slouží k tematickým výřezům z fotografií Metodická příručka nepovinného předmětu "Využití počítačů v běžném životě 2"

- obálek můžeme vložit několik desítek podle předdefinovaných tvarů

- dále funkce umožňuje rozdělit obrázek na puzzle, k výběru jsou funkce poštovní známka, políčko filmu

- ukázka vzorových úprav fotografií (viz. příloha)

## 3. fixační část:

- samostatná práce Památky UNESCO
  - žák si zvolí jednu z 11 kulturních památek UNESCO na našem území
  - o dané památce vyhledá informace v knize M Blažkové, na internetu – popíše její zajímavosti, historii, význam a proč je zařazena do světového dědictví
  - vyhledá fotografie upraví je pomocí funkcí programu Zoner Photo studio (efekty, obálky, text)
  - vypracuje k dané památce prezentaci

## 4. závěrečná část:

- slovní zhodnocení průběhu výukové hodiny učitelem
- Památky UNESCO prezentace vytvořených prací

## Rady a nápady pro vylepšení:

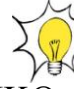

- tématem k zpracování může být i CHKO, přírodní výtvory UNESCO
- lze vybrat i zajímavou regionální památku (Ležáky, Nové Hrady, hrad Rychmburk)

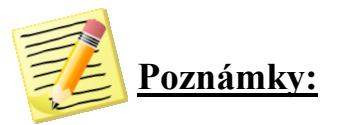

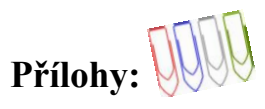

Ukázky úpravy fotografií:

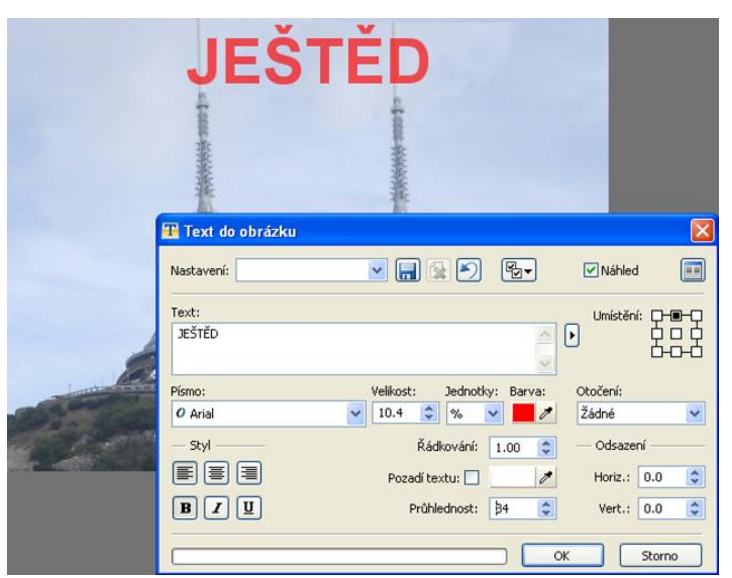

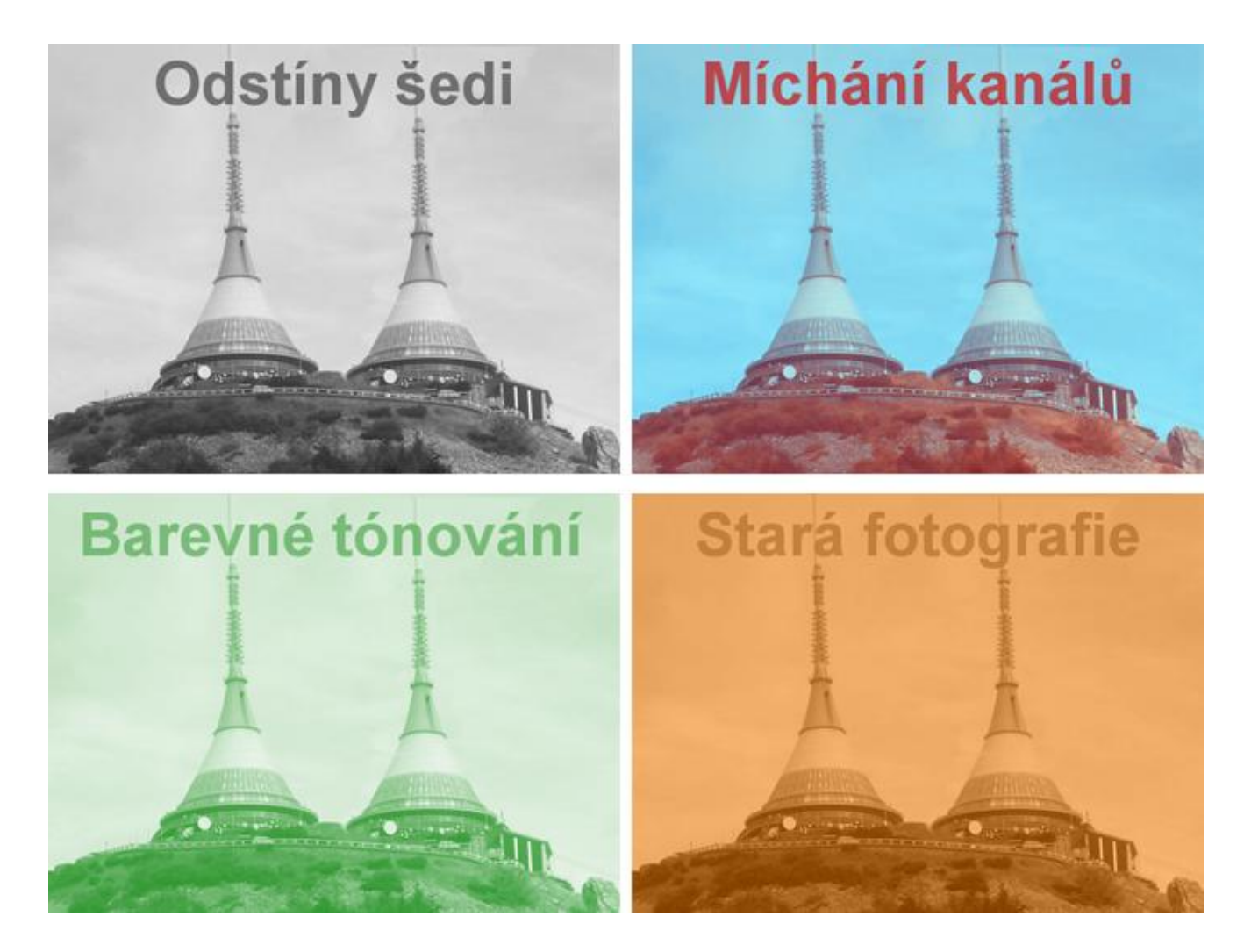

Metodická příručka nepovinného předmětu "Využití počítačů v běžném životě 2" - 70 -

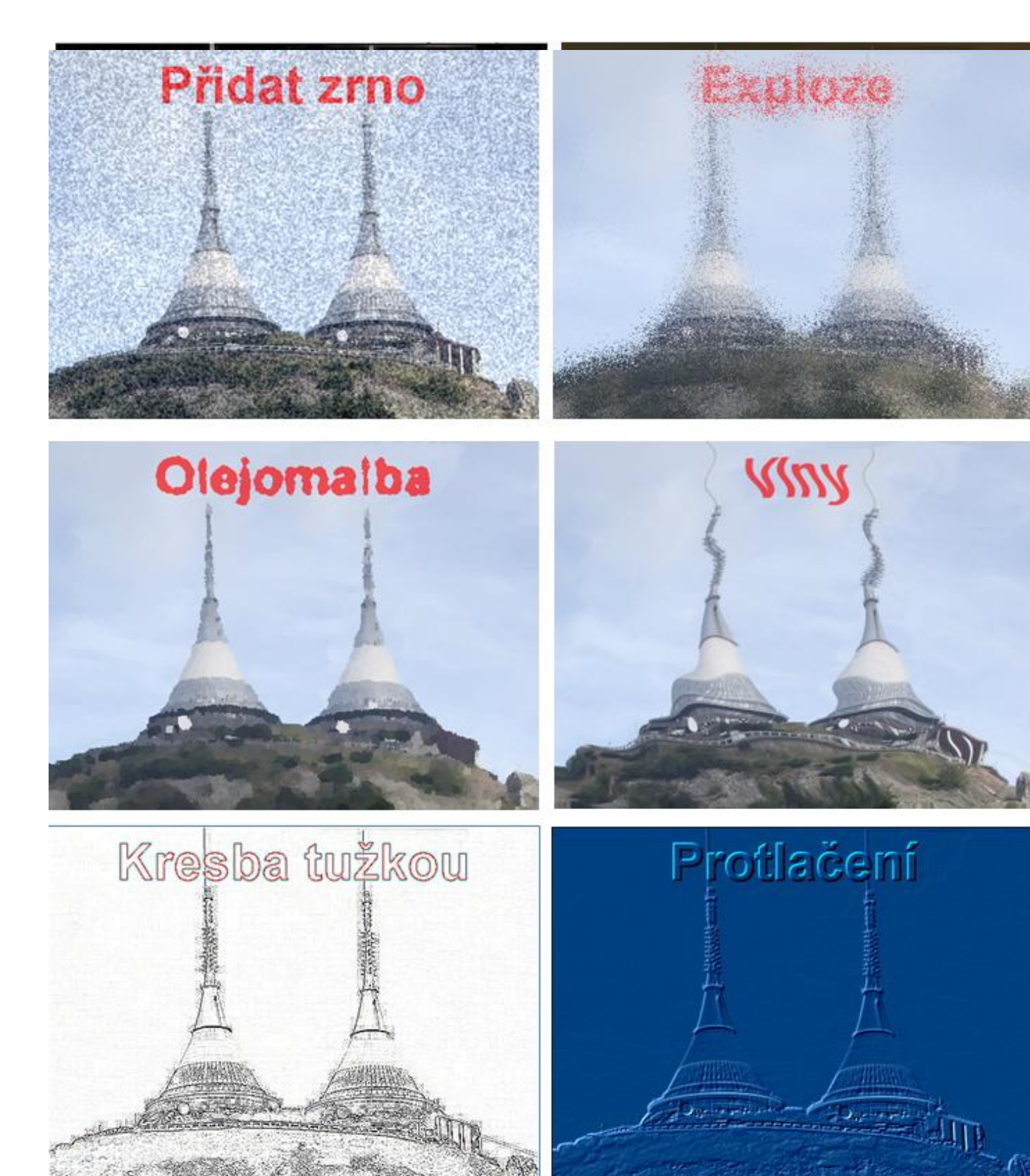

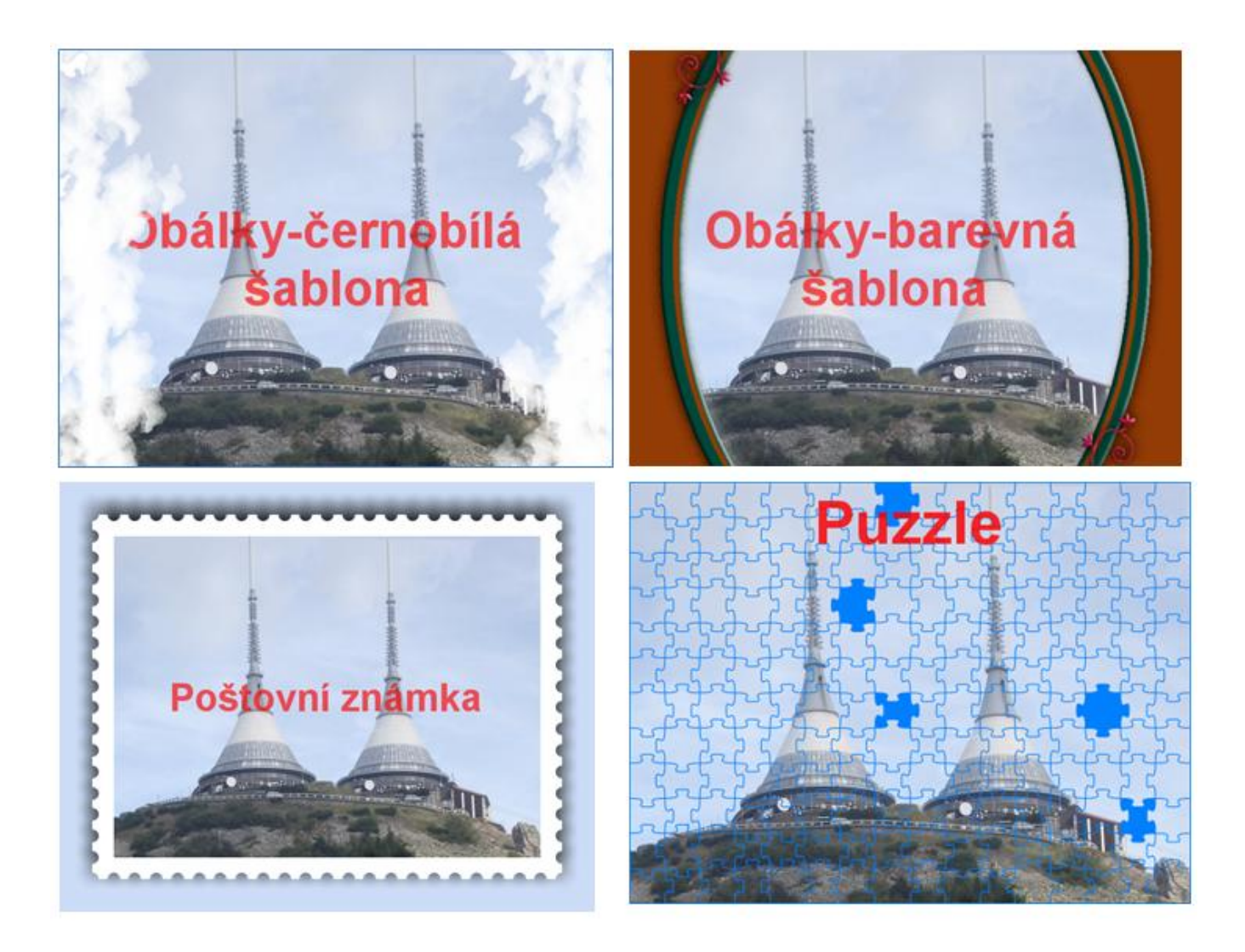

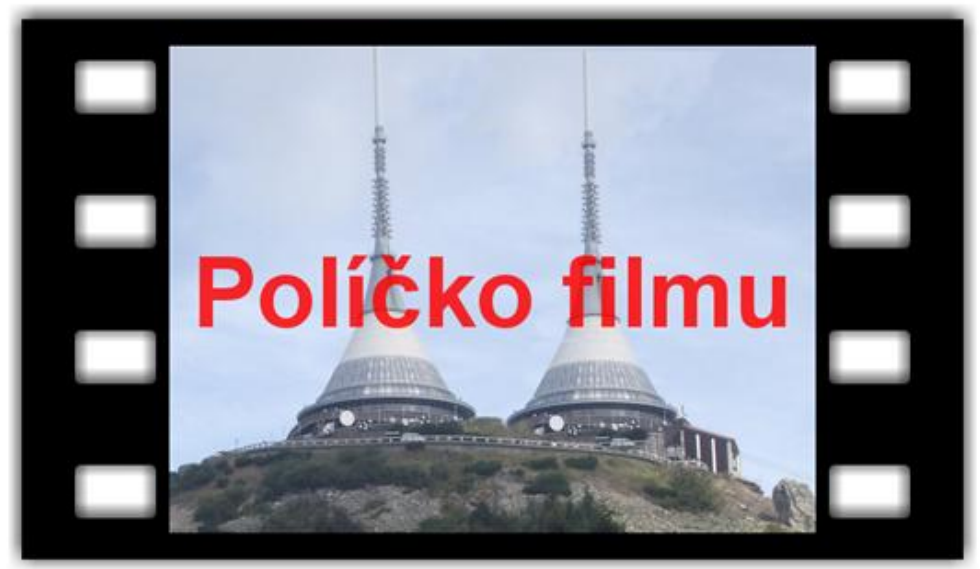
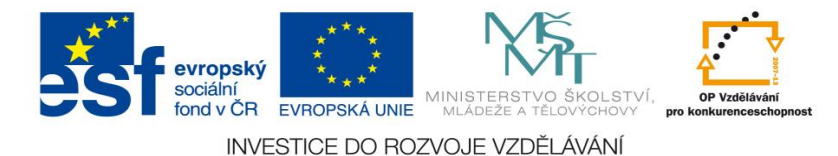

<u>Číslo materiálu: 16</u>

## Tematický celek: Zoner Photo studio

# Téma hodiny: GPS pro fotografie

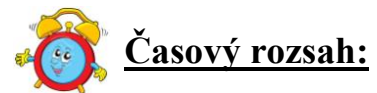

Časový rozsah: 2 vyučovací jednotky

## Minimální a maximální počet žáků:

 pro tuto vyučovací lekci je vhodné, aby se během výuky do daných aktivit zapojilo minimálně 10 žáků, maximálně pak 15 žáků (podle počtu volných počítačových sestav)

#### Obsah probírané látky:

- práce se záložkou "Informace"
- zvukové poznámky k fotografii, přiřazení značky, přiřazení GPS informací k fotografii

## Očekávané výstupy:

- žák pracuje se záložkou "Informace"
- žák k fotografii přiřadí GPS informace
- žák si nahraje zvukové poznámky k fotografii, přiloží je k fotografii
- žák přiřadí k vybrané fotografii odlišující značku

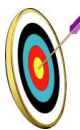

## Cíle hodiny:

- zpracování a prezentace získaných informací v grafické formě
- porovnávání a hodnocení získaných informací
- porozumění toku informací (vznik, uložení na médium, přenos, zpracování, praktické využití)
- ukázka praktického významu osvojovaných poznatků a jejich využití
- podpora názornosti vyučování

## <u>Typ vyučovací hodiny:</u>

kombinovaná zaměřená na osvojování nových vědomostí a znalostí,
 využití získaných vědomostí v praxi (ukázka využití v běžném životě)

## Organizační forma:

frontální, individuální, skupinová
 Metodická příručka nepovinného předmětu "Využití počítačů v běžném životě 2"

## Vyučovací metody:

- řízený rozhovor, objasňování pojmů, praktická ukázka

#### Mezipředmětové vztahy:

- informační a komunikační technologie, zeměpis

## Potřebné pomůcky (materiál), zdroje informací:

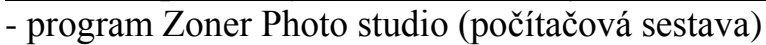

fotografie zajímavých míst České republiky (viz. příloha č. 2)

## <u>PRŮBĚH HODINY, POSTUP:</u>

#### 1. organizační část:

- kontrola přítomnosti žáků, zápis do TK

#### 2. expoziční část:

#### Motivace

- fotografie Ještěd, Prachovské skály, ZOO Liberec tygr bílý
- vyhledávání informací analýza informací, vyhodnocení, využití nejvhodnějších (zeměpisné encyklopedie, internet)
- práce s online mapami

## Objasnění základních pojmů, postupů

- záložka "Informace" umožňuje zaznamenání zvukové poznámky k fotografii, přiřazení značky, přiřazení GPS informací k fotografii
- Zvukové poznámky k fotografii
- vybereme ve správci fotografii, ke které budeme přiřazovat zvukovou poznámku.
- v menu "Informace / Zvuková poznámka / Upravit" vyvoláme nabídku "Informace o obrázku"
- zaškrtneme nabídku "Vložená zvuková poznámka"
- po stisknutí tlačítka "Nahrát" je možné nahrát poznámku přes mikrofon do PC - v menu "Informace/ Zvuková poznámka / Přehrát zvukovou poznámku" je možné zvukové poznámky přehrávat

Přiřazení značky

- přiřazení značky slouží k označení fotografie
- ve správci vybereme fotografii, ke které budeme přiřazovat značku
- v menu zvolíme "Informace/ Značka" a vybereme barvu značky
- značku můžeme dodatečně měnit.

Přiřazení GPS informací k fotografii (viz. příloha č. 1)

- ve správci vybereme fotografii, ke které budeme přiřazovat GPS informaci
- v menu zvolíme "Informace / GPS / Přiřadit" GPS a otevře se okno "Přiřazení GPS údajů"
- na mapě zvolíme umístění fotografie, stiskneme pravé tlačítko myši pro vyvolání nabídky a zvolíme "Získat GPS pozici", poté stiskneme tlačítko aplikovat, tím určíme souřadnice k dané fotografii

Metodická příručka nepovinného předmětu "Využití počítačů v běžném životě 2"

 vyvolání GPS informací u fotografie provedeme přes menu "Informace/ GPS/ Zobrazit GPS informace"

## 3. fixační část:

- úprava fotografií ( Ještěd, Prachovské skály, ZOO Liberec ) dle předem zadaných parametrů
- hra s fotografiemi přiřazování informací, značek a GPS parametrů pro fotografie hradu Rychmburk, vodní nádrže Seč, kostel Podlažice (fotografie žáci vyhledají na internetu, vyberou a zhodnotí svůj výběr)

## 4. závěrečná část:

- slovní zhodnocení průběhu výukové hodiny učitelem, jednotlivé hodnocení žáků
- prezentace jednotlivých fotografií

## Rady a nápady pro vylepšení:

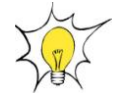

- učitel může zvolit jakákoliv významná místa okolí
- funkci informace a značky můžeme použít i pro odlišení fotografií v PC seznamu
- žáci si kromě fotografie mohou zjistit o místech jiné historické a zeměpisné informace

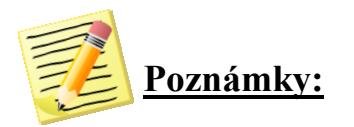

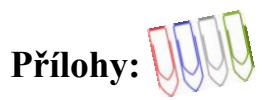

Příloha č. 1: Přiřazení GPS údajů

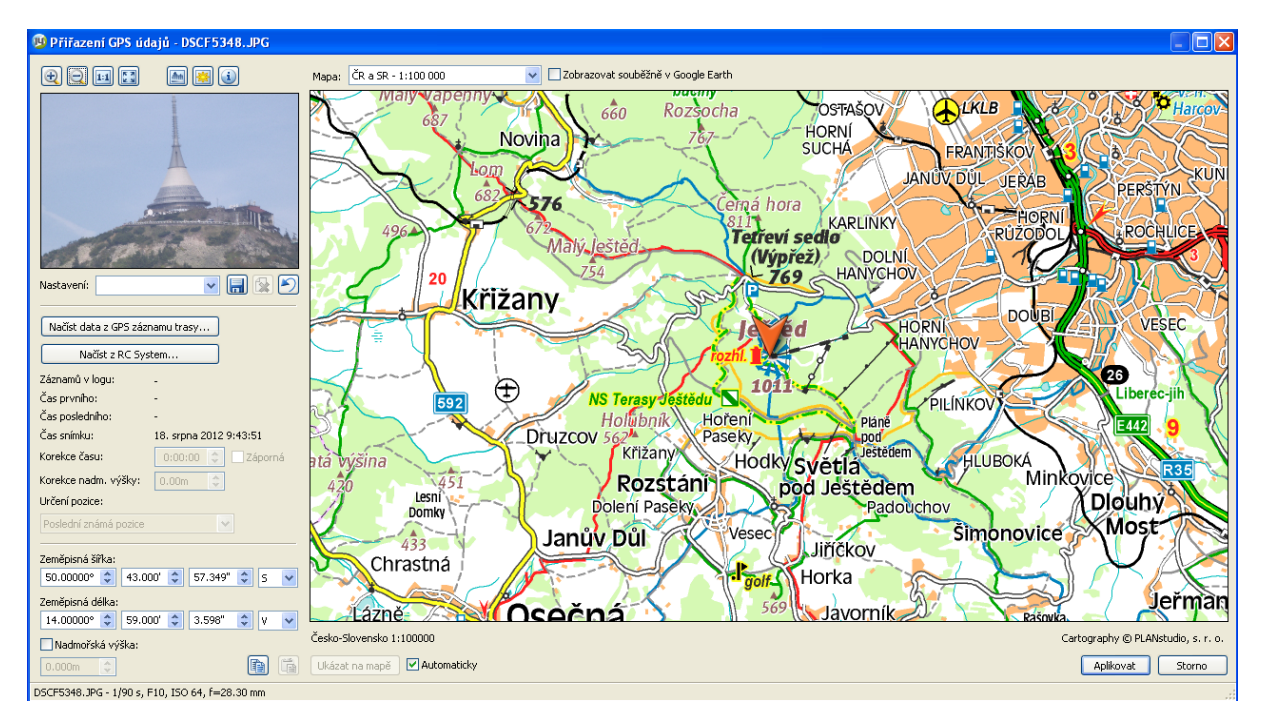

Příloha č. 2: Fotografie zajímavých míst České republiky

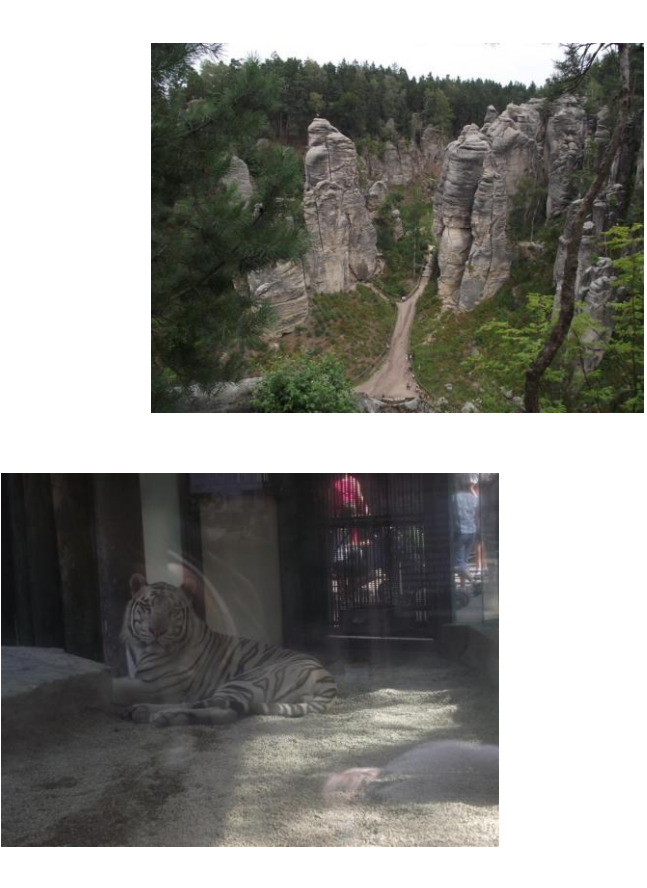

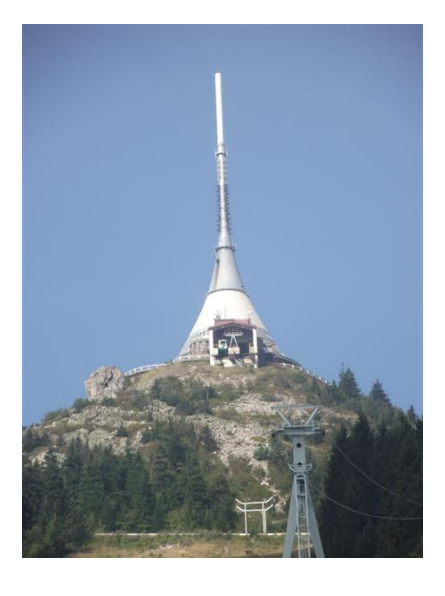

Metodická příručka nepovinného předmětu "Využití počítačů v běžném životě 2" - 76 -

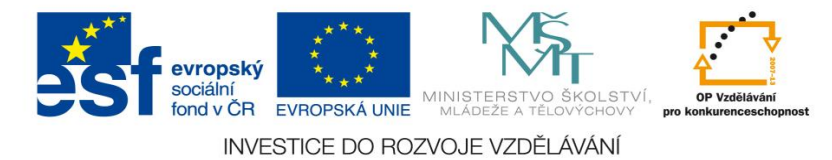

<u>Číslo materiálu:</u> 17

## Tematický celek: Zoner Photo studio

## Téma hodiny: Panoráma

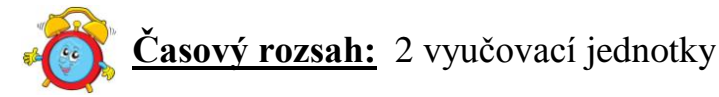

#### Minimální a maximální počet žáků:

 pro tuto vyučovací lekci je vhodné, aby se během výuky do daných aktivit zapojilo minimálně 10 žáků, maximálně pak 15 žáků (podle počtu volných počítačových sestav)

#### Obsah probírané látky:

- funkce panoramatické fotografie
- skládání dílčích záběrů v celek

#### Očekávané výstupy:

- žák se naučí skládat dílčí fotografie v celek
- žák využívá funkci panoramatické fotografie
- žák vytvoří panoramatickou fotografii lomů Prosetín

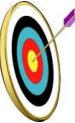

#### Cíle hodiny:

- zpracování a prezentace získaných informací v grafické formě
- porozumění toku informací (vznik, uložení na médium, přenos, zpracování, praktické využití)
  - posilování motivace a zájmu
  - podpora názornosti vyučování

#### Typ vyučovací hodiny:

 kombinovaná zaměřená na osvojování nových vědomostí a znalostí, využití získaných vědomostí v praxi (ukázka využití v běžném životě)

#### <u>Organizační forma:</u>

- frontální, individuální, skupinová

#### Vyučovací metody:

- řízený rozhovor, objasňování pojmů, praktická ukázka

Metodická příručka nepovinného předmětu "Využití počítačů v běžném životě 2"

## <u>Mezipředmětové vztahy:</u>

- informační a komunikační technologie

## Potřebné pomůcky (materiál), zdroje informací:

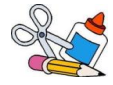

- program Zoner Photo studio (počítačová sestava)
- fotoaparát (podle vybavení školy)
- brožura Šandera, M. Ulrych, I.: Prachovské skály a okolí Jičína, Vega, Nymburk 2007

## 🚤 🤃 <u>PRŮBĚH HODINY, POSTUP:</u>

## 1. organizační část:

- kontrola přítomnosti žáků, zápis do TK

## <u>2. expoziční část:</u>

## Motivace

- práce s brožurou Prachovské skály a okolí Jičína ukázka panoramatických fotografií a jejich účel
- řízený rozhovor vznik panoramatických fotografií, jejich využití, vznik, přesahy u jednotlivých fotografií
- ukázka panoramatické fotografie Prachovských skal (viz. příloha)

## Fixační část

## Objasnění základních pojmů, postupů

- funkce "Panorama" slouží pro složení panoramatické fotografie z několika dílčích záběrů
- záběry by měly být fotografovány s přesahem (navazování)
- po spuštění funkce "Správce/ Vytvořit/ Panoráma" se otevře okno "Výběr obrázků", zde označíme fotografie, ze kterých se bude skládat panoramatická fotografie
- po stisknutí tlačítka "Další" se otevře okno "Seřazení obrázků", fotografie seřadíme vedle sebe tak, jak bylo foceno panoráma, a potvrdíme - dále se zobrazí okno "Spojení obrázků", zvolíme tlačítko "Spojit", potvrdíme
- zobrazí se nabídka "Úprava spojů", kliknutím do obrázku můžeme identifikovat společné body spojovaných fotografií
- pokud chceme nechat automatickou volbu, potvrdíme, program provede spojení fotografií a umožní před dokončením upravit velikost fotografie
- při potvrzení tlačítkem "Další" program nabídne buď uložení výsledné fotografie, nebo její otevření v editoru programu

## 3. fixační část:

- fotografování krajiny pro vytvoření panoramatické fotografie (lomy obce Prosetín)
- vytvoření panoramatické fotografie

## 4. závěrečná část:

- slovní zhodnocení průběhu výukové hodiny učitelem
- prezentace jednotlivých panoramatických fotografií korekce chyb

Metodická příručka nepovinného předmětu "Využití počítačů v běžném životě 2"

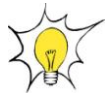

#### Rady a nápady pro vylepšení:

- pokud bude žáky bavit, mohou si sami vybírat místa, ze kterých chtějí vytvořit panoramatické fotografie
- můžeme vytvořit sborník fotografií známých míst obce

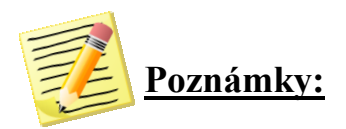

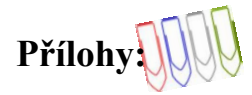

#### Příloha č. 1: Okno pro vytvoření panorámatu

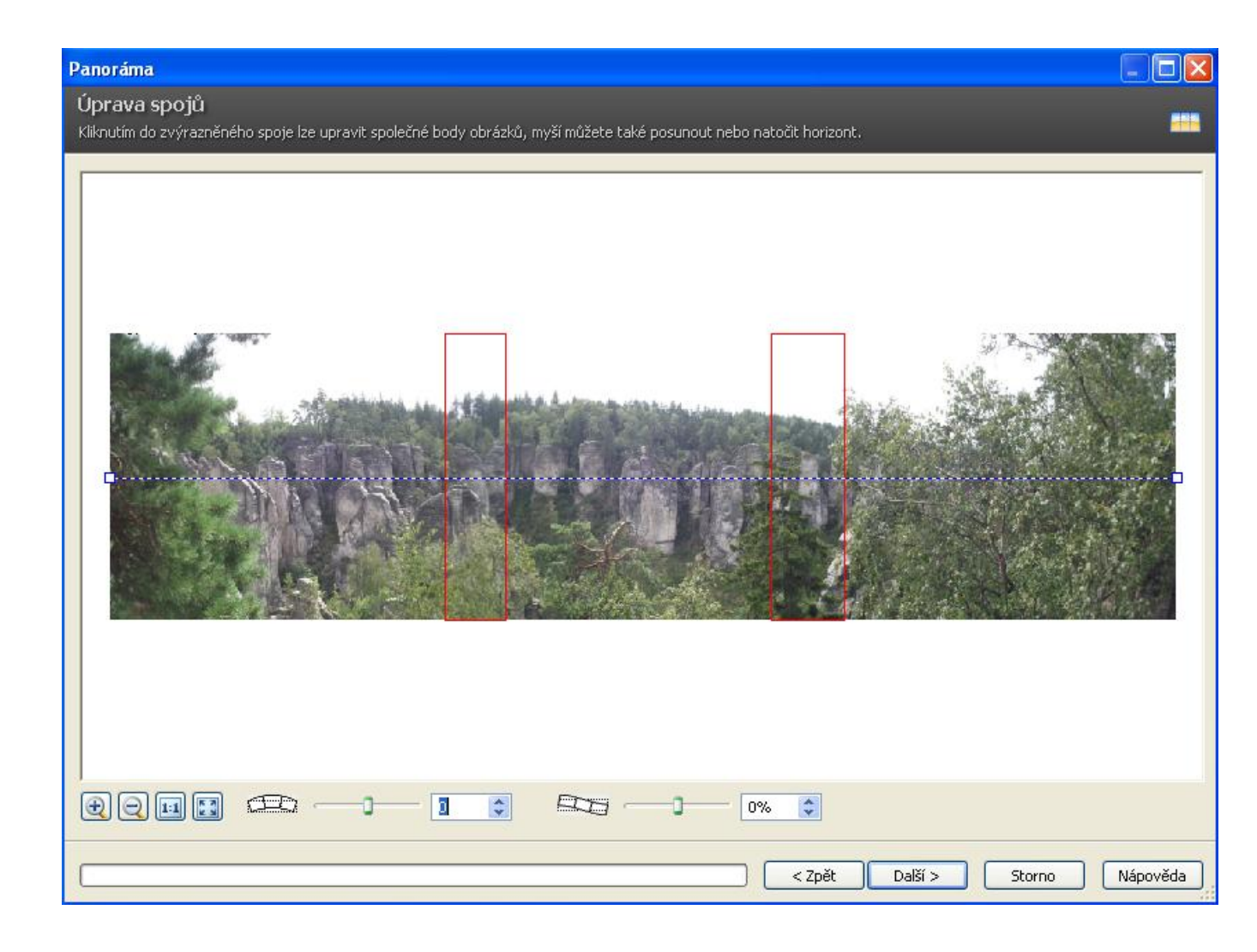

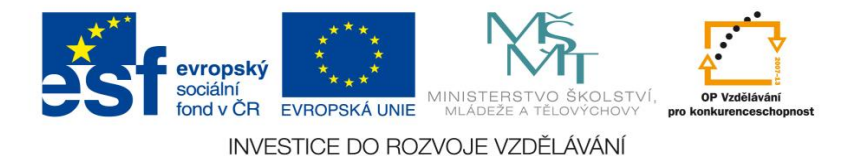

18 Číslo materiálu:

## Tematický celek: Zoner Photo studio

#### **Pohlednice** Téma hodiny :

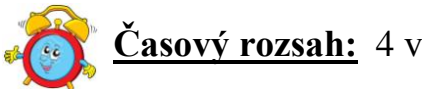

<u>Casový rozsah:</u> 4 vyučovací jednotky

## Minimální a maximální počet žáků:

- pro tuto vyučovací lekci je vhodné, aby se během výuky do daných aktivit zapojilo minimálně 10 žáků, maximálně pak 15 žáků (podle počtu volných počítačových sestav)

## **Obsah probírané látky:**

- funkce pohlednice
- vytvoření pohlednice z fotografií

## **Očekávané výstupy:**

- žák vybere vhodné fotografie
- žák zjistí potřebné informace, analyzuje je, kriticky hodnotí
- žák využívá funkci pohlednice
- žák vytvoří pohlednici známého místa České republiky

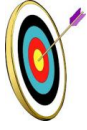

## Cíle hodiny:

- smysluplná interpretace a rozlišování informačních zdrojů
- zpracování a prezentace získaných informací v grafické formě
- porozumění toku informací (vznik, uložení na médium, přenos, zpracování, praktické využití)
- ukázka praktického významu osvojovaných poznatků a jejich využití
- posilování motivace a zájmu
- podpora názornosti vyučování

## Typ vyučovací hodiny:

- kombinovaná zaměřená na osvojování nových vědomostí a znalostí, využití získaných vědomostí v praxi (ukázka využití v běžném životě)

## **Organizační forma:**

- frontální, individuální, skupinová Metodická příručka nepovinného předmětu "Využití počítačů v běžném životě 2"

## Vyučovací metody:

- řízený rozhovor, objasňování pojmů, praktická ukázka

#### Mezipředmětové vztahy:

- informační a komunikační technologie, zeměpis

#### Potřebné pomůcky (materiál), zdroje informací:

- program Zoner Photo studio (počítačová sestava)
- pohlednice zajímavých míst České republiky
- encyklopedie, internetové odkazy (www.wikipedia.cz)

## <u> → ﷺ PRŮBĚH HODINY, POSTUP:</u>

#### <u>1. organizační část:</u>

- kontrola přítomnosti žáků, zápis do TK

## 2. expoziční část:

## Motivace (1. hodina)

- pohlednice ukázka, diskuse o funkčnosti pohlednic, o sběratelství,
- hodnocení kvality pohlednic, výběr nejkrásnějších a nejzajímavějších
- vzbuzení zájmu řešením problému fotografie oblasti Lužických hor
  - rozpoznání fotografií (název, místo, zeměpisné určení)
  - vyhledání objektů z pohlednic na online mapách
  - zjištění zajímavých informací o vyfotografovaných objektech a krajině
  - další zajímavá místa oblasti Lužických hor
- ukázka pohlednice Lužických hor (viz. příloha)

## Fixační část

## Objasnění základních pojmů, postupů (2. hodina)

- funkce vytvoří pohlednici ze zadaných fotografií
- před spuštěním funkce označíme v okně "Průzkumník" fotografie, ze kterých budeme vytvářet pohlednici
- vyvoláme funkci "Pohlednice" přes správce programu, menu "Vytvořit / Pohlednice"
- po kliknutí na nabídku se otevře dialogové okno "Pohlednice", kde je zobrazen základní návrh vytvořený ze zvolených fotografií
- na pravé straně dialogového okna jsou možnosti členění pohlednice
- fotografie se dají tažením myši posouvat v rámci zvoleného rozčlenění pohlednice
- u vkládaných obrázků lze měnit umístění (např. oříznutí, roztažení fotografie)
- obrázky se mohou transformovat (otáčení, převrácení, zrcadlení)
- mezi další volby patří: šířka, výška a barva okraje pohlednice
- na rozvrženou pohlednici můžeme použít vzhled barevných, nebo černobílých obálek
- při potvrzení tlačítkem "Další" program nabídne buď uložení výsledné

Metodická příručka nepovinného předmětu "Využití počítačů v běžném životě 2"

fotografie, nebo její otevření v editoru programu

## 3. fixační část:

- vytvoření pohlednice se zadaných fotografií (Lužické hory, viz. příloha)
- skupinová práce skupiny po dvou členech, rozdělíme jim oblasti České republiky, vyhledají o ní informace, vyberou nejhezčí fotografie,

z fotografií vytvoří pohlednici, budou umět jednotlivá místa popsat a charakterizovat (3. - 4. hod.)

- 1. skupina: Krkonoše
- 2. skupina: Jeseníky
- 3. skupina: Beskydy
- 4. skupina: Krušné hory
- 5. skupina: Šumava

## 4. závěrečná část:

- slovní zhodnocení průběhu výukové hodiny učitelem (pohlednice Lužických hor) – korekce chyb
- prezentace jednotlivých pohlednic sebehodnocení

## Rady a nápady pro vylepšení:

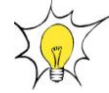

- pokud bude žáky bavit, mohou si sami vybírat místa, ze kterých chtějí vytvořit pohlednice
- můžeme vytvořit pohlednici obce ( umístění na webové stránky )

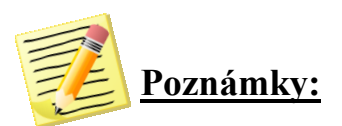

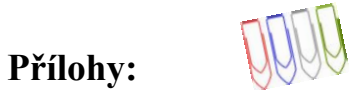

## Příloha č. 1: Okno pro vytvoření pohlednice

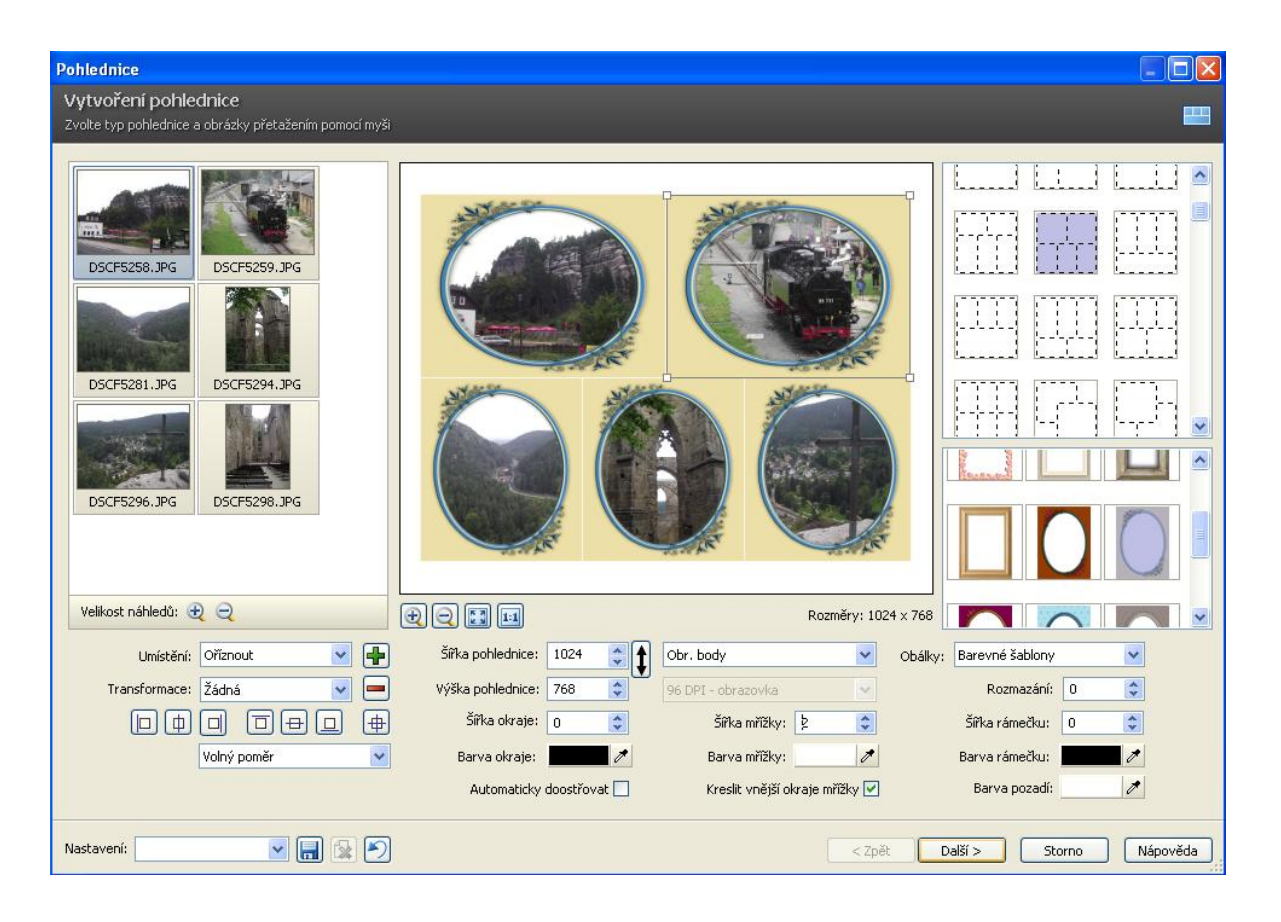

Příloha č. 2: Fotografie Lužických hor pro vytvoření pohlednice

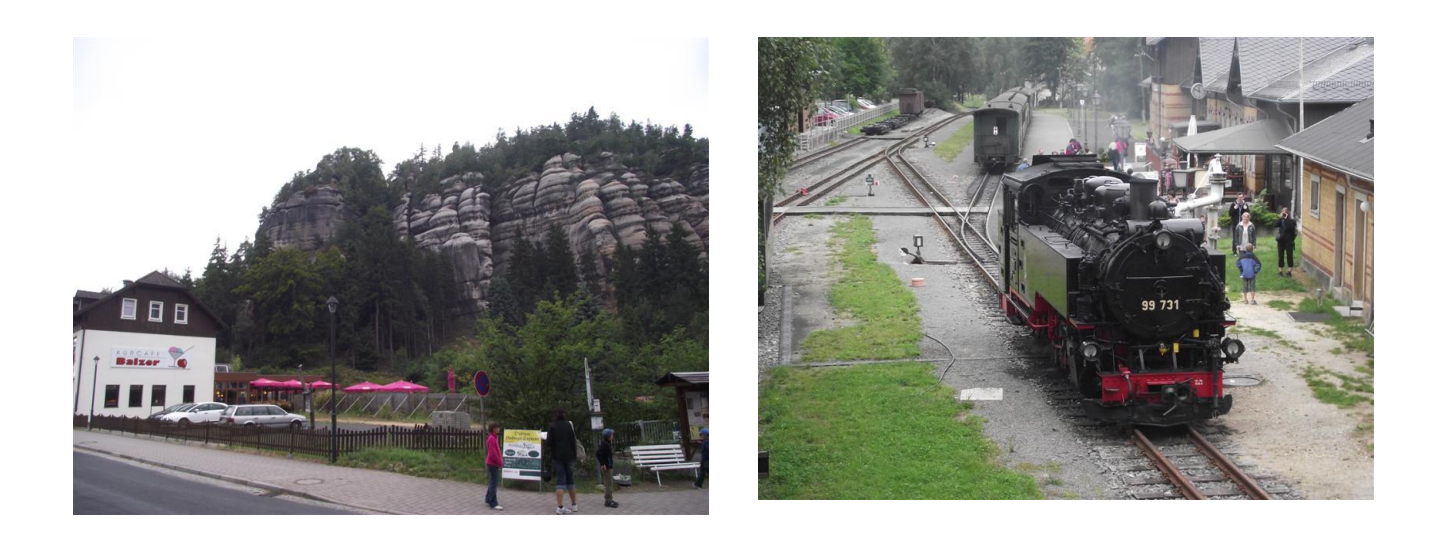

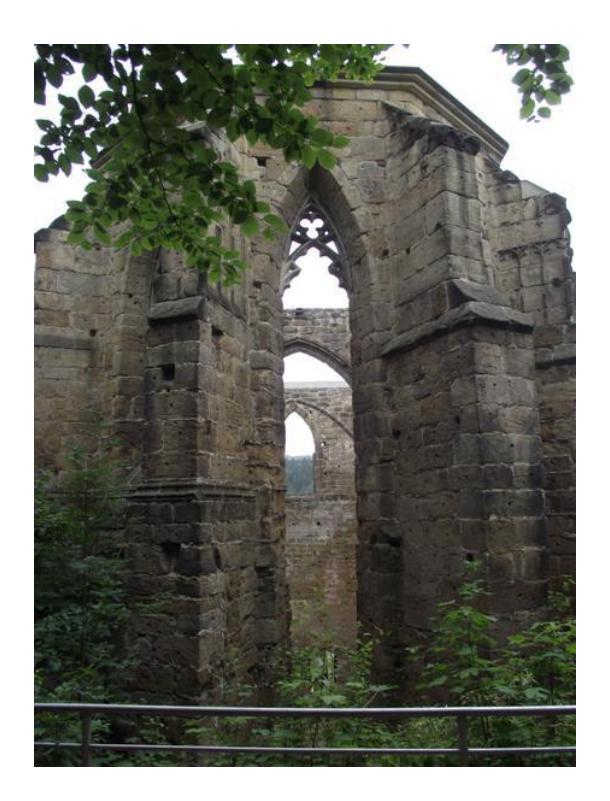

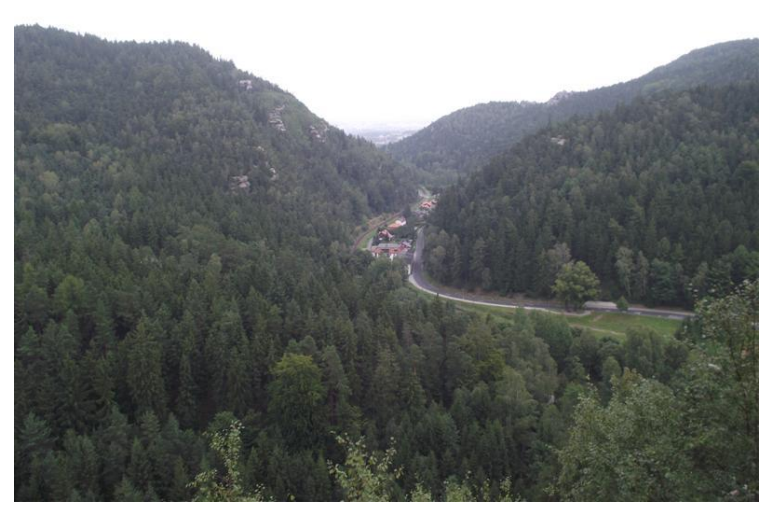

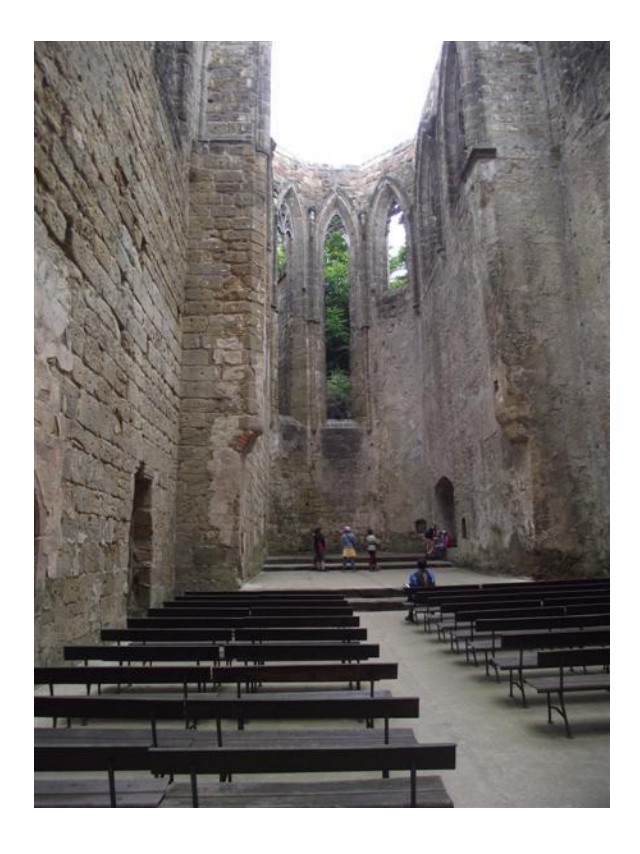

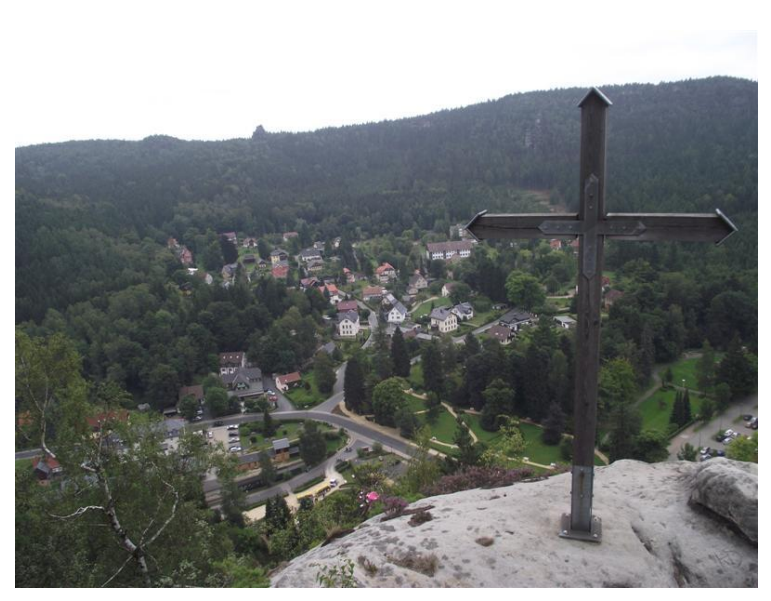

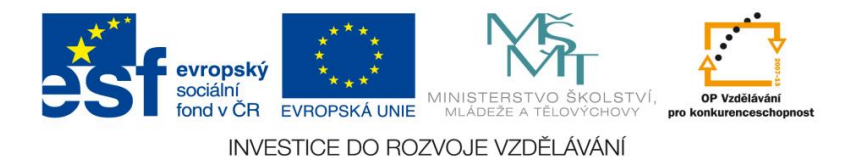

<u>Číslo materiálu:</u> 19

## Tematický celek: Zoner Photo studio

# Téma hodiny: 3D obrázky

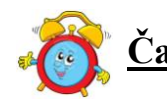

Časový rozsah: 2 vyučovací jednotky

## Minimální a maximální počet žáků:

 pro tuto vyučovací lekci je vhodné, aby se během výuky do daných aktivit zapojilo minimálně 10 žáků, maximálně pak 15 žáků (podle počtu volných počítačových sestav)

#### Obsah probírané látky:

- funkce tvorby 3D obrázků
- vytvoření stereoskopických obrázků (anaglyfů)

#### Očekávané výstupy:

- žák vybere vhodný objekt, postavu, krajinu pro tvorbu stereoskopických obrázků
- žák vyfotografuje 2 vhodné obrázky k vytvoření 3D obrázku
- žák vytvoří pomocí funkce 3D stereoskopickou fotografii

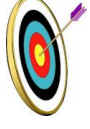

## Cíle hodiny:

- zpracování a prezentace získaných informací v grafické formě
- porozumění toku informací (vznik, uložení na médium, přenos, zpracování, praktické využití)
- posilování motivace a zájmu
- podpora názornosti vyučování

#### Typ vyučovací hodiny:

kombinovaná zaměřená na osvojování nových vědomostí a znalostí,
 využití získaných vědomostí v praxi (ukázka využití v běžném životě)

## <u>Organizační forma:</u>

- frontální, individuální

#### Vyučovací metody:

řízený rozhovor, objasňování pojmů, praktická ukázka
 Metodická příručka nepovinného předmětu "Využití počítačů v běžném životě 2"

## <u>Mezipředmětové vztahy:</u>

- informační a komunikační technologie

## Potřebné pomůcky (materiál), zdroje informací:

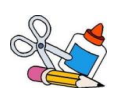

- program Zoner Photo studio (počítačová sestava)
- fotografie pro vytvoření anaglyfu
- 3D brýle

## <u> →CIIII PRŮBĚH HODINY, POSTUP:</u>

## <u>1. organizační část:</u>

- kontrola přítomnosti žáků, zápis do TK

## 2. expoziční část:

## Motivace

- pozorování třídy a spolužáků přes 3D brýle podrobný popis jednotlivých věcí ve třídě a spolužáků
- volné psaní na téma "Vidím svět v 3D"
- vyprávění, vzájemné sdělování filmových zážitků srovnávání filmů 3D a ostatního promítání v kinech, zhodnocení pozitiv a negativ

## Fixační část

## Objasnění základních pojmů, postupů

- funkce slouží k vytvoření stereoskopických obrázků, které jsou vidět jako prostorové pomocí speciálních brýlí s barevnými filtry
- pro vytvoření je potřebné mít vyfocený objekt, alespoň ze dvou různých úhlů
- po spuštění funkce "Správce/ Vytvořit/ 3D obrázky" se otevře okno "Výběr obrázků"
- označíme fotografie, ze kterých se bude 3D obrázek skládat
- po stisknutí tlačítka "Další" se otevře okno "Zadání společných bodů" můžeme dát hledat společné body automaticky (tlačítko "Najít společné body")
- kliknutím levého tlačítka myši zadáme nový bod, nebo naopak některý z bodů zrušíme
- po výběru bodů se otevře okno "Vytvoření anaglyfu"
- je možné zvolit typ anaglyfu (černobílý, barevný, polokrevný, optimalizovaný), upravit překryv fotografií
- potvrzením tlačítkem "Další" program nabídne buď uložení výsledné fotografie, nebo její otevření v editoru programu

## 3. fixační část:

- vytvoření 3D obrázku se zadaných fotografií podle návodu pedagoga, korekce chyb (viz. příloha)
- výběr objektu, nebo osoby a její fotografování tvorba stereoskopických obrázků
- obrázky lze spojit do AVI souboru a spustit krátkou prezentaci

## 4. závěrečná část:

- slovní zhodnocení průběhu výukové hodiny učitelem
- prezentace jednotlivých 3D obrázků

## Rady a nápady pro vylepšení:

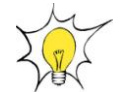

- každý žák si může vytvořit vlastní 3D fotografii
- sestavit scénář pro scénku 3D obrázky spojit v jednoduchý film

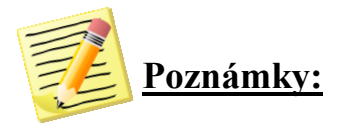

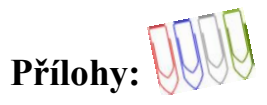

## Příloha č. 1: Okno pro vytvoření anaglyfu

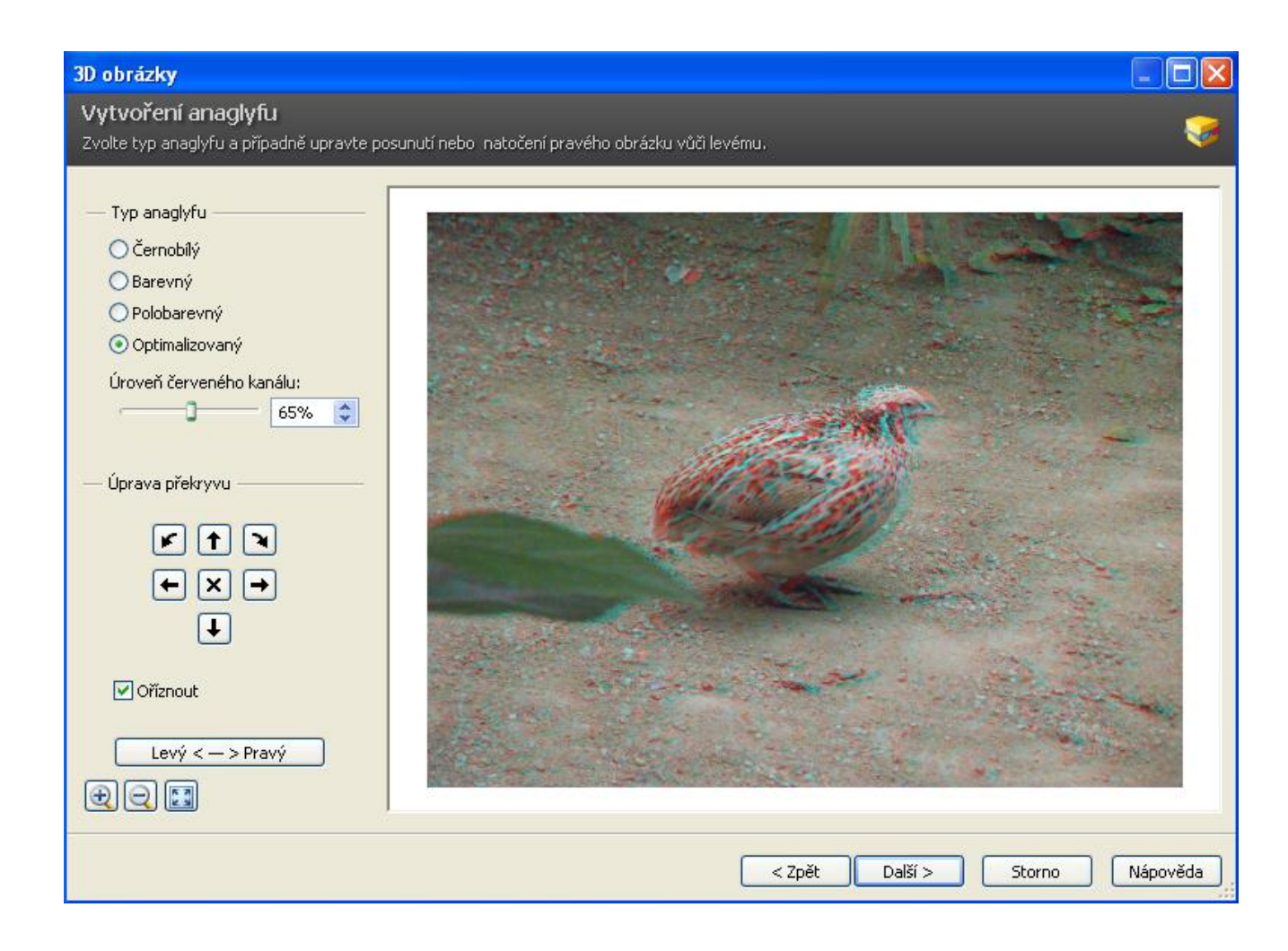

Příloha č. 2: Fotografie pro vytvoření anaglyfu

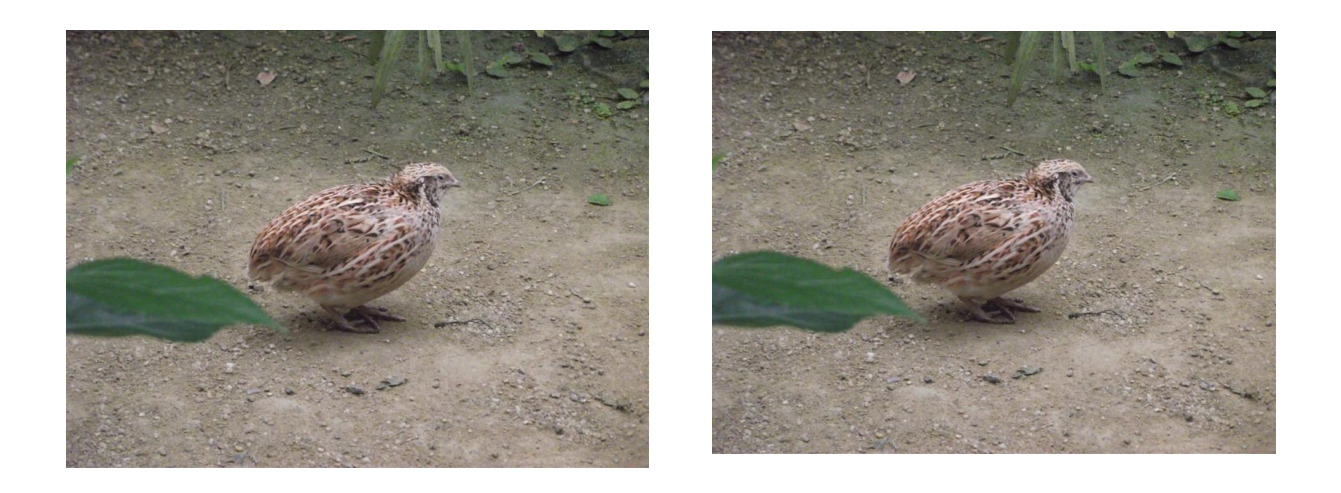

Metodická příručka nepovinného předmětu "Využití počítačů v běžném životě 2" - 88 -

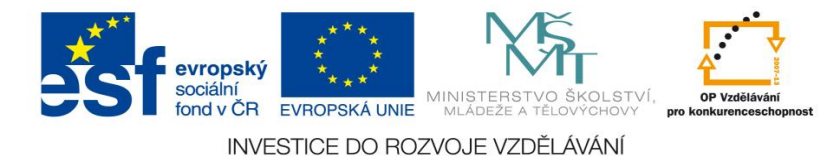

<u>Číslo materiálu: 20</u>

## Tematický celek: Zoner Photo studio

# <u>Téma hodiny: Kalendář</u>

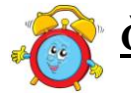

Časový rozsah: 4 vyučovací jednotky

## Minimální a maximální počet žáků:

 pro tuto vyučovací lekci je vhodné, aby se během výuky do daných aktivit zapojilo minimálně 10 žáků, maximálně pak 15 žáků (podle počtu volných počítačových sestav)

## Obsah probírané látky:

- funkce kalendář
- vytvoření různých kalendářů z fotografií

## Očekávané výstupy:

- žák vybere vhodné fotografie
- žák využívá funkci kalendáře
- žák vytvoří kalendář základní školy, rodinný kalendář

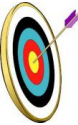

## Cíle hodiny:

- zpracování a prezentace získaných informací v grafické formě
- porozumění toku informací (vznik, uložení na médium, přenos, zpracování, praktické využití)
  - posilování motivace a zájmu
  - podpora názornosti vyučování

#### Typ vyučovací hodiny:

- kombinovaná zaměřená na osvojování nových vědomostí a znalostí, využití získaných vědomostí v praxi (ukázka využití v běžném životě)

## <u>Organizační forma:</u>

- frontální, individuální, skupinová

#### Vyučovací metody:

- řízený rozhovor, objasňování pojmů, praktická ukázka

Metodická příručka nepovinného předmětu "Využití počítačů v běžném životě 2"

## <u>Mezipředmětové vztahy:</u>

- informační a komunikační technologie

## Potřebné pomůcky (materiál), zdroje informací:

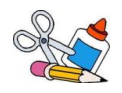

- program Zoner Photo studio (počítačová sestava)
- fotogalerie školy, kronika školy
- fotoaparát (podle vybavení školy)
- fotografie Jana Saudka

## 🕼 <u>PRŮBĚH HODINY, POSTUP:</u>

#### <u>1. organizační část:</u>

- kontrola přítomnosti žáků, zápis do TK

## 2. expoziční část:

(:)

## Motivace (1. hodina)

- diskuse na téma vánočních a narozeninových dárků
- fotodárky typy fotodárků, způsob jejich vytváření, firmy zabývající vyvoláváním dárků z fotografií
- vyhledávání různých fotokalandářů na internetu

 osobnost Jana Saudka jako významného fotografa - popis uměleckého díla (Muž a dítě), prezentace o Janu Saudkovi

fotokalendáře významných osobností (např. modelek, sportovců) – charitativní činnost

## Fixační část

## Objasnění základních pojmů, postupů (2. hodina)

- před samotným spuštěním funkce "Kalendáře" zvolíme v okně "Navigátor" složku s fotografiemi, které chceme pro kalendář použít
- funkci spustíme přes záložku "Správce / Publikovat / Kalendáře"
- otevře se okno "Výběr obrázků" zaškrtáme obrázky, které chceme použít pro tvorbu kalendáře (pokud chceme fotografie vybrat hromadně je zde volba "Vybrat vše")
- přes tlačítko "Další" se přesuneme na okno "Formát stránky" zvolíme si formát stránky, určíme okraje stránky (načíst např. formát a okraje z tiskárny)
- potvrzením se přesuneme na dialogové okno, kde se volí šablona kalendáře, měsíc, rok a první den v týdnu
- v dalším okně volíme parametry kalendáře jako je šířka orámování, barva orámování, popisy dní, jména dní, zobrazení svátků (nastavení lze uložit pro pozdější použití)
- okno "Vložení obrázků" pro vložení obrázku je zde volba buď automaticky, program sám umístí obrázky do kalendáře, nebo ručně, pak je možné obrázky přesouvat ručně tažením myši do jednotlivých oken.
- volba "Způsob umístění obrázků" obsahuje položky oříznout, vsadit, roztáhnout
- okno "Umístěte obrázky do šablony" jednotlivé obrázky vsadíme do oken kalendáře
  - Metodická příručka nepovinného předmětu "Využití počítačů v běžném životě 2"

 při potvrzení tlačítka "Další" se dostaneme na okno, kde je možné výsledný kalendář tisknout, uložit, exportovat do PDF, nebo otevřít v editoru programu

## 3. fixační část:

 - ze zadaných fotografií si žáci vyzkouší možnosti funkce fotokalendář (viz. příloha)

- skupinová práce skupiny po dvou členech
  - vyhledají na webových stránkách školy, v kronice školy, nebo v pohlednicích fotografie vhodné pro fotokalendář
  - roztřídí vhodně fotografie a informace podle měsíců
  - v PC fotografie oříznou, změní na požadovanou velikost
  - vytvoří kalendář školy (3. 4. hod.)
- samostatná práce rodinný fotokalendář jako dárek

## 4. závěrečná část:

- slovní zhodnocení průběhu výukové hodiny učitelem
- prezentace kalendářů

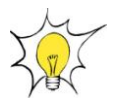

## Rady a nápady pro vylepšení:

- kalendáře je možné umístit na web, případně vytisknout
- žáci si mohou vytvořit kalendář do třídy (nástěnný, stolní)

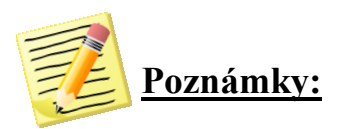

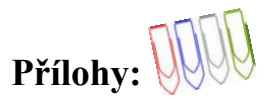

## Příloha č. 1: Okno pro vytvoření kalendáře

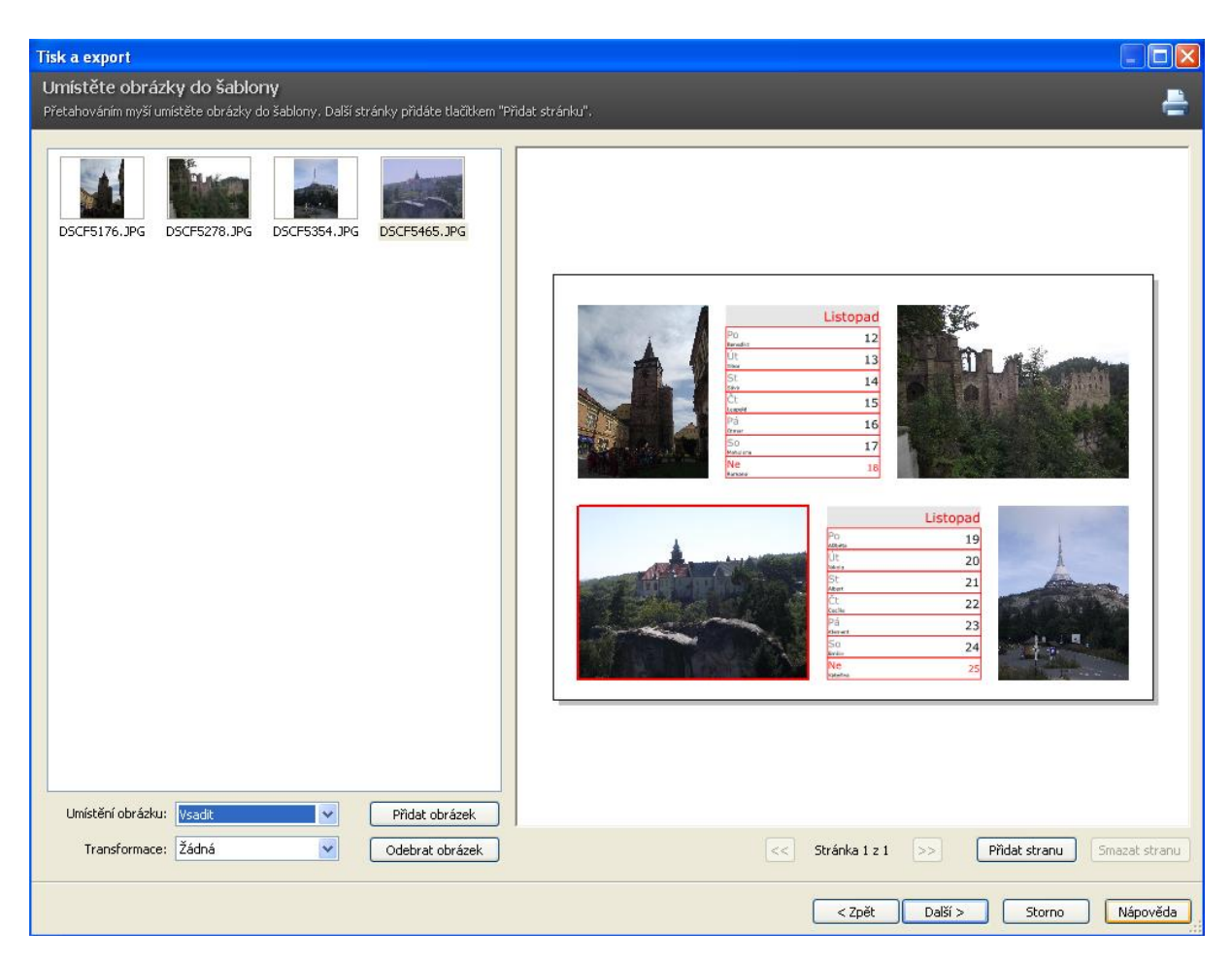

Příloha č. 2: Fotografie

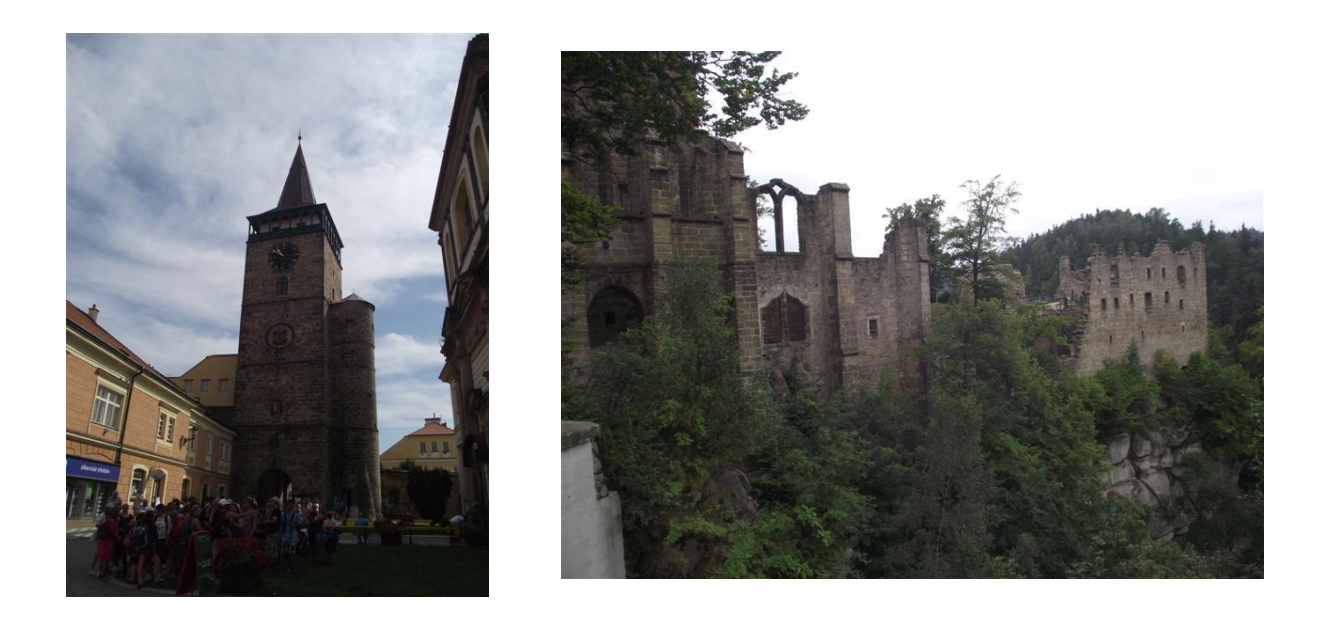

Metodická příručka nepovinného předmětu "Využití počítačů v běžném životě 2" - 92 -

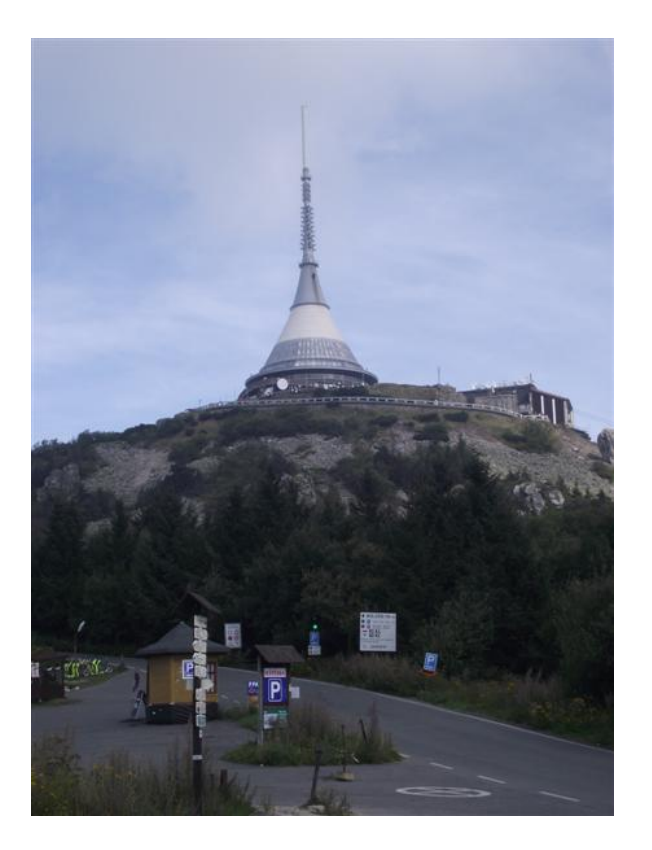

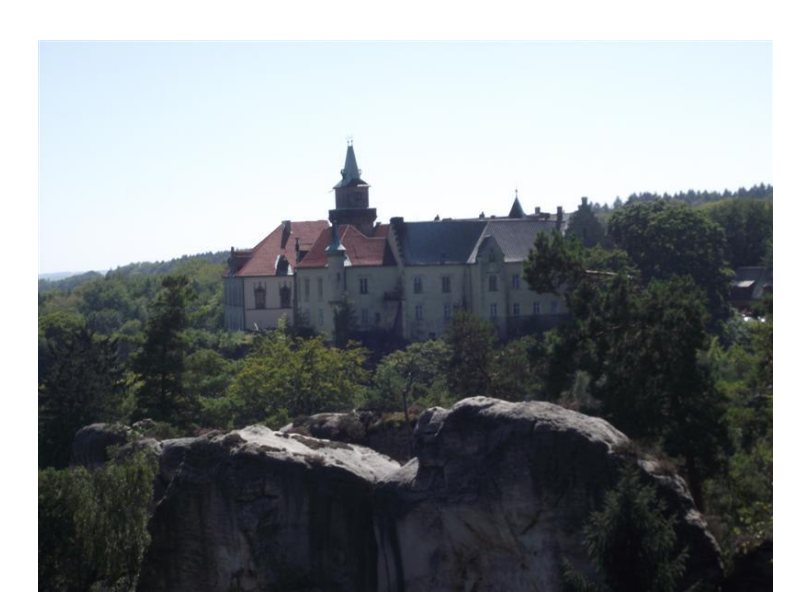

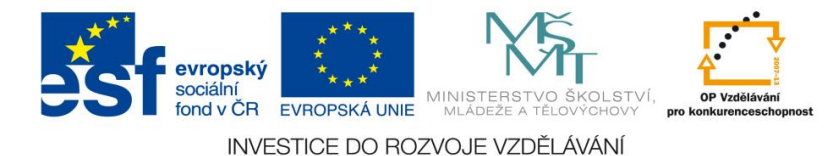

<u>Číslo materiálu: 21</u>

## Tematický celek: Zoner Photo studio

# Téma hodiny: Galerie HTML

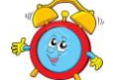

Časový rozsah: 2 vyučovací jednotky

## <u>Minimální a maximální počet žáků:</u>

 pro tuto vyučovací lekci je vhodné, aby se během výuky do daných aktivit zapojilo minimálně 10 žáků, maximálně pak 15 žáků (podle počtu volných počítačových sestav)

#### Obsah probírané látky:

- funkce programu "Vytvořit galerii HTML"
- galerie fotografií na webových stránkách různé typy galerií
- vytvoření HTML galerie pro aktuální akci školy

#### Očekávané výstupy:

- žák z fotoaparátu do PC dokáže stáhnout fotografie
- žák bude umět využívat funkci programu "Vytvořit galerii HTML"
- žák vytvoří HTML galerii pro aktuální akci školy, za pomoci pedagoga ji umístí na web

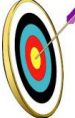

#### Cíle hodiny:

- zpracování a prezentace získaných informací v grafické formě
- porozumění toku informací (vznik, uložení na médium, přenos, zpracování, praktické využití)
  - porovnává informace a poznatky z většího množství informačních zdrojů
  - ukázka praktického významu osvojovaných poznatků a jejich využití
  - podpora názornosti vyučování

#### Typ vyučovací hodiny:

 kombinovaná zaměřená na osvojování nových vědomostí a znalostí, využití získaných vědomostí v praxi (ukázka využití v běžném životě)

## Organizační forma:

- frontální, individuální, skupinová

#### Vyučovací metody:

- řízený rozhovor, objasňování pojmů, praktická ukázka

#### Mezipředmětové vztahy:

- informační a komunikační technologie

#### Potřebné pomůcky (materiál), zdroje informací:

- program Zoner Photo studio (počítačová sestava)
- fotoaparát (dle vybavení školy)
- soubor fotografií

## 👩 <u>PRŮBĚH HODINY, POSTUP:</u>

#### 1. organizační část:

- kontrola přítomnosti žáků, zápis do TK

#### 2. expoziční část:

#### Motivace

- aktuální akce probíhající ve škole vzájemné sdělování zážitků
- zápis článku na web ve formě reportáže, novinové zprávy (skupinová práce)
- vzorová ukázka HTML galerie (viz. příloha)

## Fixační část

## Objasnění základních pojmů, postupů

- nejprve v okně "Navigátor" zvolíme složku s fotografiemi, které chceme pro galerii použít
- funkci HTML galerie spustíme přes záložku "Správce / Publikovat / Vytvořit Galerii HTML" a otevře se okno "Výběr obrázků"
- zaškrtáme obrázky, které chceme použít pro tvorbu HTML galerie
- pokud chceme obrázky vybrat hromadně, je zde volba "Vybrat vše", potvrdíme
- v dalším okně "Výběr šablony pro HTML publikování" si zvolíme šablonu galerie
- v okně "Úprava parametrů šablony" je možné změnit parametry hlavní stránky, název galerie, nadpis a popis obrázků, počet sloupců a řádků náhledů, velikost obrázků a další nastavení
- po stisknutí tlačítka "Náhled" se otevře ukázka HTML stránky v internetovém prohlížeči
- stisknutím tlačítka "Další" se dostaneme na okno "Dokončení HTML publikování", kde můžeme vytvořenou HTML galerii uložit, nebo prohlédnout v prohlížeči

## 3. fixační část:

- vytvoření HTML galerie podle návodu a z předem připravených fotografii v souboru – korekce chyb
  - Metodická příručka nepovinného předmětu "Využití počítačů v běžném životě 2"

- práce s fotoaparátem stažení fotografií z aktuální akce školy do PC, smazání chybných snímků, ořezávání, zmenšení
- vytvoření HTML galerie z aktuální akce školy

## 4. závěrečná část:

- slovní zhodnocení průběhu výukové hodiny učitelem
- prezentace jednotlivých galerií, umístění na web

## Rady a nápady pro vylepšení:

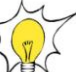

- každý žák si může vytvořit vlastní HTML galerií podle svých zájmů
- učitel si připraví několik zpravodajských témat ze světového, nebo domácího dění, žáci vyhledají na internetu fotografie a připraví k dané události HTML galerii

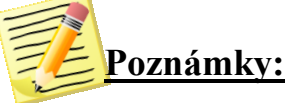

Přílohy:

Okno pro vytvoření HTML galerie:

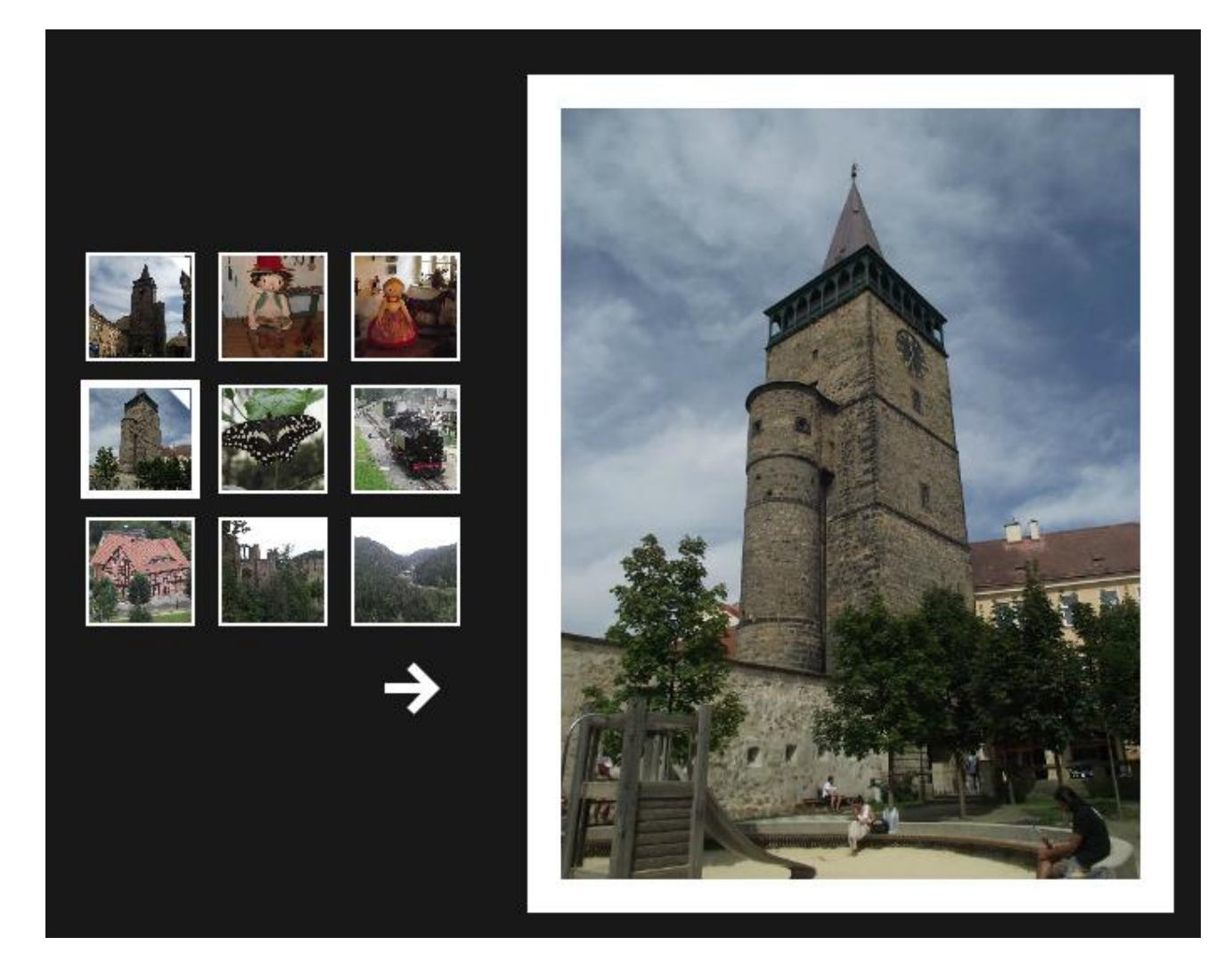

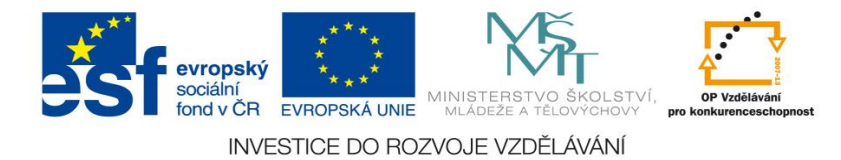

<u>Číslo materiálu:</u> 22

## Tematický celek: Zoner Photo studio

#### <u>Téma hodiny:</u>

# **DVD** promítání

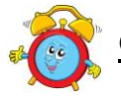

Časový rozsah: 2 vyučovací jednotky

## Minimální a maximální počet žáků:

 pro tuto vyučovací lekci je vhodné, aby se během výuky do daných aktivit zapojilo minimálně 10 žáků, maximálně pak 15 žáků (podle počtu volných počítačových sestav)

#### Obsah probírané látky:

- funkce programu "DVD promítání"
- DVD sekvence obrázku, menu pro DVD, zvuk
- DVD prezentace třídy

## Očekávané výstupy:

- žák z fotoaparátu do PC dokáže stáhnout fotografie
- žák bude umět využívat funkci programu "DVD promítání"
- žák se naučí udělat DVD ze sekvence obrázků, menu pro DVD, vkládat zvuk do sekvence obrázků
- žák vytvoří DVD prezentaci své třídy

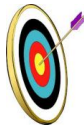

#### <u>Cíle hodiny:</u>

- zpracování a prezentace získaných informací v grafické formě
- porozumění toku informací (vznik, uložení na médium, přenos, zpracování, praktické využití)
- tvořivé využívání softwarového programu při prezentaci výsledků své práce
- podpora názornosti vyučování

## <u>Typ vyučovací hodiny:</u>

kombinovaná zaměřená na osvojování nových vědomostí a znalostí,
 využití získaných vědomostí v praxi (ukázka využití v běžném životě)

## <u>Organizační forma:</u>

frontální, individuální, skupinová
 Metodická příručka nepovinného předmětu "Využití počítačů v běžném životě 2"

## Vyučovací metody:

- diskuse, objasňování pojmů, praktická ukázka

#### <u>Mezipředmětové vztahy:</u>

- informační a komunikační technologie

## Potřebné pomůcky (materiál), zdroje informací:

- program Zoner Photo studio (počítačová sestava)
- fotoaparát (dle vybavení školy)
- soubor fotografií
- internetová stránka: www.youtube.com

# **PRŮBĚH HODINY, POSTUP:**

#### <u>1. organizační část:</u>

- kontrola přítomnosti žáků, zápis do TK

## 2. expoziční část:

#### Motivace

- vyhledávání na internetové stránce www.youtube. com prezentace tříd, svatební prezentace, rodinné oslavy (hodnocení, vyhledávání chyb a nedostatků)
- diskuse o způsobu zpracování fotografických prezentací důležitý výběr fotografií, textu i hudby, a to podle tématu a účelu
- vzorová ukázka DVD prezentace (viz. příloha)

## Fixační část

## Objasnění základních pojmů, postupů

- funkce "DVD Promítání" slouží k prezentaci fotografií na běžných DVD přehrávačích
- spuštění funkce provedeme přes záložku "Správce/Publikovat/DVD Promítání"
- otevře se okno "Nastavení promítání" zde volíme parametry obrazu (PAL, NTSC, 4:3, 16:9), pokrytí obrazu, okraj titulků, jméno série, nadpis, obrázek na pozadí a styl menu
- v dialogovém okně "Nastavení obrázků" můžeme nastavit titulky obrázku, přechodové efekty mezi obrázky, dají se zde přidat soubory fotografií k jednotlivým sériím obrázků
- v dialogovém okně "Nastavení zvuku" můžeme stisknutím tlačítka další a výběrem zvukového souboru přiřadit jednotlivým sériím obrázků zvukový doprovod (je zde také volba pro sjednocení délky videa a zvuku)
- v posledním dialogovém okně "Dokončení" můžeme vypálit DVD s hotovým promítáním, nebo uložit jako ISO obraz na disk počítače
- uložené soubory ISO můžeme načíst do programu Daemon tools a prohlédnout si tak výsledné DVD

## 3. fixační část:

- vytvoření DVD prezentace podle návodu a z předem připravených fotografií - korekce chyb
  - Metodická příručka nepovinného předmětu "Využití počítačů v běžném životě 2"

- práce ve skupinách "Prezentace třídy"
  - návrh prezentace vzájemná diskuse a dohoda v rámci skupiny
  - výběr zvuku (CD, internetový odkaz) stažení do PC
  - výběr fotografií vyhledávání v galerii školy, fotografování třídy, fotografie z dětství (skenování do PC, úprava fotografií)
  - text vymýšlení titulků a textů k jednotlivým fotografiím
  - vytvoření DVD prezentace

## 4. závěrečná část:

- slovní zhodnocení průběhu výukové hodiny učitelem

- jednotlivé prezentace, umístění na internetové stránky www. youtube.com za pomoci pedagoga

## Rady a nápady pro vylepšení:

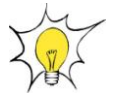

- lze vytvořit DVD prezentaci z výletů, exkurzí, pravidelných školních akcí

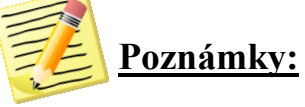

Přílohy:

## Okno pro vytvoření HTML galerie

| 🐵 DVD promitání                         |                                                                                                    |                                                                                                    |                                                                                                    |          |
|-----------------------------------------|----------------------------------------------------------------------------------------------------|----------------------------------------------------------------------------------------------------|----------------------------------------------------------------------------------------------------|----------|
| Nastavení promítání                     |                                                                                                    |                                                                                                    |                                                                                                    |          |
| Nastavte parametry DVD a styl menu.     |                                                                                                    |                                                                                                    |                                                                                                    | DVD      |
|                                         |                                                                                                    |                                                                                                    |                                                                                                    |          |
| Parametry obrazu                        | Menu                                                                                                    |                                                                                                    |                                                                                                    |          |
| PAL  4:3  16:0                          |                                                                                                    |                                                                                                    |                                                                                                    | Pismo    |
| Prokládaný režim                        | Obrázek na pozadi: V C:\fotky\srpen_2012\jizerk                                                                  | /\jested\DSCF5360.JPG                                                                                                    |                                                                                                    |          |
| Potlačit chvění obrazu:                 | Způsob vsazení: Vsadit                                                                                           |                                                                                                    | Marva pozadí:                                                                                                    |          |
| Pokrytí obrazu: 100 % 😂                 | Styl menu: 1×2                                                                                                   |                                                                                                    | Marva výběru:                                                                                                    |          |
| Okraj titulků                           | Stín pod obrázky: 🗹 🛛 Nastavení stínu                                                                            | Vykreslit nadpis a popis do videa                                                                                                    |                                                                                                    |          |
| Nactavení cérie                         |                                                                                                    |                                                                                                    |                                                                                                    |          |
| DESTED                                  |                                                                                                    | 0                                                                                                    |                                                                                                    |          |
| OYBIN                                   |                                                                                                    | VYLET                                                                                                    |                                                                                                    |          |
|                                         |                                                                                                    |                                                                                                    |                                                                                                    |          |
|                                         | and the second second second second second second second second second second second second second second second |                                                                                                    |                                                                                                    |          |
|                                         |                                                                                                    | and the second second second second second second second second second second second second second second second                                                                                                    |                                                                                                    |          |
|                                         |                                                                                                    | and the second second se                                                                                                    |                                                                                                    |          |
|                                         | 1                                                                                                    |                                                                                                    |                                                                                                    |          |
|                                         |                                                                                                    | עבווגאו                                                                                                    |                                                                                                    |          |
|                                         |                                                                                                    |                                                                                                    |                                                                                                    |          |
|                                         |                                                                                                    | and the second second s |                                                                                                    |          |
|                                         |                                                                                                    | E A State of E                                                                                                    | Contraction of the local division of the local division of the loc |          |
|                                         |                                                                                                    | and the second second sec                                                                                                    |                                                                                                    |          |
|                                         | and the second second second second second second second second second second second second second second second |                                                                                                    |                                                                                                    |          |
|                                         |                                                                                                    |                                                                                                    | The second second second second second second second second second second second second second second second s                                                                                                    |          |
|                                         | 10                                                                                                    | OYBIN                                                                                                    | - Salar                                                                                                    |          |
| Jméno série:                            |                                                                                                    | A A REPORT AND A REPORT AND A                                                                                                    |                                                                                                    |          |
| JEŚTED Písmo                            |                                                                                                    |                                                                                                    | and in such                                                                                                    |          |
| Obrázek v menu:                         |                                                                                                    |                                                                                                    |                                                                                                    |          |
| C:\fotky\srpen_2012\jizerky\jestec      |                                                                                                    |                                                                                                    | A DESCRIPTION OF THE OWNER OF THE OWNER OWNER OF THE OWNER OF THE OWNER OF THE OWNER OF THE OWNER OF THE OWNER OF THE OWNER OF THE OWNER OF THE OWNER OF THE OWNER OF THE OWNER OF THE OWNER OF THE OWNER OF THE OWNER OF THE OWNER OF THE OWNER OF THE OWNER OF THE OWNER OF THE OWNER OF THE OWNER OF THE OWNER OF THE OWNER OF THE OWNER OWNER OF THE OWNER OWNER                                                                                                    |          |
| Concernation Concernation of the second | iborů délka 30 0 s                                                                                               |                                                                                                    |                                                                                                    |          |
| Zvuková stopa: 0 sout                   | porů, délka 0.0 s                                                                                                | < Zpět                                                                                                    | Další > Zavřit                                                                                                    | Nápověda |

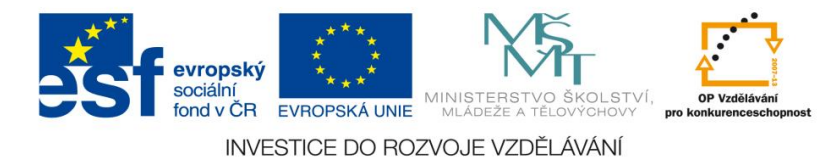

23 Číslo materiálu:

## Tematický celek: Zoner Photo studio

## Téma hodiny:

# **Karikatura**

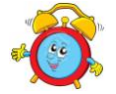

Časový rozsah: 2 vyučovací jednotky

## Minimální a maximální počet žáků:

- pro tuto vyučovací lekci je vhodné, aby se během výuky do daných aktivit zapojilo minimálně 10 žáků, maximálně pak 15 žáků (podle počtu volných počítačových sestav)

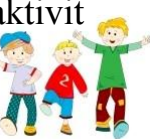

#### **Obsah probírané látky:**

- funkce programu "Deformační mřížka/Volná deformace"
- pokřivení obrazu, nebo vyrovnání pokřivení v obraze
- vlastní karikatura, karikatura známé osobnosti

## **Očekávané výstupy:**

- žák z fotoaparátu do PC dokáže stáhnout fotografie
- žák bude umět využívat funkci programu "Deformační mřížka/Volná deformace"
- žák vytvoří vlastní karikaturu

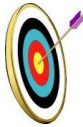

## Cíle hodinv:

- zpracování a prezentace získaných informací v grafické formě
- porozumění toku informací (vznik, uložení na médium, přenos, zpracování, praktické využití)
- tvořivé využívání softwarového programu při prezentaci výsledků své práce
- podpora názornosti vyučování

## Typ vyučovací hodiny:

- kombinovaná zaměřená na osvojování nových vědomostí a znalostí, využití získaných vědomostí v praxi (ukázka využití v běžném životě)

## **Organizační forma:**

- frontální, individuální

Metodická příručka nepovinného předmětu "Využití počítačů v běžném životě 2"

## Vyučovací metody:

- objasňování pojmů, praktická ukázka

#### <u>Mezipředmětové vztahy:</u>

- informační a komunikační technologie, výtvarná výchova

## Potřebné pomůcky (materiál), zdroje informací:

- program Zoner Photo studio (počítačová sestava
- fotoaparát (dle vybavení školy)
- webové odkazy: www. česká-karikatura.cz
- obrazy vytvořené karikaturisty

## PRŮBĚH HODINY, POSTUP:

#### 1. organizační část:

- kontrola přítomnosti žáků, zápis do TK

#### 2. expoziční část:

#### Motivace

- vysvětlení pojmu karikatura, kritika a satira
- obrazy vytvořené karikaturisty obraz, osoba na obraze a její vlastnosti, porovnávání fotografie a obrazu, vybrané rysy člověka
- kresba uhlem "Můj idol"
- www. česká-karikatura.cz webová stránka českých karikaturistů, historie, členové, fotogalerie
- ukázka vzorové karikatury vytvořené v programu Zoner Photo studio *Fixační část*

#### Objasnění základních pojmů, postupů

- nástroj deformační mřížka slouží k pokřivení obrazu, nebo vyrovnání pokřivení v obraze
- v záložce "Správce" vybereme fotografii, kterou budeme upravovat, a přejdeme na záložku "Editor"
- v levém sloupci ikon najdeme položku "Deformační mřížka"
- po stisknutí tlačítka se nad obrazem vytvoří síť s úchopovými body, pomocí kterých se síť tvaruje
- po stisknutí pravého tlačítka myši se nad obrazem otevře menu, ve kterém můžeme upravit hustotu sítě, nebo stávající síť smazat
- přesouváním úchopových bodů obrázek tvarujeme
- nástroj "Volná deformace" funguje obdobně jako deformační mřížka s tím rozdílem, že se obrázek deformuje jen pomocí kliknutí a tažením myši

## 3. fixační část:

- vytvoření karikatury podle návodu a z předem připravené fotografie
- vytvoření vlastní karikatury aktuální fotografie (žáci se navzájem vyfotografují) a fotografie z dětství
- vyhledání fotografií oblíbeného sportovce, zpěváka, herce, vytvoření jeho karikatury - můžeme porovnat s kresbou ze začátku hodiny
  - Metodická příručka nepovinného předmětu "Využití počítačů v běžném životě 2"

- šifrování – vytvoření karikatury známé celebrity

## 4. závěrečná část:

- slovní zhodnocení průběhu výukové hodiny učitelem
- prezentace karikatur hádání zašifrovaných osob, lze i formou soutěže

## Rady a nápady pro vylepšení:

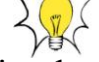

 tato hodina bude žáky velice bavit – karikaturu můžeme vytvořit z jakékoliv fotografie (rodina, spolužáci apod.)

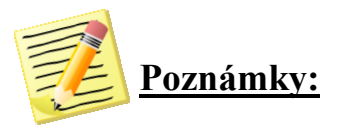

Přílohy:

Originální a deformovaná fotografie:

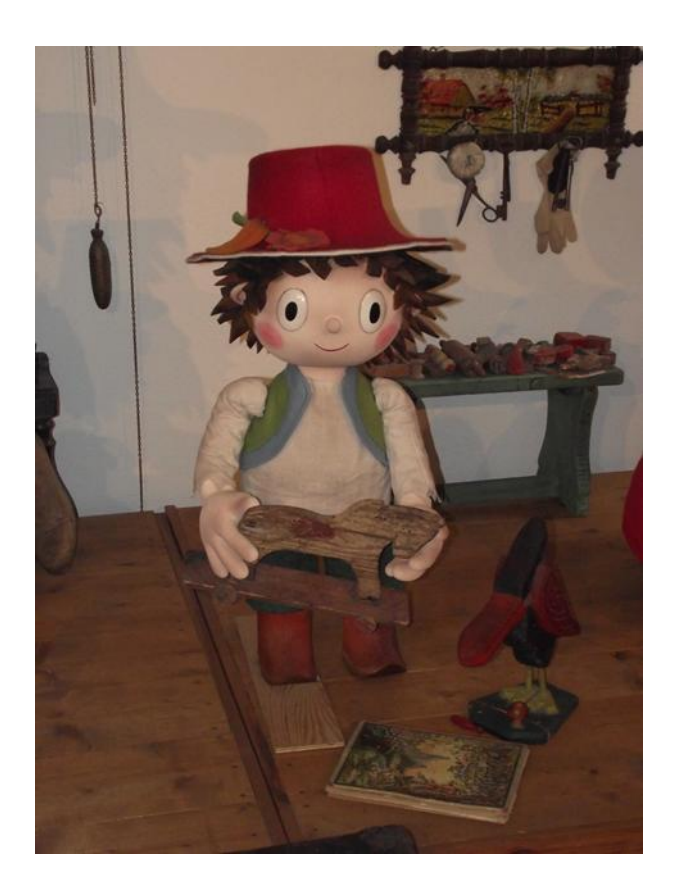

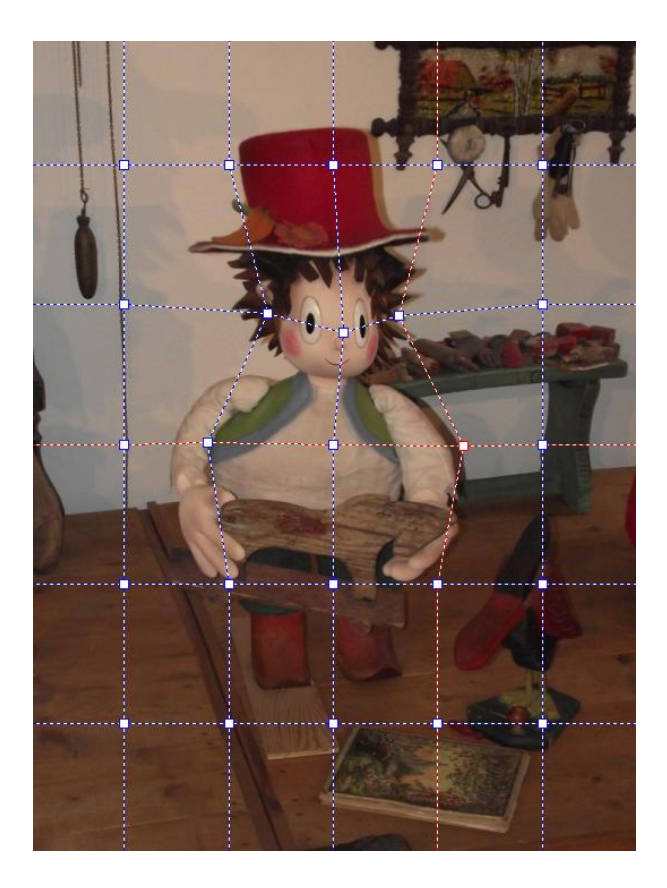

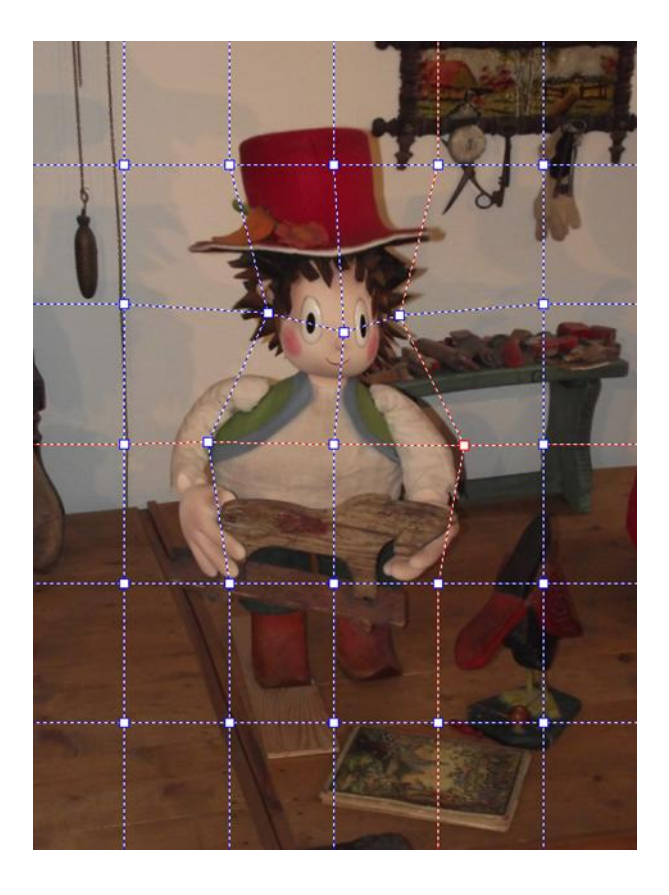

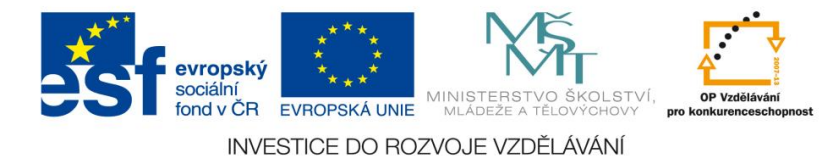

<u>Číslo materiálu: 24</u>

## Tematický celek: Zoner Photo studio

#### <u>Téma hodiny:</u>

# Najdi rozdíly

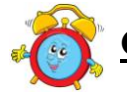

Časový rozsah: 2 vyučovací jednotky

## Minimální a maximální počet žáků:

 pro tuto vyučovací lekci je vhodné, aby se během výuky do daných aktivit zapojilo minimálně 10 žáků, maximálně pak 15 žáků (podle počtu volných počítačových sestav)

#### Obsah probírané látky:

- nástroje programu "Změna velikosti" a "Klonovací razítko"
- změna velikosti fotografie, zakrytí rušivých elementů ve fotografii, nebo naklonování určité části fotografie
- hra s fotografiemi

## Očekávané výstupy:

- žák z fotoaparátu do PC dokáže stáhnout fotografie, upravit jejich velikost
- žák bude umět využívat nástroje programu "Změna velikosti" a "Klonovací razítko"
- žák bude pomocí těchto nástrojů měnit obrázky

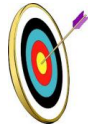

## Cíle hodiny:

- zpracování a prezentace získaných informací v grafické formě
- porozumění toku informací (vznik, uložení na médium, přenos, zpracování, praktické využití)
- tvořivé využívání softwarového programu při prezentaci výsledků své práce
- podpora názornosti vyučování

## <u>Typ vyučovací hodiny:</u>

kombinovaná zaměřená na osvojování nových vědomostí a znalostí,
 využití získaných vědomostí v praxi (ukázka využití v běžném životě)

## <u>Organizační forma:</u>

frontální, individuální, skupinová
 Metodická příručka nepovinného předmětu "Využití počítačů v běžném životě 2"

## Vyučovací metody:

- objasňování pojmů, praktická ukázka

#### <u>Mezipředmětové vztahy:</u>

- informační a komunikační technologie

## Potřebné pomůcky (materiál), zdroje informací:

- program Zoner Photo studio (počítačová sestava)
- fotoaparát (dle vybavení školy)
- webové odkazy: http://mileycyrusnews.blog.cz/1007/najdi-rozdily-0-1
- fotografie školy

# **PRŮBĚH HODINY, POSTUP:**

#### <u>1. organizační část:</u>

- kontrola přítomnosti žáků, zápis do TK

#### 2. expoziční část:

#### Motivace

- hledání rozdílů ve fotografii
- řešení problému způsob vzniku této fotografie
- navozující otázky: Najdeš rozdíly v obrázcích?
  Čím se odlišují obě fotografie?
  Jsou to dvě fotografie, nebo jedna?
  Jakým způsobem fotografie vznikly?

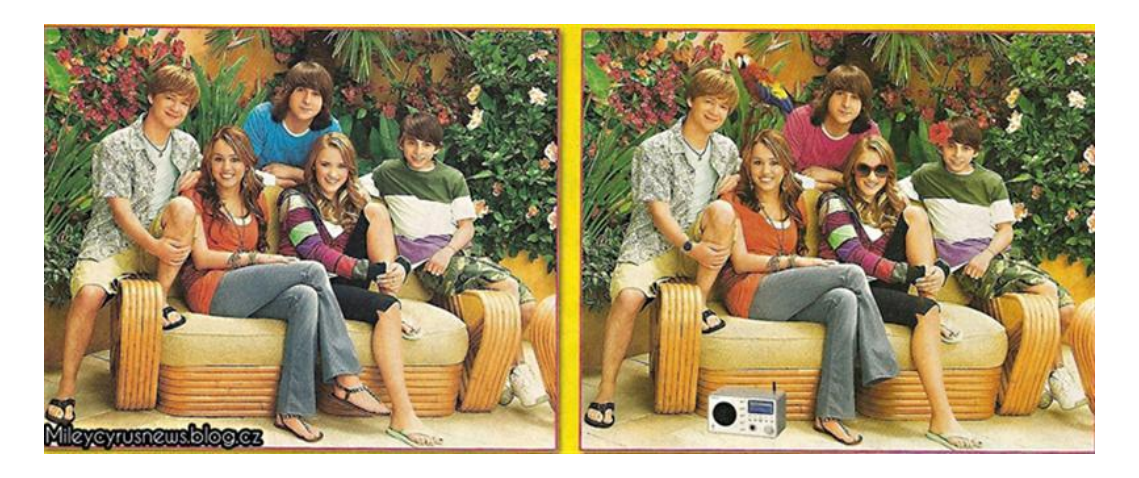

- žáci budou v programu Zoner Photo studio vyhledávat funkci, která jim umožní měnit obrázky
- ukázka vzorové fotografie vytvořené v programu Zoner Photo studio (viz. příloha)

#### Fixační část

## Objasnění základních pojmů, postupů

- práce s nástroji programu "Změna velikosti" a "Klonovací razítko"
- fotografie z digitálního fotoaparátu jsou ve vysoké kvalitě, což je velmi náročné na PC při úpravách a prodlužuje to dobu zpracování
- v záložce "Upravit / Změna rozměrů" můžeme zmenšit fotografii na Metodická příručka nepovinného předmětu "Využití počítačů v běžném životě 2"

rozměry vhodné pro úpravy fotografií (např. 1024x768)

- v dialogovém okně "Změna rozměrů" zadáme požadovanou velikost v pixelech a potvrdíme OK
- "Klonovací razítko" přenáší strukturu z vybrané oblasti na jinou
- je vhodné k zakrytí rušivých elementů ve fotografii, nebo naklonování určité části fotografie
- nástroj spustíme z nástrojové lišty "Klonovací razítko"
- kurzorem myši najedeme na místo, které chceme klonovat, zmačkneme klávesu CTRL a klikneme levým tlačítkem myši
- myší označíme místo, na které chceme vložit naklonovanou část obrázku, pohybem myši se obrázek klonuje

## 3. fixační část:

- vytvoření fotografií s rozdíly podle návodu a z předem připravené fotografie (viz. příloha č. 1)
- fotografie zámku Bojnice (příloha č. 2) zmenšení fotografie, vytvoření fotografií s rozdíly (ostatní žáci mohou vytvořené rozdíly hledat)
- volné téma žáci si sami zvolí fotografii, kterou budou měnit (skupina lidí, významná budova, domácí mazlíčci, třídní fotografie, sportovní fotografie apod.)

## 4. závěrečná část:

- slovní zhodnocení průběhu výukové hodiny učitelem
- prezentace fotografií

## Rady a nápady pro vylepšení:

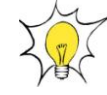

- vytvořené fotografie můžeme otisknout ve školním časopise

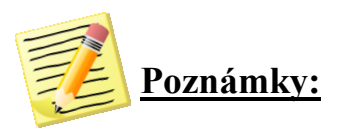

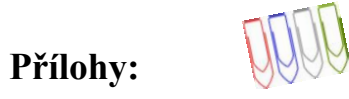

# Příloha č. 1: Rozdíly ve fotografii

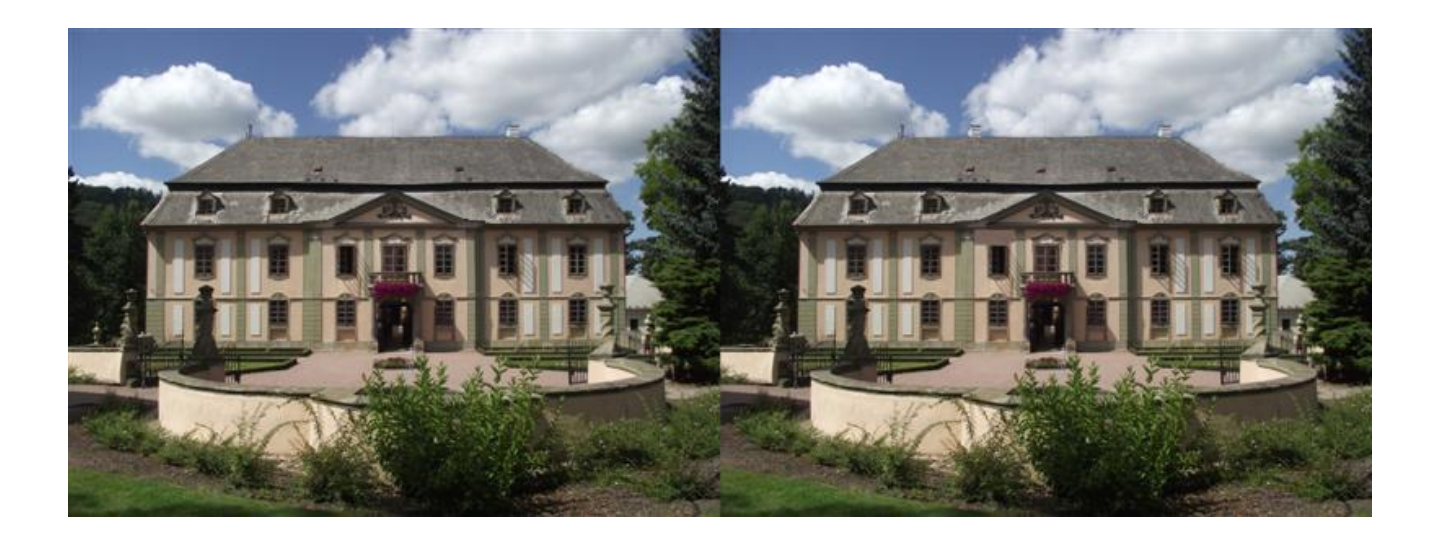

Příloha č. 2: Fotografie zámku Bojnice

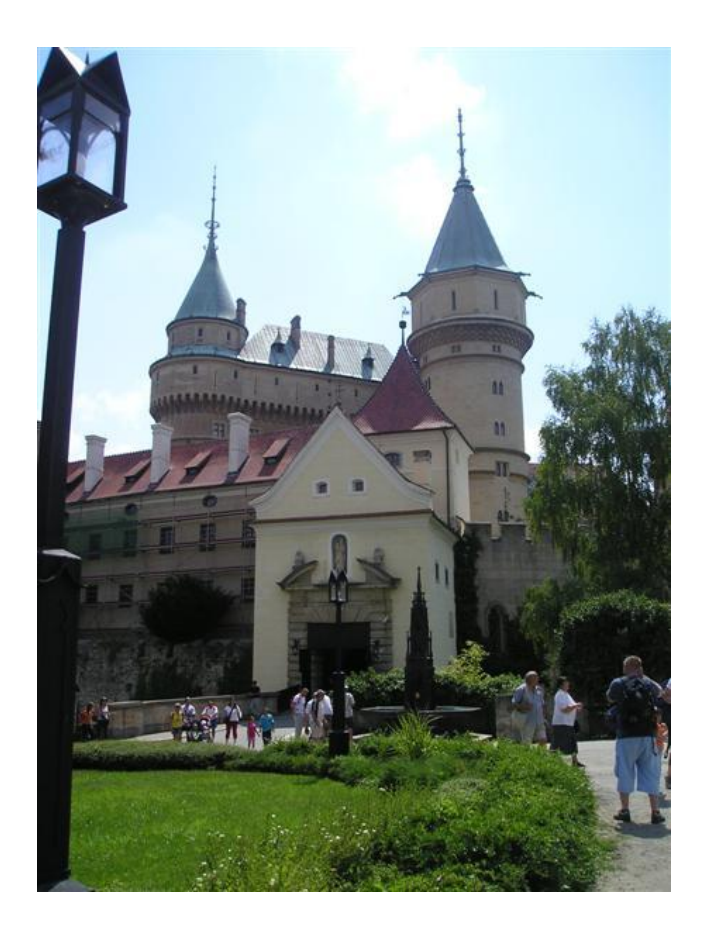

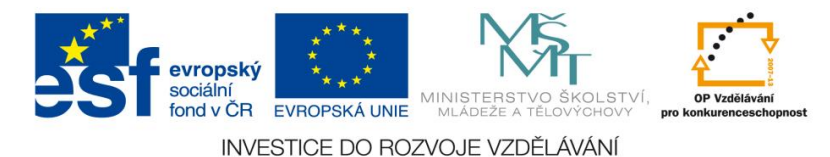

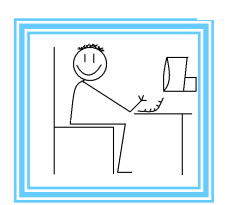

<u>Číslo materiálu: 25</u>

## Tematický celek: Webové stránky

# Téma hodiny: Založení webových stránek

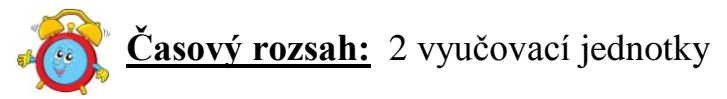

## Minimální a maximální počet žáků:

 pro tuto vyučovací lekci je vhodné, aby se během výuky do daných aktivit zapojilo minimálně 10 žáků, maximálně pak 15 žáků (podle počtu volných počítačových sestav)

#### Obsah probírané látky:

- internet, webové stránky, druhy domén
- doména 3. řádu www.ic.cz
- založení webových stránek

#### Očekávané výstupy:

- žák bude znát historii internetu, vysvětlí základní pojmy jako je internet, webové stránky, domény, webarchiv
- žák si založí vlastní webové stránky na doméně 3. řádu

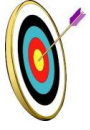

## Cíle hodiny:

- poznávání úlohy informací a informačních činností
- porozumění toku informací (vznik, uložení na médium, přenos, zpracování, praktické využití)
- posilování motivace a zájmu
- podpora názornosti vyučování

#### Typ vyučovací hodiny:

 kombinovaná zaměřená na osvojování nových vědomostí a znalostí, využití získaných vědomostí v praxi (ukázka využití v běžném životě)

## Organizační forma:

- frontální, individuální
#### Vyučovací metody:

 řízený rozhovor, objasňování pojmů, praktická ukázka, pracovní list, hodnocení

#### Mezipředmětové vztahy:

- informační a komunikační technologie

# Potřebné pomůcky (materiál), zdroje informací:

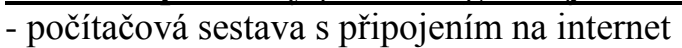

dataprojektor

# PRŮBĚH HODINY, POSTUP:

#### 1. organizační část:

- kontrola přítomnosti žáků, zápis do TK

# 2. expoziční část:

#### Motivace

- prezentace historie internetu vysvětlení základních pojmů jako např. internet, domény, webové stránky, webarchiv
- vyhledávání jednotlivých typů domén, prohlížení různých typů webových stránek

# Fixační část

#### Objasnění základních pojmů, postupů:

- založení domény 3. řádu na webu www.ic.cz
- do internetového prohlížeče zadáme adresu www.ic.cz
- do kolonky "Jméno domény" napíšeme název naší webové stránky a vybereme k ní z nabídky příponu, potvrdíme tlačítkem pokračovat

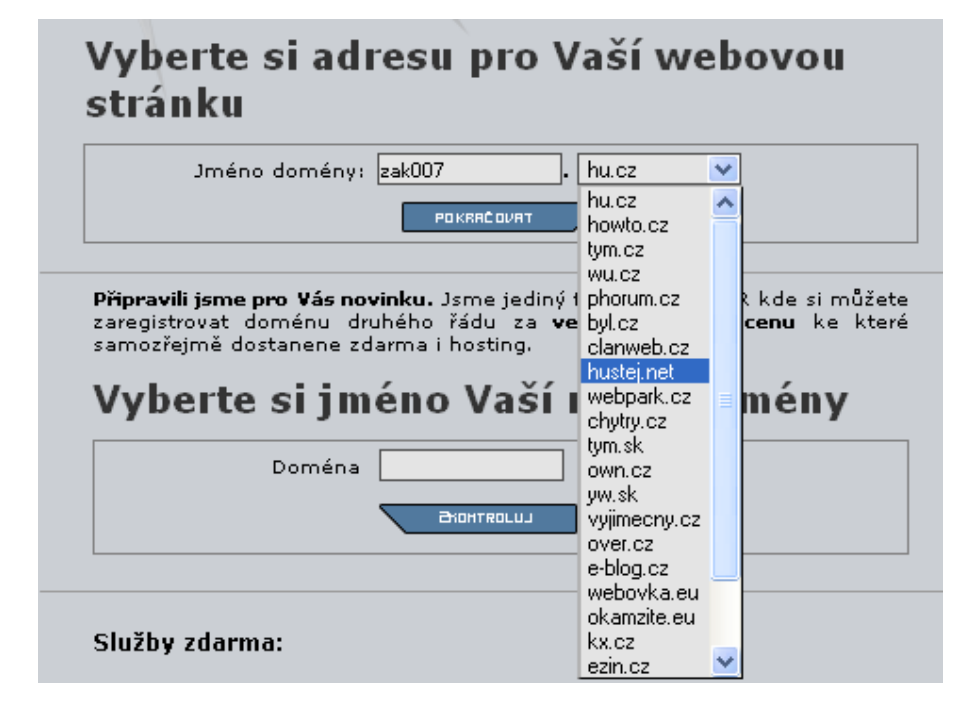

- v dalším okně zadáme základní údaje jako jméno, příjmení, úplnou adresu, telefon, email (mohou být i smyšlené)

| Lituji, nejsou za                                                                            | dany všechny povinné položky .                                                                                     |        | Ouščoní domány        |
|----------------------------------------------------------------------------------------------|----------------------------------------------------------------------------------------------------|--------|-----------------------|
| Zadání kontaktních údajů,<br><b>povinný údaj</b> ). Záruku pro<br>naleznete v pravidlech pou | tučné údaje jsou povinné (takto je označen<br>vozovatele o poskytovani těchto údajů<br>žívání služeb serveru IC.cz | 2.     | Zadání údajů          |
| <u>Nápověda:</u><br>V poli e-mail zadejte platný «<br>zřízení účtu.                          | e-mail, na který vám přijdou informace po                                                                          | 3.     | Autorizace registrace |
| Jméno:                                                                                       | Petr                                                                                                    | 4.)    | Zarazeni do katalogu  |
| Příjmení:                                                                                    | Friš                                                                                                    | (5.)   | Dokončení registrace  |
| Ulice:                                                                                       | Chrochtavá 8                                                                                                    | $\leq$ |                       |
| Město:                                                                                       | Prasečí Lhota                                                                                                    | 6.)    | Konec registrace      |
| PSČ:                                                                                         | 66666                                                                                                    |        |                       |
| Telefon:                                                                                     | 999999999                                                                                                    |        |                       |
| E-mail:                                                                                      | petr.fris@seznam.cz                                                                                                |        |                       |
| Země:                                                                                        | Česká republika 💌                                                                                                  |        |                       |
| <b>Newsletter</b><br>(novinky emailem):                                                      |                                                                                                    |        |                       |
|                                                                                              |                                                                                                    |        |                       |
|                                                                                              | POKRAČOVAT                                                                                                    |        |                       |

- autorizaci registrace provedeme opsáním a odesláním kontrolního kódu

|                                                            | 1 Ověření domény        |
|------------------------------------------------------------|-------------------------|
| Tento krok je tu kvůli zabránění automatických registrací. | 2 Zedárádelő            |
| anceduzm                                                   | 3. Autorizace registrad |
| Zadejte dvě slova:                                         | 4. Zařazení do katalog  |
| RecAPICHA™<br>o Stop spam.<br>read books.                  | 5. Dokončení registrac  |
| POKRACIU                                                   | 6. Konec registrace     |

- stránky zařadíme do katalogu podle kategorie

| Pro zařazení do katalogu stránek, zvolte co nejvhodnější kategorii a<br>napište stručný vystihující obsah stránek. | 1. Ověření domény     |
|----------------------------------------------------------------------------------------------------|-----------------------|
| <u>Tip</u> Veškeré informace zadané zde budete moci editovat v administraci<br>Vašeho účtu.                        | 2. Zadání údajů       |
| Kategorie:                                                                                                    | 3. Autorizace registr |
| Vyberte zařazení stránek                                                                                           |                       |
| Vyberte zařazení stránek                                                                                           | 4. Zařazení do katal  |
| Instituce>Vřady<br>Instituce>Ņáboženství                                                                           | 5 Dokončení majsti    |
| Instituce->Skoly                                                                                                   | J. Dokoncent registr  |
| Instituce>viadni instituce a statni sprava<br>Instituce>Studentské organizace                                      |                       |
| Instituce->Knihovny                                                                                                | 0. Konec registrace   |
| Instituce>Ostatní                                                                                                  |                       |
| Instituce>Nadace                                                                                                   |                       |
| Instituce->Hoticke stany                                                                                           |                       |
| Internet>TOP žebříčky a počítadla                                                                                  |                       |
| Internet>Tvorba WWW                                                                                                |                       |
| Internet->Webhosting                                                                                               |                       |
| Internet>Poskutovatelé připojení                                                                                   |                       |
| Internet>Ostatní                                                                                                   |                       |
| Internet>Dsobní stránky                                                                                            |                       |
| Internet>Un-line pohlednice                                                                                        |                       |

- registraci dokončíme vytvořením hesla

| Zde doplníte chybějící údaje pro registraci, s následným vytvořením<br>účtu.                                                                           | 1. Ověření domény        |
|----------------------------------------------------------------------------------------------------|--------------------------|
| Nápověda:<br>Heslo musí obsahovat nejméně 6 znaků. Ověřování hesel je Case<br>Senstive, bi citlivé sa velikact pismen, Heslo smí obsahovat nísmena and | 2. Zadání údajů          |
| abecedy a cista.                                                                                                    | 3. Autorizace registrace |
| Heslo:                                                                                                    | 4. Zařazení do katalogu  |
| Heslo (ověření):                                                                                                    | 5. Dokončení registrace  |
| POKRAČOVAT                                                                                                    | 6. Konec registrace      |
|                                                                                                    |                          |
|                                                                                                    |                          |

 po úspěšném dokončení registrace budou na zadanou emailovou adresu odeslány potřebné informace pro připojení k administraci webu

|                                                                                                    | -                                  |
|----------------------------------------------------------------------------------------------------|------------------------------------|
| Registrace proběhla úspěšně                                                                                                    |                                    |
|                                                                                                    | <ol> <li>Ověření domény</li> </ol> |
| Na zadanou emailovou adresa Vám byl odeslán e-mail s potřebnými<br>údaji pro připojení.                                             | 2. Zadání údajů                    |
| Nápověda:                                                                                                    |                                    |
| Provedte platbu, na následující údaje. Faktura Vám byla zaslána na zadaný<br>email E-mail si pečlivě uschovejte na bezpečném místě. | 3.) Autorizace registrace          |
| Nezapoměňte !!!<br>stránky na Váš nový účet musite nahrát do 72 hodin, jinak bude tento účet<br>zrušen !!                           | 4. Zařazení do katalogu            |
|                                                                                                    | 5. Dokončení registrace            |
| Děkujeme za registraci,                                                                                                    |                                    |
| Team serveru IC.cz                                                                                                    | 6. Konec registrace                |
|                                                                                                    | $\smile$                           |
|                                                                                                    |                                    |
|                                                                                                    |                                    |
|                                                                                                    |                                    |

 po opětovném otevření stránek www.ic.cz se můžeme v okně "Log in" přihlásit do administrace webu.

| Zak007 hustej.net | PRSSWORD : | Admin 💌 🛛 Рокаяс | алят |
|-------------------|------------|------------------|------|

 kliknutím na položku FTP klient a zadáním přihlašovacích údajů se dostaneme na správu souborů

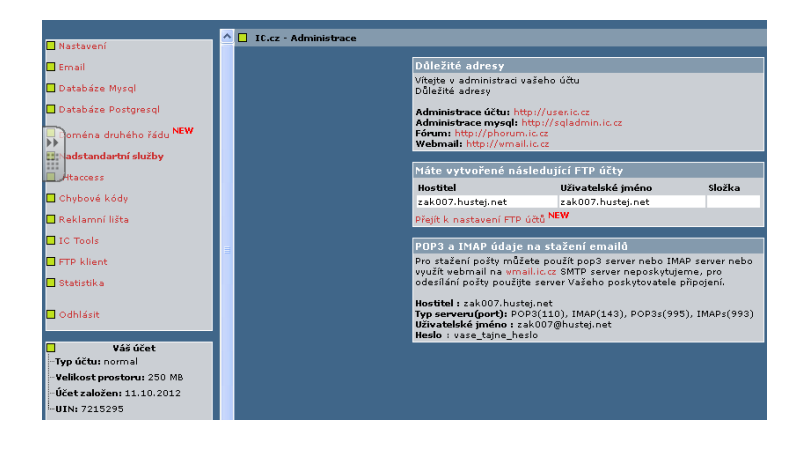

- vybrané položky je zde možno upravovat

| FTP server           | webftp                                                    |                       |
|----------------------|-----------------------------------------------------------|-----------------------|
| Uživatelské<br>jméno | zak007.hustej.net                                         | 🗖 Anonymní            |
| Heslo                | •••••                                                     | 🔲 Pasivní režim       |
| Výchozí<br>adresář   |                                                           | 🗆 SSL                 |
| Jazyk                | Czech 💌                                                   |                       |
| Motiv                | Modrá 💌                                                   |                       |
| FTP mód              | <ul> <li>Binary O Automatic</li> <li>Přihlásit</li> </ul> |                       |
|                      |                                                           | Vymazat cookies Admin |

| Změr           | nit vybrané p | oložky: Kopírovat F   | fesunout Smaz   | at Přejmen     | ovat Práva     |
|----------------|---------------|-----------------------|-----------------|----------------|----------------|
| <u>Skupina</u> | <u>Práva</u>  | م<br><u>Čas změny</u> | Akce            | nzip Veliko    | st Vyniedat    |
| clamav         | rw-rr         | Dec 11 2009           | <u>Zobrazit</u> | <u>Upravit</u> | <u>Otevřít</u> |

100% Skript skonèil za 2.28 sekund

| net<br>a web   | <b>2ftp</b><br>6ased FTP c | lient                 |                     |                |                |                   |
|----------------|----------------------------|-----------------------|---------------------|----------------|----------------|-------------------|
| /<br>Stro      | m adresářů: root,          | ,                     |                     | Ľ              |                |                   |
| Nový adres     | ář Nový soubor N           | ahrát Java Nahrát In: | stall Pokročilé     | Zm             | ěnit vybrané p | oložky: Kopírovat |
| <u>Vše</u> Náz | ev Typ                     | Velika                | ost <u>Vlastník</u> | <u>Skupina</u> | <u>Práva</u>   | <u>Čas změny</u>  |
|                | <u>index.html</u> HTML     | soubor 750            | zak007.hustej.ne    | t damav        | rw-rr          | Dec 11 2009       |

 jednoduchou úpravou základního souboru index.html získáme svoji první stránku

|     | 🔶 🔚 Normal textarea 🔍 Soubor: /index.html                                                                                    | Stav: Uložení <b>2012-10-11 20:02:55</b> (<br>módu FTP_ASCII | v     |
|-----|----------------------------------------------------------------------------------------------------|--------------------------------------------------------------|-------|
|     | HTML PUBLIC "-//IETF//DTD HTML 2.0//EN"                                                                                      |                                                              | _     |
|     | <html></html>                                                                                                    |                                                              |       |
|     | <nead></nead>                                                                                                    |                                                              |       |
|     | <pre><meta content="text/html; charset=utf-8" http-equiv="Content-Type"/></pre>                                              |                                                              |       |
|     | <body></body>                                                                                                    |                                                              |       |
|     | <h2>MUJ PRVNI WEB </h2>                                                                                                    |                                                              |       |
|     | <div align="right"><a href="http://www.ic.cz/"></a></div>                                                                    |                                                              |       |
| м   | <img <="" alt="" height="31" src="http://www.ic.cz/ico/ico_03.png" td="" width="88"/> <td>border="0"&gt;</td> <td>tě 2"</td> | border="0">                                                  | tě 2" |
| 141 |                                                                                                    |                                                              | 10 2  |
|     | - 112 -                                                                                                    |                                                              |       |
|     |                                                                                                    |                                                              |       |

|                                                                                               | *           |
|-----------------------------------------------------------------------------------------------|-------------|
| Soubor Úpravy Zobrazit Oblíbené položky Nástroje Nápověda                                     |             |
| 🙀 Oblibené položky 🛛 👍 🥰 Windows Essentials - Stáhn 💐 httpwindows.microsoft 🗔 Navrhované weby | 🝷 🙋 Gale    |
| Domena je registrovana na serveru IC.cz                                                       |             |
| 🗖 Sázení na sport 🗖 Originální dárky 🗖 Doména.CZ za 90 Kč 🗖 nábytek -40% 🗖 Dedi               | kovaný serv |
|                                                                                               |             |
| MUJ PRVNI WEB                                                                                 |             |
| MUJ PRVNI WEB                                                                                 |             |

# 3. fixační část:

- založení vlastních webových stránek za pomoci pedagoga a návodných obrázků
- vlastní webové stránky samostatné založení webových stránek na doméně 3. řádu (samostatná práce)
- vypracování pracovního listu

# 4. závěrečná část:

- slovní zhodnocení průběhu výukové hodiny učitelem - korekce chyb během samostatné práce

- vypracování pracovního listu

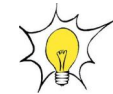

# Rady a nápady pro vylepšení:

 - žáci si mohou založit webové stánky třídy, sportovního oddílu, zájmového kroužku

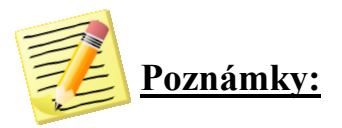

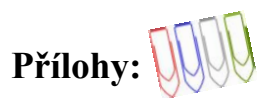

**Pracovní list:** 

### Webové stránky a jejich založení

- 1. Internet původně vznikl z:
  - a) Fidonetu b) Merinetu c) Cesnetu

d) Arpanetu

### 2. Internet je:

- a) univerzální počítačová síť bezpečnostních složek (FBI, CIA, BIS apod.)
- b) celosvětová počítačová síť největší na Zemi
- c) spojení biliónů počítačů na celém světě přes e-mailové stránky
- d) nekonečné množství informací na několika speciálních místech, kterým se říká internetové servery

#### 3. Mezi správně zapsané internetové adresy nepatří:

- a) www.seznam.cz
- b) www.google.cz
- c) www. centrum. cz
- d) www.tomas.ic.cz

# 4. Co znamená pojem email:

- a) nátěrová hmota pro kabely na počítače
- b) oboustranná komunikace v reálném čase prostřednictvím počítačové sítě
- c) elektronická pošta
- d) elektronická pošta sloužící výhradně pro přenos textových zpráv

# 5. Vysvětli pojem WWW:

..... ..... 

#### 6. Správně přiřaď:

| doména 1. řádu | musíme se zaregistrovat, pravidelně platit        |
|----------------|---------------------------------------------------|
|                | poplatek                                          |
| doména 2. řádu | musíme se zaregistrovat, nemusíme platit poplatek |
| doména 3. řádu | doména patřící státu                              |

7. Popiš jednotlivé části internetové adresy:<u>http://www</u>. tomas. ic. cz

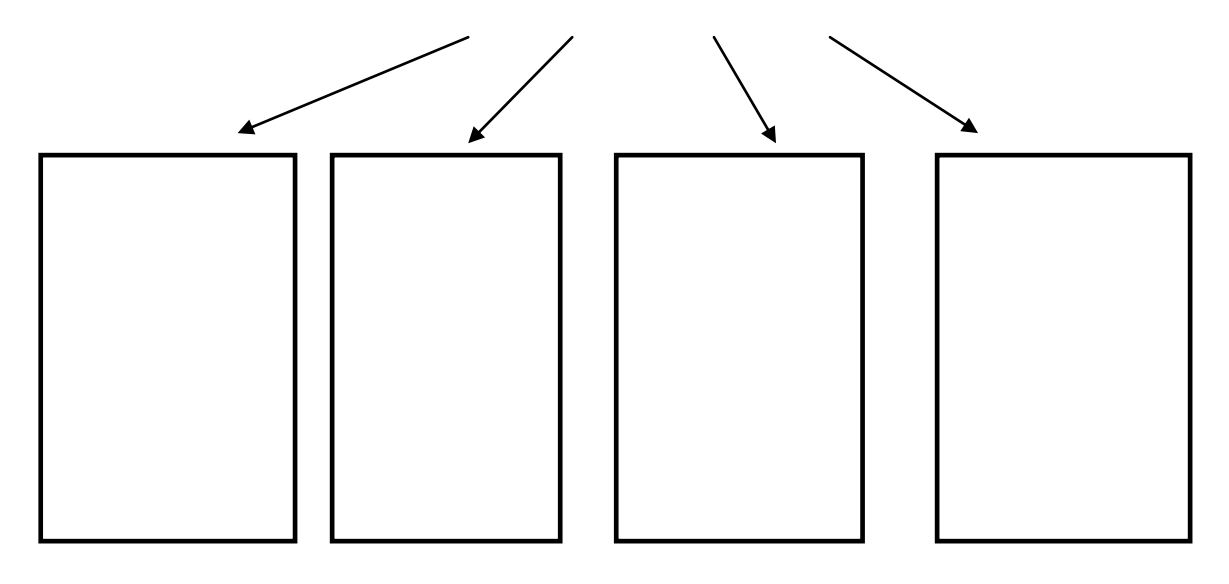

8. Podle obrázků popiš postup pro založení webové stránky na doméně 3. řádu:

| Vyberte s<br>stránku<br>Jméno d<br>Přípravili jsme pr<br>samozříjmě dost<br>Vyberte s<br>Služby zdarma | si adresu pro Vaší webo<br>domény: 24007   hucz v<br>reundant<br>by accession of the second second<br>by accession of the second second seco | vou<br>da si mûžete<br>nu ke ktoré<br>ény | n na na na na na na na na na na na na na                                                               | 1.     Dedreid dankey       2.     Dedreid dank       3.     Aubricke registrate       4.     Zubare de la kataligu       5.     Debare registrate       6.     Itrase registrate | FIRSTING 3 FIRSTING 3 FIRSTING |      |  |
|----------------------------------------------------------------------------------------------------|----------------------------------------------------------------------------------------------------|-------------------------------------------|----------------------------------------------------------------------------------------------------|----------------------------------------------------------------------------------------------------|----------------------------------------------------------------------------------------------------|------|--|
| FTP server                                                                                             | webftp                                                                                                    |                                           |                                                                                                    | ej.net/                                                                                                    |                                                                                                    | ~    |  |
| jméno                                                                                                  | zak007.hustej.net                                                                                                    | 🔲 Anonymní                                | Soubor Úpravy Zobrazit Oblibené položky Nástroje Nápověda                                              |                                                                                                    |                                                                                                    |      |  |
| Heslo                                                                                                  | •••••                                                                                                    | 🗌 Pasivní režim                           | 👷 Oblibené položky 🛛 🙀 🍠 Windows Essentials - Stáhn 💐 httpwindows.microsoft 🧿 Navrhované weby 🔹 🔊 Gale |                                                                                                    |                                                                                                    |      |  |
| Výchozí                                                                                                |                                                                                                    |                                           | Comena je registrovana na serveru                                                                      | IC.cz                                                                                                    | Demána CZza 00 Vě – nábytek 40% – Dedikovani                                                                                                    |      |  |
| adresář                                                                                                |                                                                                                    |                                           |                                                                                                    |                                                                                                    | Domena.022a 30 KC B habylek 40 % B Detikovany                                                                                                    | Selv |  |
| Jazyk                                                                                                  | Czech 💌                                                                                                    |                                           | MUJ PRVNI WEB                                                                                          |                                                                                                    |                                                                                                    |      |  |
| Motiv                                                                                                  | Modrá 🔽                                                                                                    |                                           |                                                                                                    |                                                                                                    |                                                                                                    |      |  |
| FTP mód                                                                                                | 🔘 Bin <u>ary </u> 🧿 Automatic                                                                                                    |                                           |                                                                                                    |                                                                                                    |                                                                                                    |      |  |
|                                                                                                    | Přihlásit                                                                                                    |                                           |                                                                                                    |                                                                                                    |                                                                                                    |      |  |
|                                                                                                    |                                                                                                    | Vymazat cookies Admin                     |                                                                                                    |                                                                                                    |                                                                                                    |      |  |
|                                                                                                    |                                                                                                    |                                           | •••••                                                                                                  |                                                                                                    |                                                                                                    |      |  |
|                                                                                                    |                                                                                                    |                                           |                                                                                                    |                                                                                                    |                                                                                                    |      |  |
|                                                                                                    |                                                                                                    |                                           |                                                                                                    |                                                                                                    |                                                                                                    |      |  |
|                                                                                                    |                                                                                                    |                                           |                                                                                                    |                                                                                                    |                                                                                                    |      |  |
|                                                                                                    |                                                                                                    |                                           |                                                                                                    | ••••                                                                                                    |                                                                                                    |      |  |
| , <b></b>                                                                                              |                                                                                                    |                                           |                                                                                                    | •••••                                                                                                    | •••••                                                                                                    |      |  |
|                                                                                                    |                                                                                                    |                                           |                                                                                                    |                                                                                                    |                                                                                                    |      |  |
|                                                                                                    |                                                                                                    |                                           |                                                                                                    |                                                                                                    |                                                                                                    |      |  |

Metodická příručka nepovinného předmětu "Využití počítačů v běžném životě 2" - 115 -

••• ••• •••

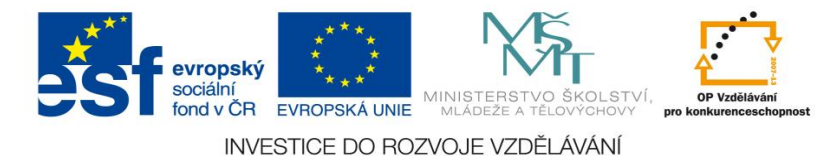

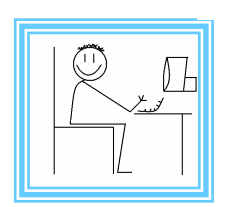

<u>Číslo materiálu: 26</u>

# Tematický celek: Webové stránky

# Téma hodiny : Struktura HTML

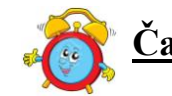

Časový rozsah: 2 vyučovací jednotky

# Minimální a maximální počet žáků:

 pro tuto vyučovací lekci je vhodné, aby se během výuky do daných aktivit zapojilo minimálně 10 žáků, maximálně pak 15 žáků (podle počtu volných počítačových sestav)

#### Obsah probírané látky:

- základní struktura HTML
- párové a nepárové tagy

#### Očekávané výstupy:

- žák pochopí základní strukturu HTML
- žák bude chápat rozdíl mezi párovým a nepárovým tagem

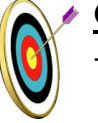

#### <u>Cíle hodiny:</u>

- porozumění toku informací (vznik, uložení na médium, přenos, zpracování, praktické využití)
- podpora názornosti vyučování
- posilování motivace a zájmu
- přispívání k rozvoji profesionální orientace žáků

# <u>Typ vyučovací hodiny:</u>

 kombinovaná zaměřená na osvojování nových vědomostí a znalostí, využití získaných vědomostí v praxi (ukázka využití v běžném životě)

# Organizační forma:

- frontální, individuální

#### Vyučovací metody:

- řízený rozhovor, objasňování pojmů, praktická ukázka

# Mezipředmětové vztahy:

- informační a komunikační technologie

#### Potřebné pomůcky (materiál), zdroje informací:

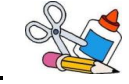

- počítačová sestava s připojením na internet
- dataprojektor

# <u>PRŮBĚH HODINY, POSTUP:</u>

# 1. organizační část:

- kontrola přítomnosti žáků, zápis do TK

#### 2. expoziční část:

#### Motivace

- řešení problému a zodpovězení otázek:

- Kdy a kde se setkáte s tímto zápisem?
- Co jednotlivé znaky v závorkách znamenají?

```
<html>
<head>
<title>Má první stránka</title>
</head>
<body>
Moje první html stránka
</body>
</html>
```

#### *Fixační část Objasnění základních pojmů* - základní struktura HTML

```
<html>
<head>
<title>Má první stránka</title>
</head>
<body>
Moje první html stránka
</body>
</html>
```

- vysvětlení pojmů HTML jazyka

<html> začíná dokument

- </html> končí dokument
- <head> začíná hlavička
- <head> končí hlavička

nezobrazuje se, ale obsahuje některé důležité údaje, například <title> a </title>

<body> vymezující název dokumentu

může se lišit od jména souboru co je mezi <body> a </body>, se bude zobrazovat <body> je tag, kterým začíná vlastní tělo dokumentu tento příklad si můžeme zobrazit v prohlížeči

párové a nepárové tagy

- <u><head> je začátek hlavičky a </head> je její konec</u>
- <body> je začátek těla stránky a </body> je konec těla stránky
- <b> je začátek tučného textu a </b> je konec tučného textu

příklad párového tagu – tagy se vyskytují ve párech <aaa> a </aaa>, kde ten první tag něco začíná a druhý něco končí, lomítko v tagu znamená, že jde o uzavírací tag

- <img> je tag pro obrázek a nic jako </img> v HTML neexistuje
- <br>/br> je tag pro řádkový zlom, ale nic jako </br>
   neexistuje

příklad nepárového tagu: vyskytují se ještě tagy nepárové, které uzavírací tag nemají, ty ale nejsou časté

#### 3. fixační část:

- struktura HTML je velmi složitá žáci si by si měli dané informace poznamenat
- vypracování úkolů a zodpovězení otázek (viz. pracovní list v příloze)
- editaci HTML si žáci vyzkouší na vlastních webových stránkách

# 4. závěrečná část:

- slovní zhodnocení průběhu výukové hodiny učitelem
- vypracování pracovního listu

# Rady a nápady pro vylepšení:

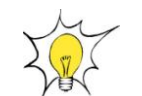

 - žáci si příklad uloží jako prostý text (TXT), soubor přejmenují na HTML, spustí v internetovém prohlížeči

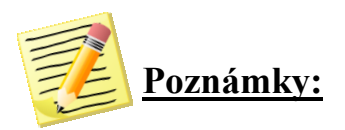

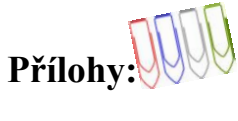

Pracovní list:

#### 1. Vysvětli následující pojmy:

| <head></head> |  |
|---------------|--|
| <body></body> |  |
|               |  |

2. U následujících tagů rozliš, jestli jsou párové, nebo nepárové:

| head |
|------|
| body |
| img  |
| br   |

**3.** Následující text zapiš na správné místo, jako titulek stránky: webová stránka 8. třídy, ZŠ a MŠ Prosetín

| <html></html>                     |  |
|-----------------------------------|--|
| <head><br/><title></title></head> |  |
| <br><body></body>                 |  |
|                                   |  |
|                                   |  |

4. Popiš jednotlivé pojmy v následující tabulce:

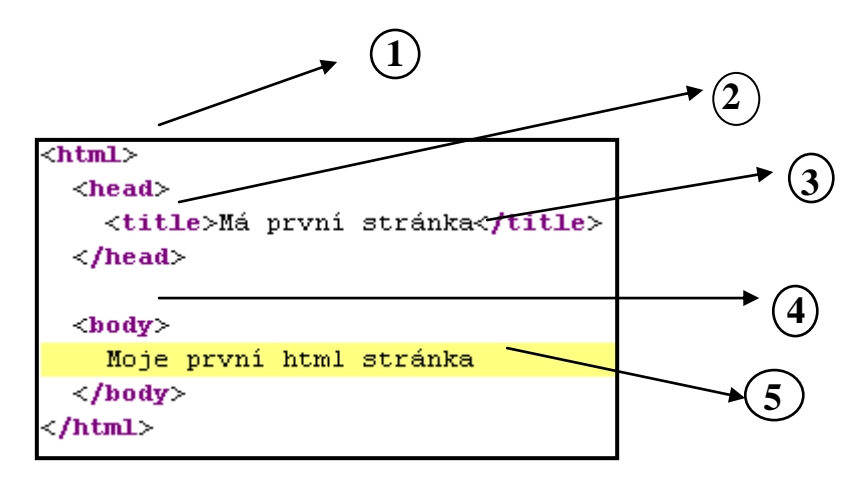

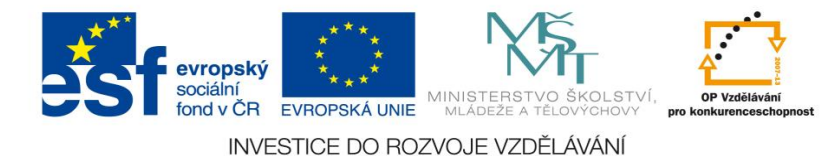

<u>Číslo materiálu:</u> 2

# Tematický celek: Webové stránky

# Téma hodiny : Nastavení pozadí

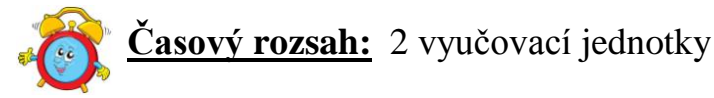

# Minimální a maximální počet žáků:

 pro tuto vyučovací lekci je vhodné, aby se během výuky do daných aktivit zapojilo minimálně 10 žáků, maximálně pak 15 žáků (podle počtu volných počítačových sestav)

#### Obsah probírané látky:

- nastavení barvy pozadí webových stránek
- nastavení obrázku na pozadí u webových stránek
- atributy background a bgcolor, bgproperties

#### Očekávané výstupy:

- žák bude umět použít příkazy background a bgcolor, bgproperties
- žák nastaví různé pozadí webových stránek, barvu i obrázek

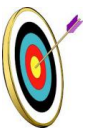

#### Cíle hodiny:

- porozumění toku informací (vznik, uložení na médium, přenos, zpracování, praktické využití)
- podpora názornosti vyučování
- posilování motivace a zájmu
- přispívání k rozvoji profesionální orientace žáků

#### Typ vyučovací hodiny:

 kombinovaná zaměřená na osvojování nových vědomostí a znalostí, využití získaných vědomostí v praxi (ukázka využití v běžném životě)

# Organizační forma:

- frontální, individuální

#### Vyučovací metody:

- řízený rozhovor, objasňování pojmů, praktická ukázka

# <u>Mezipředmětové vztahy:</u>

- informační a komunikační technologie

#### Potřebné pomůcky (materiál), zdroje informací:

- počítačová sestava s připojením na internet
- dataprojektor
- webové stránky: www.jakpsatweb.cz

# **<u>PRŮBĚH HODINY, POSTUP:</u>**

#### 1. organizační část:

- kontrola přítomnosti žáků, zápis do TK

#### 2. expoziční část:

#### Motivace

- řešení problému a zodpovězení otázek:
  - Co obsahuje pozadí těchto webových stránek?
  - Jakou zkratkou se označuje obrázek?
  - Dokážeš přeložit do angličtiny slova background a bgcolour?
  - Vyjmenuj základní barvy v anglickém jazyce.

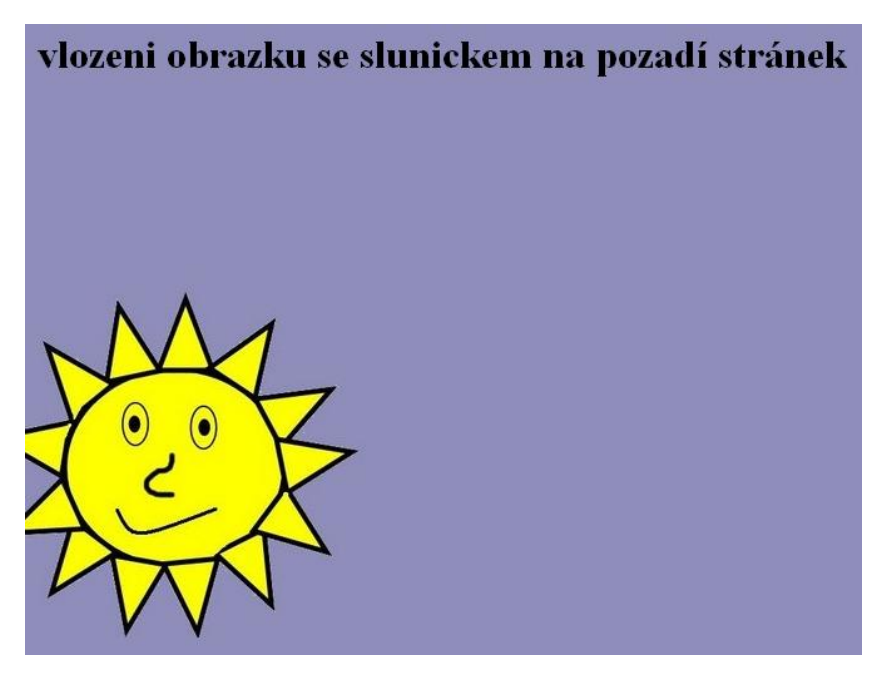

 řízený rozhovor – pozadí webů, názor žáků na vzhled jednotlivých webových stránek, nastavení pozadí, vyhledávání zajímavých webových stránek a vytvořeného pozadí, rozpoznávání barev a obrázků

# Fixační část

# Objasnění základních pojmů

Nastavení pozadí

- HTML zápis se týká tagu <body>, protože pozadí vlastně ovlivňuje celé tělo stránky
- nastavení pozadí se dělá pomocí atributů background a bgcolor.

```
Příklad:
<body background="pozadi.gif" bgcolor="black">
```

- stránka s tímto zápisem bude mít na pozadí vykreslený obrázek pozadí.gif
- nesmíme spoléhat na obrázky a vždy připíšeme i barvu pozadí
- barva se většinou nastavuje tak, aby odpovídala tónování obrázku
- písmo na černém nebo tmavém pozadí bude čitelné, pokud i textu nastavíme barvu

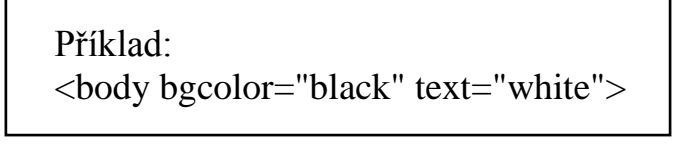

Zápis bgcolor=black a text=white je Černé pozadí a bílý text

- text bude bílý na černém pozadí
- dalším nastavením se dá zakázat posouvání obrázkového pozadí při rolování stránky

```
Příklad:
<body background="pozadi.gif" bgproperties="fixed">
```

 - základní tabulku HTML atributů pozadí obsahuje příloha – žáci si mohou nalepit do sešitu, vložit na svůj email

# 3. fixační část:

- struktura HTML je velmi složitá žáci si by si měli dané informace poznamenat
- vypracování úkolů a zodpovězení otázek (viz. pracovní list v příloze)
- nastavování pozadí si žáci vyzkouší na vlastních webových stránkách
- podle instrukcí učitele (např. nastav bílou stránku, černý text)

# 4. závěrečná část:

- slovní zhodnocení průběhu výukové hodiny učitelem
- vypracování pracovního listu

# Rady a nápady pro vylepšení:

 pozadí obrázku si žáci mohou předpřipravit v programu Zoner Photo studio – mohou použít několik fotografií, pracují s funkcemi programu, efekty

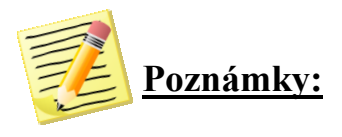

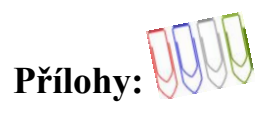

# Příloha č. 1: HTML atributy pozadí

| Rekapitulace HTML atributů pozadí |                                       |                                                        |  |
|-----------------------------------|---------------------------------------|--------------------------------------------------------|--|
| atribut tagu body                 | význam                                | možné hodnoty                                          |  |
| background                        | obrázek na pozadí                     | URL obrázkového<br>souboru (většinou<br>jméno obrázku) |  |
| bgproperties                      | zákaz rolování /<br>rolování s textem | fixed, scroll                                          |  |
| bgcolor                           | barva pozadí                          | barva                                                  |  |
| text                              | barva textu                           | barva                                                  |  |

#### Příloha č. 2:

#### Pracovní list:

1. Zopakuj si anglické barvy. K obrázkům přiřaď z nabídky správný název barvy:

grey, red, green, yellow, white, black, orange. blue

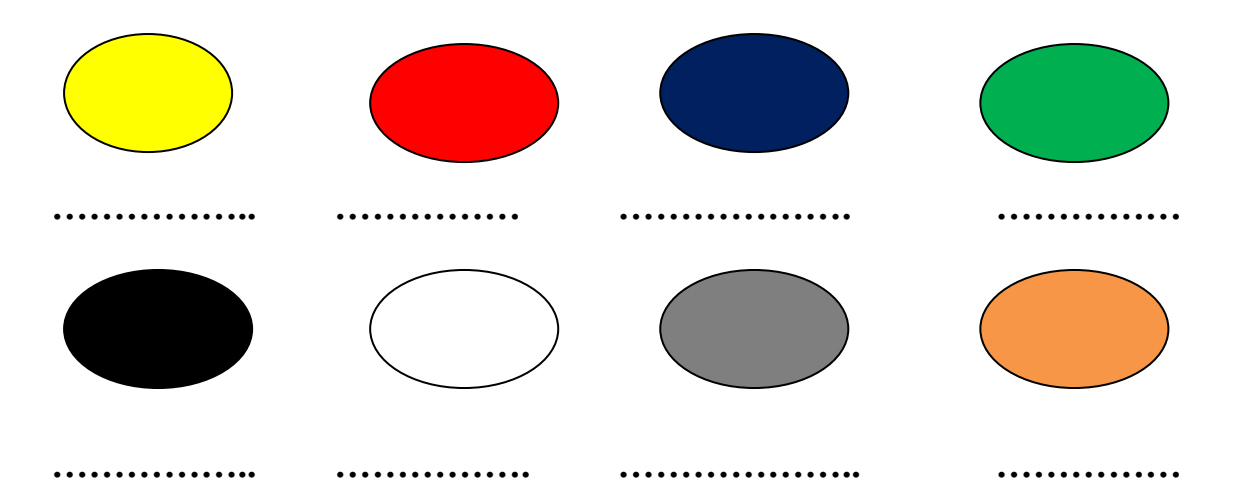

2. Správně přiřaď:

| background           | zákaz rolování    |
|----------------------|-------------------|
| bgproperties (fixed) | barva textu       |
| bgcolor              | obrázek na pozadí |
| text                 | barva pozadí      |

3. Popiš, co je napsáno v jazyce HTML. Jak bude vypadat pozadí?

<body background="pozadi.gif" bgcolor="blue">

<body bgcolor="yellow" text="green">

.....

### 4. Podle následujícího popisu vytvoř pozadí:

a) pozadí bude obsahovat obrázek na růžové barvě

b) text bude zelený na černém pozadí

c) zakažte posouvání obrázkového pozadí

5. Následující obrázek vložte na svou webovou stránku, zakažte jeho posouvání, stránky natónujte do žluté barvy.

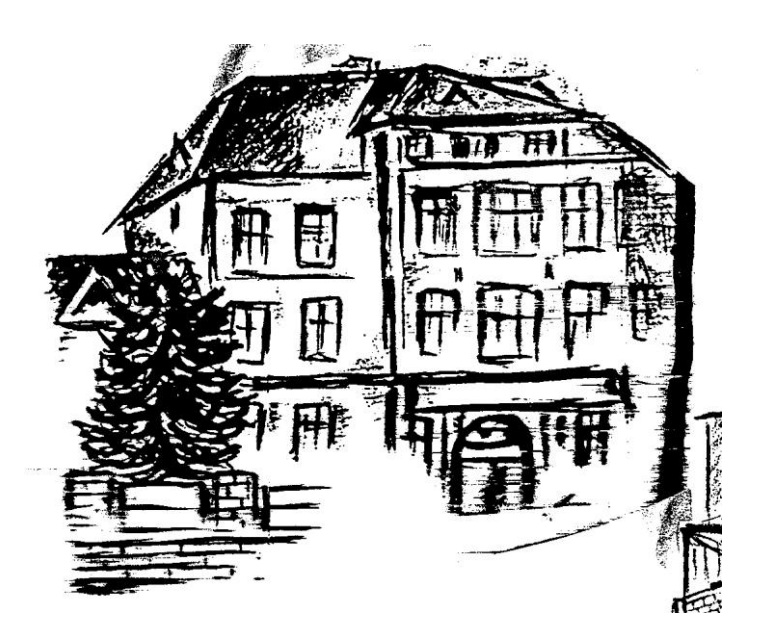

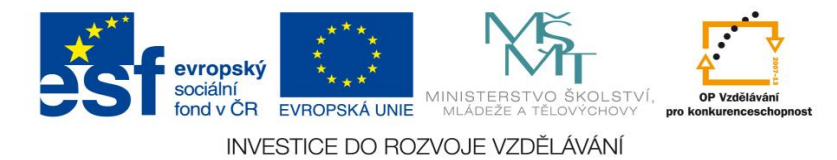

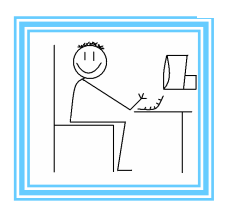

<u>Číslo materiálu: 28</u>

# Tematický celek: Webové stránky

# Téma hodiny : Vkládání odkazů

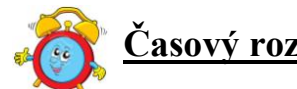

Časový rozsah: 2 vyučovací jednotky

# Minimální a maximální počet žáků:

 pro tuto vyučovací lekci je vhodné, aby se během výuky do daných aktivit zapojilo minimálně 10 žáků, maximálně pak 15 žáků (podle počtu volných počítačových sestav)

#### Obsah probírané látky:

- vložení odkazu na stránky, popis odkazu
- vytvoření dvou HTML stránek, které se budou navzájem na sebe odkazovat
- atribut href

# Očekávané výstupy:

- žák bude používat příkaz href a tag <a> </a>
- žák vytvoří HTML stránky, které se budou na sebe odkazovat
- žák vloží na svoje webové stránky několik odkazů na různé internetové adresy a pojmenuje je

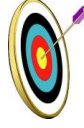

#### <u>Cíle hodiny:</u>

- porozumění toku informací (vznik, uložení na médium, přenos,
- zpracování, praktické využití)
- podpora názornosti vyučování
- posilování motivace a zájmu
- přispívání k rozvoji profesionální orientace žáků

# Typ vyučovací hodiny:

 kombinovaná zaměřená na osvojování nových vědomostí a znalostí, využití získaných vědomostí v praxi

# Organizační forma:

- frontální, individuální

# Vyučovací metody:

- řízený rozhovor, objasňování pojmů, praktická ukázka

#### Mezipředmětové vztahy:

- informační a komunikační technologie

# Potřebné pomůcky (materiál), zdroje informací:

- počítačová sestava s připojením na internet
- dataprojektor
- webové stránky: www.jakpsatweb.cz
- obrázky:

http://pixabay.com/cs/lid%C3%A9-fotbal-5%A1%C5%A5astn%C3%BD-kid-d%C4%9Bv%C4%8De-23818/

www.chytrazena.cz/patero-uzitecnych-tipu-jak-se-pripravit-na-novy-skolni-rok-20377.html

# PRŮBĚH HODINY, POSTUP:

#### 1. organizační část:

- kontrola přítomnosti žáků, zápis do TK

#### 2. expoziční část:

#### Motivace

- zodpovězení otázek:

- Vyjmenuj nejznámější internetové servery?
- K čemu se používají internetové odkazy?
- Jak poznáš na internetové stránce odkaz?
- K čemu slouží odkazy na internetových stránkách?

řízený rozhovor – zamyšlení, jakou funkci mají odkazy na webových stránkách

#### Fixační část

#### Objasnění základních pojmů

Vytvoření odkazu (motivační obrázek)

vlozeni odkazu na portál seznam.cz

nastavení černého pozadí a bílého písma

<u>Portál Seznam</u>

po kliknutí se zobrazí portál seznam.cz

- HTML zápis odkazu se zapisuje do tagu <body>
- nastavení klikatelného odkazu se provádí tagem <a> </a>.
- atribut "href" se používá pro vepsání odkazu do klikatelného tagu

```
Příklad:
<a href="http://www.seznam.cz">Portál Seznam</a>
```

-stránka s tímto zápisem bude mít v těle stránky (body) vepsán odkaz na stránky www.seznam.cz a název odkazu bude Portál Seznam

# Příklad:

mojestranky\_1

<a href="http://www.index2">odkaz na druhou stranu</a>

mojestranky\_2

<a href="http://www.index">odkaz na první stranu</a>

- vytvoříme si dvě HTML stránky, pojmenujeme je index a index2
- na stránku index vložíme odkaz na stránku index2, odkaz se bude jmenovat "odkaz na druhou stránku"
- na stránku index2 vložíme odkaz na stránku index, odkaz se bude jmenovat "odkaz na první stránku"
- po klikání na odkazy budeme přecházet mezi jednotlivými stránkami
- na stránky lze v tagu "body" pro názornost vkládat libovolný text

Toto je odkaz na druhou stránku <u>odkaz na druhou stranu</u>

# 3. fixační část:

- struktura HTML je velmi složitá žáci si by si měli dané informace poznamenat
- vypracování úkolů a zodpovězení otázek (viz. pracovní list v příloze)
- vkládání odkazů si žáci vyzkouší na vlastních webových stránkách podle instrukcí učitele (např. žáci na svých stránkách zadají odkaz na známé webové servery, nebo na svoje podstránky)

# 4. závěrečná část:

- slovní zhodnocení průběhu výukové hodiny učitelem
- vypracování pracovního listu

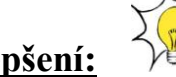

- Rady a nápady pro vylepšení:
- žáci si mohou svoje webové stránky doplnit libovolným textem, mohou pro názornost doplnit barvu pozadí, nebo obrázek na pozadí

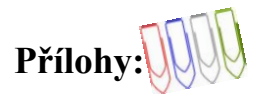

#### Pracovní list:

1. Uspořádej písmenka a najdeš 4 nejznámější internetové servery. Nakresli jejich znaky:

| OGGOEL  |
|---------|
| EAMSZN  |
| MTUECNR |
| SAALT   |

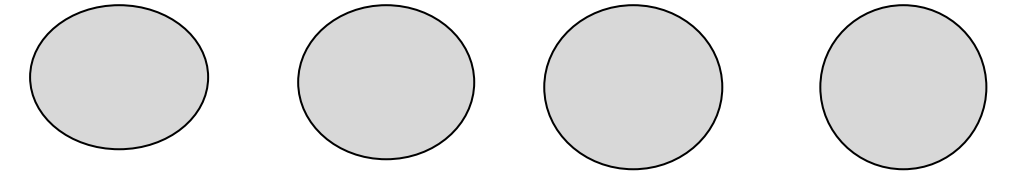

#### 2. Hypertextový odkaz je:

- a) proces změny tvaru myši z šipky na symbol ruky na internetové stránce
- b) funkce, která umožňuje odeslat vyplněný formulář na server internetu
- c) obvykle modře zbarvené místo na stránce, hypertextový odkaz musí být vždy textový
- d) místo na www stránce, které dokáže přepnout na jakékoliv místo na stránce, na jinou stránku nebo na jiný server v internetu

#### 3. Správně přiřaď:

| tag  | zápis URL stránky do tagu   |
|------|-----------------------------|
| href | tag vymezující tělo stránky |
| body | klikatelný odkaz            |

4. Popiš, co je napsáno v jazyce HTML. Jaký text se zobrazí na stránce?

<a href="http://www.seznam.cz">Portál Seznam</a>

# 5. Podle následujícího popisu vytvoř odkaz:

d) Vytvoř odkaz na webové stránky školy www.zsprosetin.g6.cz

a) Vytvoř na svém webu stránku index.html a index 2.html a vytvoř odkazy tak, aby se stránky na sebe odkazovaly

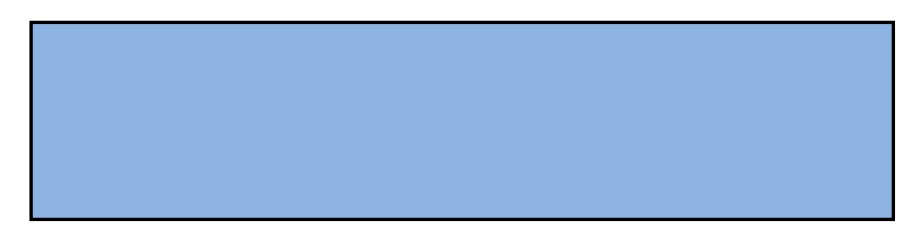

- 6. Vytvoř na svých webových stránkách:
  - a) dvě stránky s barevným pozadím a obrázky (využij následující obrázky a vytónuj pozadí do barvy)
  - b) obě podstránky nazvi zajímavými názvy
  - c) stránky se na sebe budou vzájemně odkazovat
  - d) na jedné ze stránek zadejte odkaz na internetovou stránku www.wikipedia.cz

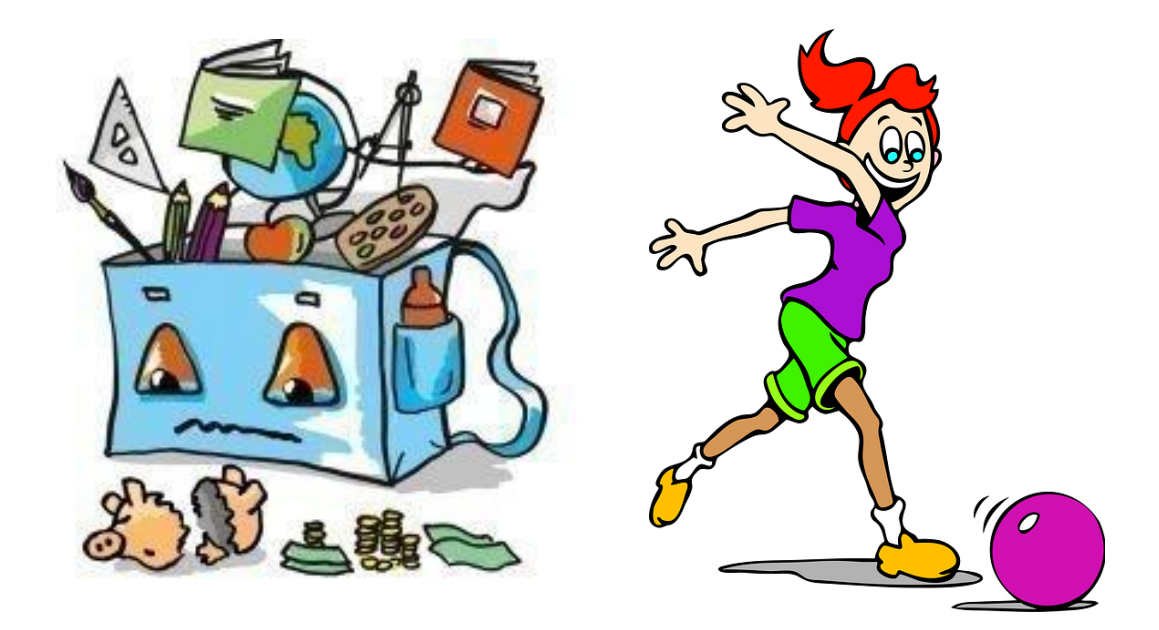

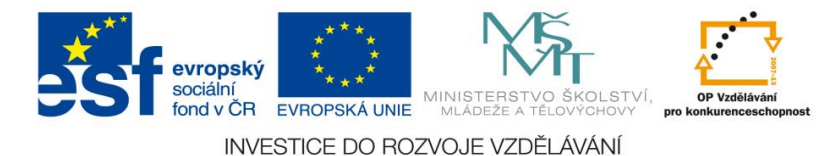

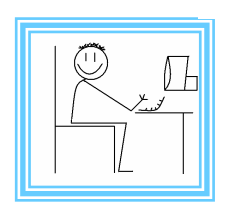

<u>Číslo materiálu: 29</u>

# Tematický celek: Webové stránky

# Téma hodiny : Vkládání obrázků

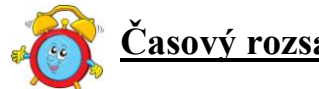

Časový rozsah: 2 vyučovací jednotky

# Minimální a maximální počet žáků:

 pro tuto vyučovací lekci je vhodné, aby se během výuky do daných aktivit zapojilo minimálně 10 žáků, maximálně pak 15 žáků (podle počtu volných počítačových sestav)

#### Obsah probírané látky:

- vložení a umístění obrázku na stránky
- využití obrázku jako odkazu
- zarovnání obrázku na stránce
- šířka a výška obrázku

#### Očekávané výstupy:

- žák bude umět vložit na webové stránky obrázek
- žák bude umět použít nepárové tag "img" a zdroj obrázku "src"
- žák vloží, umístí obrázek na webové stránky a použije ho jako odkaz

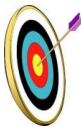

#### Cíle hodiny:

- porozumění toku informací (vznik, uložení na médium, přenos, zpracování, praktické využití)
- podpora názornosti vyučování
- podpora nazornosti vyučovan posilovéní motivoso o zéimu
- posilování motivace a zájmu
- přispívání k rozvoji profesionální orientace žáků

#### Typ vyučovací hodiny:

 kombinovaná zaměřená na osvojování nových vědomostí a znalostí, využití získaných vědomostí v praxi

# <u>Organizační forma:</u>

- frontální, individuální

# Vyučovací metody:

- řízený rozhovor, objasňování pojmů, praktická ukázka

#### Mezipředmětové vztahy:

- informační a komunikační technologie, anglický jazyk

# Potřebné pomůcky (materiál), zdroje informací:

- počítačová sestava s připojením na internet
- dataprojektor
- webové stránky: www.jakpsatweb.cz

# 

#### 1. organizační část:

- kontrola přítomnosti žáků, zápis do TK

# 2. expoziční část:

# Motivace

- řízený rozhovor - obrázky a grafika webových stránek

- kde všude se používají obrázky na webových stránkách
- jak poznáme na internetové stránce odkaz v obrázku
- webové stránky zaměřené na fotografie

- kresba – žáci nakreslí 2 libovolné obrázky v programu "Malování"

# Fixační část

# Objasnění základních pojmů

# Vložení obrázku

- HTML zápis pro vložení se zapisuje do tagu <body>
- vložení obrázku se provádí nepárovým tagem img
- jako atribut pro umístění souboru s obrázkem se používá "src"
- jako atribut pro popis obrázku se používá "alt"
- atribut pro zarovnání obrázku na stránce align , hodnoty atributu (left, right)
- atribut pro velikost zobrazení obrázku na stránkách je widht pro šířku a height pro výšku
- parametr align zarovnání obrázku s okolím (viz. příloha č. 1)

Příklad: <img src="skola.gif" width="50" height="100" align="right" alt="Škola">

- příkaz vloží obrázek škola.gif na stránky, obrázek musí být umístěn ve stejném adresáři jako soubor HTML
- obrázek bude vložen na stránky ve velikosti 50 pixelů šířka a 100pixelů výška, zarovnání obrázku bude vpravo
- obrázky školy (viz. příloha č. 2)

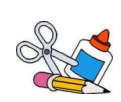

Příklad <img src="http://www.mojestranky.cz/images/skola.gif" alt="Škola">

- příkaz vloží obrázek škola.gif z absolutní cesty vypsané v odkazu

# Vložení obrázku jako odkazu

- HTML zápis odkazu se zapisuje do tagu <body>
- nastavení klikatelného odkazu se provádí tagem <a> </a>.
- atribut pro vepsání odkazu do klikatelného tagu se používá Href
- vložení obrázku se provádí nepárovým tagem img

Příklad

<a href="mojestranka.cz"><img src="skola.jpg" alt="Škola" /></a>

 příkaz vloží na stránky obrázek skola.jpg a zároveň bude obrázek sloužit jako odkaz na stránky "mojestranka.cz", jako alternativní popis obrázku bude Škola

# 3. fixační část:

- struktura HTML je velmi složitá žáci si by si měli dané informace poznamenat
- vypracování úkolů a zodpovězení otázek (viz. pracovní list v příloze)
- vložení připraveného obrázku na vlastní webové stránky (jako obrázek a jako odkaz)

# 4. závěrečná část:

- slovní zhodnocení průběhu výukové hodiny učitelem
- vypracování pracovního listu

# Rady a nápady pro vylepšení:

- žáci si v programech na malování mohou nakreslit obrázky dle zaměření svých webových stránek, vložit si je na ně
- žáci si mohou svoje webové stránky doplnit libovolným textem, mohou pro názornost doplnit barvu pozadí, nebo obrázek na pozadí

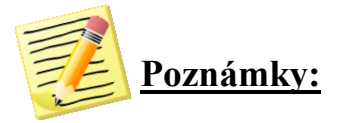

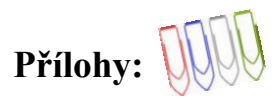

# Příloha č.1: Zarovnání obrázků s okolím

|                                                       | align=  | Význam                                                                                  | Nahrad'te CSS<br>zápisem    |
|-------------------------------------------------------|---------|-----------------------------------------------------------------------------------------|-----------------------------|
| Obtákání obrázky                                      | left    | Obrázek je umístěn k levému okraji a obtékán zprava.                                    | float: left;                |
| Obtekani obrazku                                      | right   | Obrázek je umístěn k pravému okraji<br>a obtékán zleva.                                 | float: right;               |
|                                                       | top     | Vršek obrázku je zarovnán s<br>nejvyšším bodem libovolného<br>objektu řádku.            | vertical-align:<br>top;     |
| Vertikální <b>umístění</b><br>obrázku <b>na řádku</b> | texttop | Vršek obrázku je zarovnán s<br>nejvyšším bodem textu (většinou je<br>to totéž, co top). | vertical-align:<br>text-top |
|                                                       | middle  | Střed obrázku je zarovnán s účařím písma řádku.                                         | -                           |

# Příloha č. 2: Obrázky školy

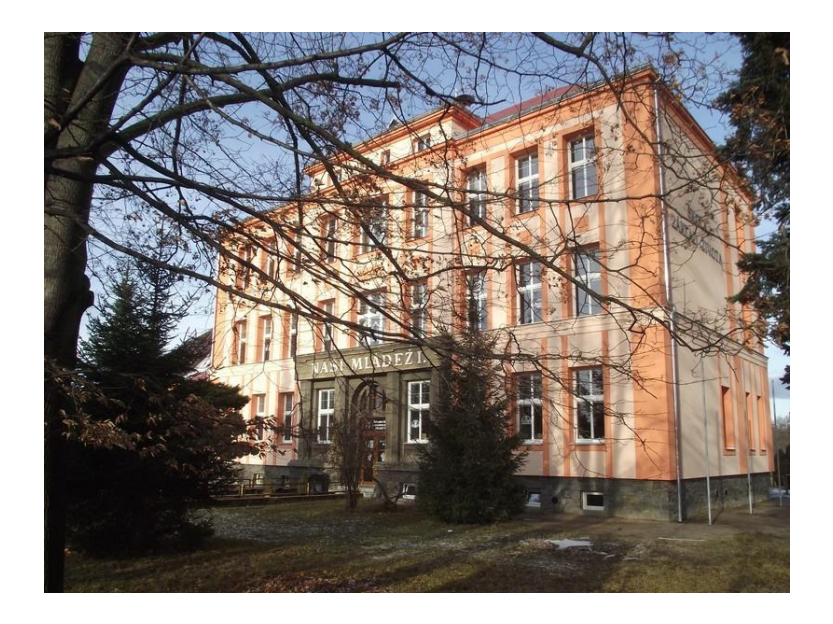

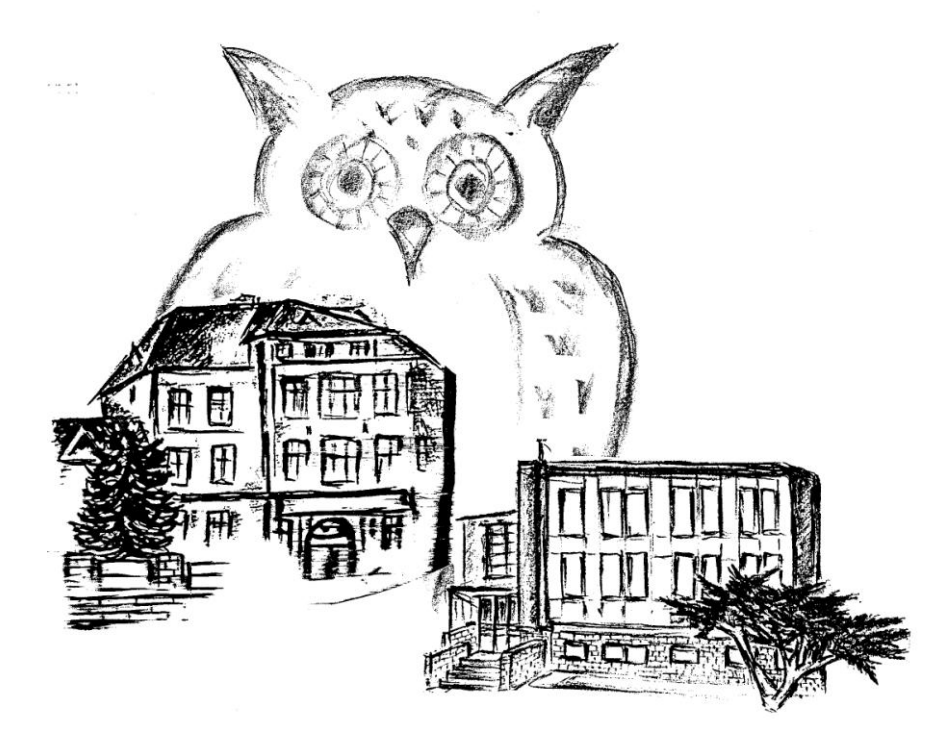

# Příloha č. 3:

Pracovní list:

1. Zopakuj z anglického jazyka tyto příkazy:

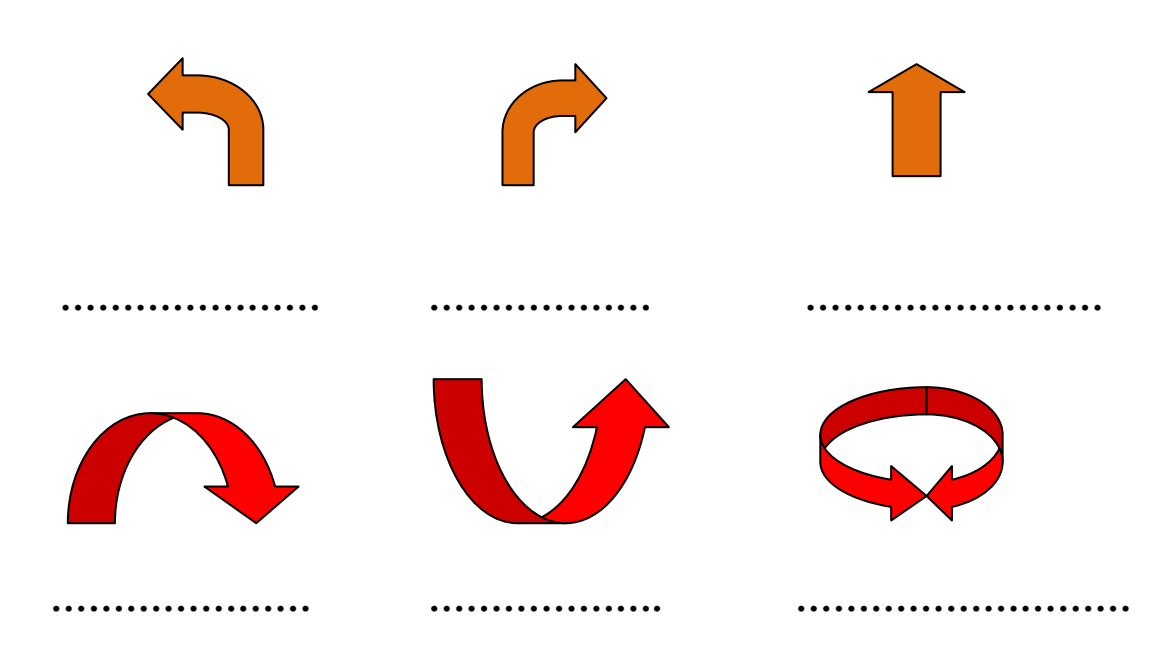

turn left, turn right, go along, go over, go under, go round

# 2. Správně přiřaď:

| left  | tak pro obrázek             |
|-------|-----------------------------|
| right | tag vymezující tělo stránky |
| img   | zarovnání obrázku vlevo     |
| body  | zarovnání obrázku vpravo    |

3. Popiš, co je napsáno v jazyce HTML. Co se zobrazí na stránce?

<img src="skola.gif" width="150" height="200" align="left" alt="Škola">

.....

# 4. Podle následujícího popisu vytvoř odkaz:

Vytvoř odkaz tvořený obrázkem školy (škola.jpg) na webové stránky školy www.zsprosetin.g6.cz

5. Následující obrázky umísti na své webové stránky:

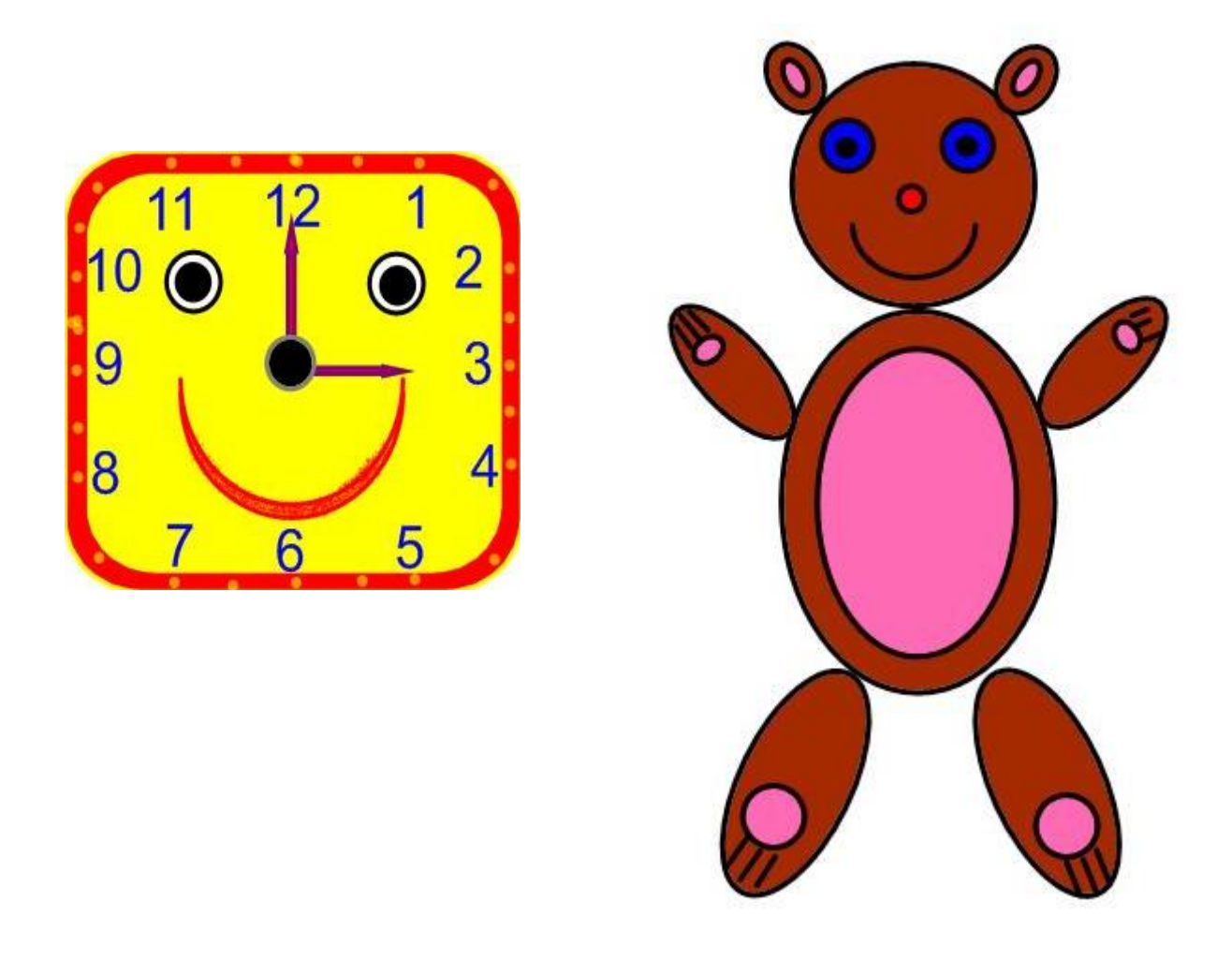

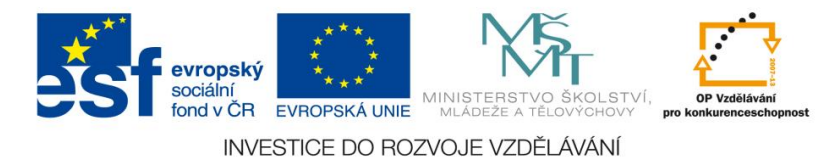

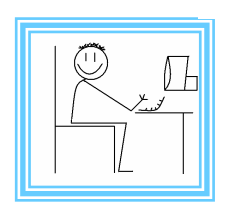

<u>Číslo materiálu:</u> **30** 

# Tematický celek: Webové stránky

# Téma hodiny : Formátování textu

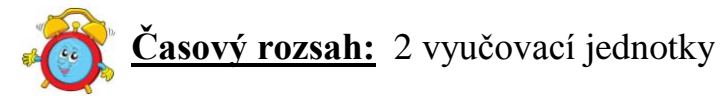

# Minimální a maximální počet žáků:

 pro tuto vyučovací lekci je vhodné, aby se během výuky do daných aktivit zapojilo minimálně 10 žáků, maximálně pak 15 žáků (podle počtu volných počítačových sestav)

#### Obsah probírané látky:

- vložení textu na stránky
- změna formátování textu

#### Očekávané výstupy:

- žák bude umět vložit na webové stránky text
- žák zformátuje vložený text
- žák použije tagy b, i, u, sup, sub, big, s, strike, tt, font, basefont, blink

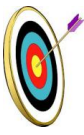

# Cíle hodiny:

- porozumění toku informací (vznik, uložení na médium, přenos, zpracování, praktické využití)
- podpora názornosti vyučování
- posilování motivace a zájmu
- přispívání k rozvoji profesionální orientace žáků

#### Typ vyučovací hodiny:

 kombinovaná zaměřená na osvojování nových vědomostí a znalostí, využití získaných vědomostí v praxi (ukázka využití v běžném životě)

# Organizační forma:

- frontální, individuální

#### Vyučovací metody:

- řízený rozhovor, objasňování pojmů, praktická ukázka

# <u>Mezipředmětové vztahy:</u>

- informační a komunikační technologie, český jazyk a literatura

#### Potřebné pomůcky (materiál), zdroje informací:

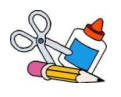

- počítačová sestava s připojením na internet
- dataprojektor
- webové stránky: www.jakpsatweb.cz, www.wikipedia.cz

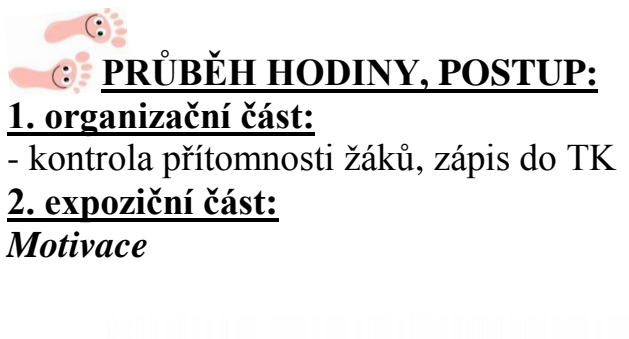

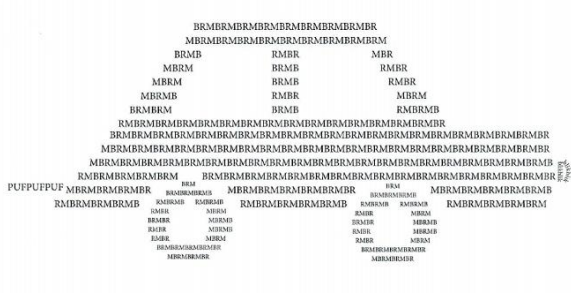

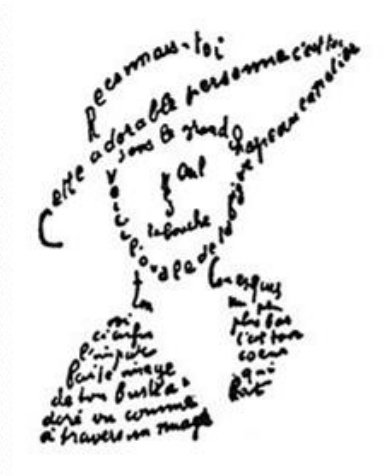

- práce ve dvojicích popsat obrázky, vyhledat rozdíly (shodná technika, rozdílné téma, prolínání výtvarné a jazykové složky)
- kaligramy báseň, jejíž písmena a slova jsou typograficky uspořádány do vzorce (kubofuturismus, Apollinaire), způsob tvoření kaligramů
- řízený rozhovor důležitost strukturizace textu, text některých webových stránek, jakým způsobem formátovaný text ovlivní vzhled stránek

# Fixační část

# Objasnění základních pojmů

Vložení textu

- HTML zápis pro vložení textu se zapisuje do tagu <body>
- formátování textu provádí tagy (viz. příloha č.1)
- pro odřádkování se používá tag "br"

Příklad <b>toto bude tučný text </b> <br><i>tento text bude naspán kurzívou </i>

- příkaz vloží tučný text "toto bude tučný text"

- tag br odřádkuje text

- příkaz vloží text psaný kurzívou "tento text bude napsán kurzívou"

Příklad

<small>zmenšení písma o jeden stupeň </small>

<br>

<small><small>zmenšení písma o dva stupně </small></small>

- příkaz vloží zmenšený text o jeden stupeň "zmenšení písma o jeden stupeň"
- tak br odřádkuje text
- příkaz vloží zmenšený text o dva stupně "zmenšení písma o dva stupně"

# 3. fixační část:

- struktura HTML je velmi složitá žáci si by si měli dané informace poznamenat
- vypracování úkolů a zodpovězení otázek (viz. pracovní list v příloze)
- životopis vlastní, strukturovaný
  - formou mluvného cvičení sestavit jednoduchý životopis
  - osnova životopisu, jazykové prostředky, formální stránka
  - funkce životopisu žádost o zaměstnání, přijímací řízení na střední a vysoké školy
- žáci sestaví svůj životopis, vloží jej na své webové stránky, budou měnit vzhled písma

# 4. závěrečná část:

- slovní zhodnocení průběhu výukové hodiny učitelem
- vypracování pracovního listu

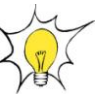

# Rady a nápady pro vylepšení:

 - žáci si mohou svoje webové stránky doplnit libovolným textem, mohou změnit vhled písma pomocí tagů pro změnu formátování.

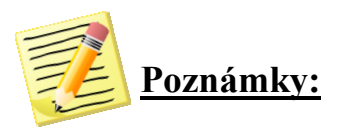

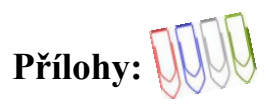

# Příloha č. 1: Zarovnání obrázků s okolím

| Tag      | Význam           | Párový | Používat? |
|----------|------------------|--------|-----------|
| b        | tučné písmo      | ano    | ano       |
| i        | kurzíva          | ano    | ano       |
| u        | podtržení textu  | ano    | ne        |
| sub      | dolní index      | ano    | ano       |
| sup      | horní index      | ano    | ano       |
| small    | zmenšení textu   | ano    |           |
| big      | zvětšení písma   | ano    |           |
| s        | přeškrtnutý text | ano    | ne        |
| strike   | přeškrtnutý text | ano    |           |
| tt       | teletype         | ano    | strojopis |
| font     | písmo            | ano    | ne        |
| basefont | základní font    | ne     | ne        |
| blink    | blikání písma    | ano    | ne        |

# Příloha č. 2:

#### Pracovní list:

1. Vytvoř na námět následujícího obrázku kaligram:

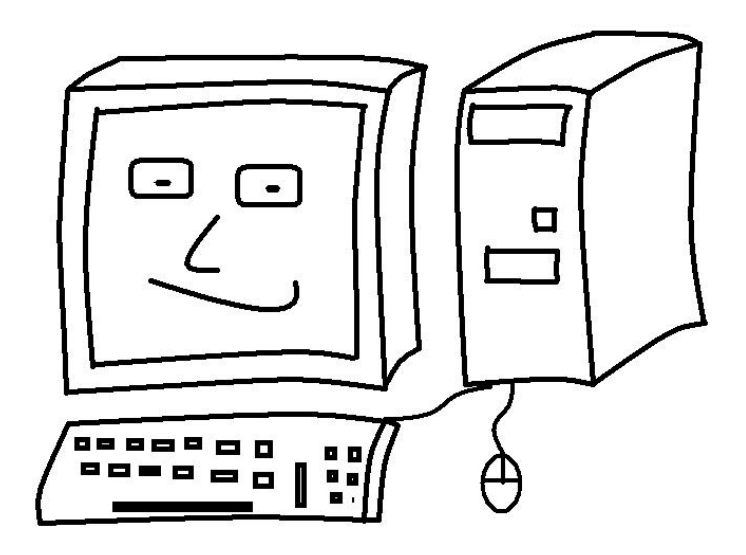

2. Doplň chybějící informace do strukturovaného životopisu:

| <u>Osobní údaje</u>                      |                                      |
|------------------------------------------|--------------------------------------|
| Jméno a příjmení, titul:                 |                                      |
| Rozená:                                  |                                      |
| ·····::                                  | 11. 5. 1997, Chrudim                 |
| ·····                                    | vdaná                                |
| Národnost:                               |                                      |
| Státní občanství:                        |                                      |
| ·····                                    | Prosetín 115, Prosetín, 53976        |
| · · · · · ·                              | + 420 728 596 487                    |
| ·····:                                   | novak.j@seznam.cz                    |
| Dosažené vzdělání:                       | J                                    |
|                                          |                                      |
|                                          |                                      |
|                                          |                                      |
| :                                        | anglický jazyk – aktivně             |
|                                          | španělský jazyk – pasivně            |
|                                          | (studium)                            |
|                                          | skupina A. B. C                      |
| Záimy:                                   | F, -, -, -                           |
|                                          |                                      |
|                                          |                                      |
|                                          | velmi dobrý                          |
| ••••••                                   |                                      |
| V Prosetíně dne 18 září 2012             |                                      |
| · 110000000 000 10. 2012 2012            | ••••••                               |
| ata dialtá něímižka nanovinnáho něodmětu | Vznyžití počítožů z běžním životě 2" |

#### 3. Správně přiřaď:

| b     | tag pro písmo psané kurzívou |
|-------|------------------------------|
| i     | tag pro zmenšené písmo       |
| big   | tag pro tučné písmo          |
| small | tag pro blikající písmo      |
| blink | tag pro zvětšené písmo       |

4. Popiš, co je napsáno v jazyce HTML. Jaký text se zobrazí na stránce?

<br/>big>< big>jak bude vypadat toto písmo </ big></ big>

#### 5. Podle následujícího popisu vytvoř odkaz:

e) Vytvoř tučný blikající text

f) Vytvoř zvětšený text psaný kurzívou

g) Vytvoř přeškrtnutý text

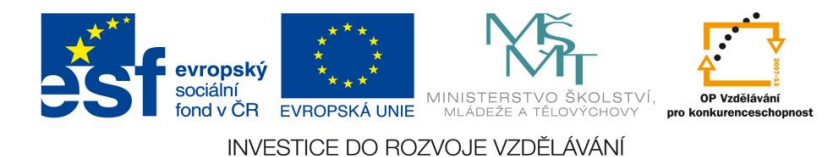

<u>Číslo materiálu:</u> 31

# Tematický celek: Webové stránky

# <u>Téma hodiny :</u> Bloky

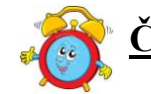

Časový rozsah: 2 vyučovací jednotky

# Minimální a maximální počet žáků:

 pro tuto vyučovací lekci je vhodné, aby se během výuky do daných aktivit zapojilo minimálně 10 žáků, maximálně pak 15 žáků (podle počtu volných počítačových sestav)

# Obsah probírané látky:

- zarovnání odstavce
- nadpisy
- vodorovná čára

# Očekávané výstupy:

- žák bude umět zarovnat odstavec
- žák zvýrazní nadpisy v textech webových stránek
- žák vytvoří vodorovnou čáru

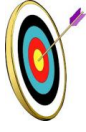

#### Cíle hodiny:

- porozumění toku informací (vznik, uložení na médium, přenos, zpracování, praktické využití)
- podpora názornosti vyučování
- posilování motivace a zájmu
- přispívání k rozvoji profesionální orientace žáků

#### Typ vyučovací hodiny:

kombinovaná zaměřená na osvojování nových vědomostí a znalostí,
 využití získaných vědomostí v praxi (ukázka využití v běžném životě)

# Organizační forma:

- frontální, individuální

#### Vyučovací metody:

 řízený rozhovor, objasňování pojmů, praktická ukázka Metodická příručka nepovinného předmětu "Využití počítačů v běžném životě 2"
#### <u>Mezipředmětové vztahy:</u>

- informační a komunikační technologie

#### Potřebné pomůcky (materiál), zdroje informací:

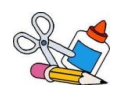

- počítačová sestava s připojením na internet
- dataprojektor
- kniha: J.Werich: Fimfárum
- webové stránky: www.jakpsatweb.cz, http://www.youtube.com/watch?v=AlOuG1o9PHw

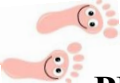

#### PRŮBĚH HODINY, POSTUP:

#### **<u>1. organizační část</u>:**

- kontrola přítomnosti žáků, zápis do TK

#### 2. expoziční část:

#### Motivace

- samostatné vyhledávání pojmů, které souvisí s učivem bloků na webových stránkách www.jakpsatweb.cz – align,center,justiny, <h>
- zodpovězení otázek:
  - k čemu slouží tyto atributy
  - jakým způsobem jsou zapisovány v HTML jazyce
  - proč je důležitá úprava textu

#### Fixační část

#### Objasnění základních pojmů

#### Zarovnání bloků textu

- HTML zápis pro úpravu bloků textu se zapisuje do tagu <body>
- pro zarovnání bloků se používá tag "p"
- u tagu "p" se používá pro zarovnání atribut align, zarovnání doleva "left", doprava "right", na střed "center", do bloku "justify"

#### Příklad

Odstavec zarovnaný doprava.

- příkaz zarovná text "Odstavec zarovnaný doprava" vpravo

#### Nadpisy

- HTML zápis pro psaní nadpisů se provádí do tagu <body>
- pro nadpis se používá tag "h" (heading)
- u tagu "h" rozlišujeme šest stupňů velikosti

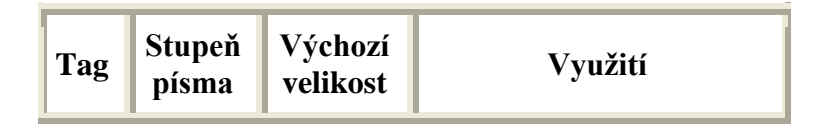

| h1 | 6 | 24px     | Hlavní nadpis stránky     |  |
|----|---|----------|---------------------------|--|
| h2 | 5 | 18 -19px | Podnadpisy, názvy kapitol |  |
| h3 | 4 | 16px     | Mezinadpisy               |  |
| h4 | 3 | 13px     | Důležitější odstavce      |  |
| h5 | 2 | 10px     | Malý nadpis               |  |
| h6 | 1 | 9px      | Velmi malý nadpis         |  |

#### Příklad

<h1>Hlavní nadpis </h1> <h3>menší nadpis</h3>

- příkaz vloží nadpis písmem velikosti 24px "Hlavní nadpis"
- příkaz vloží nadpis písmem velikosti 16px "menší nadpis"

#### Vodorovná čára

- HTML zápis vodorovné čáry se zapisuje do tagu <body>
- pro vodorovnou čáru se používá tag "hr"(horizontál rule)
- u tagu "p" se používají atributy:

| Atribut | Význam                             | Možné hodnoty       |
|---------|------------------------------------|---------------------|
| width   | šířka (horizontálně)               | délka nebo procento |
| size    | šířka ve smyslu tloušťky           | délka v pixelech    |
| align   | zarovnání čáry s nastavenou šířkou | left, center, right |
| color   | barva (pouze v IE)                 | barva               |
| noshade | čára bude bez stínu                | bez hodnoty         |

Příklad

<hr width="250" size="5" color="red" align="center" noshade>

 příkaz zobrazí červenou čáru 250pix dlouhou, 5pix širokou, vycentrovanou, bez stínu

- ukázka HTML jazyka (viz. příloha č. 2)

#### 3. fixační část:

- struktura HTML je velmi složitá žáci si by si měli dané informace poznamenat
- pohádka Jana Wericha: Chlap, vnuk děd a pes
  - filmové zpracování http://www.youtube.com/watch?v=AlOuG1o9PHw
  - autor Jan Werich (informace o spisovateli a herci, Osvobozené divadlo, četba ukázky z knihy Fimfárum, ukázka filmových rolí, spisovatelské tvorby)
  - rozbor textu (jazykový i kompoziční)
  - vložení textu na webové stránky, úprava textu podle instrukcí (viz. příloha)
- podle zaměření svých webových stránek si žáci vloží zápis a budou ho samostatně upravovat

### 4. závěrečná část:

- slovní zhodnocení průběhu výukové hodiny učitelem

#### Rady a nápady pro vylepšení:

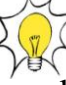

- text k dalším úpravám by měl být zvolen s ohledem na zájmy žáků
- HTML jazyk je náročné učivo pro žáky 2. stupně, žáci budou pracovat pomalu a s velkou dopomocí

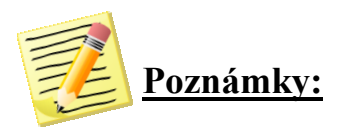

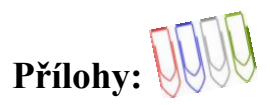

#### Příloha č. 1: Text na úpravu do bloků

- 1. Úsporná pohádka pomocí jednoslabičných slov aneb chvála češtiny
- 2. Žil kdys kdes chlap.
- 3. Dá se říct též muž či kmán, jak kdo chce.
- 4. Já ho zvu chlap.
- 5. Nu, a on krad, ten chlap.
- 6. Krad, co moh a kde moh.
- 7. Zvlášť, když měl hlad.
- 8. Byl den jak květ, pták pěl, klas zrál a nad vším jas.
  - 1) Označ řádek č.1 jako hlavní nadpis H1
  - 2) Vlož mezi řádek č.1 a č.2 vodorovnou čáru o délce 800px., tloušťce 5px, barva modrá, zarovnaná vlevo
  - 3) Označ řádky 3 a 4 jako podnadpis H2
  - Vlož mezi řádek č. 4 a č. 5 vodorovnou čáru o délce 500px., tloušťce 50px, barva červená, zarovnaná na střed
  - 5) U řádků 5 a 6 zarovnej odstavec textu vpravo
  - 6) U řádků 7 a 8 zarovnej odstavec textu vlevo

#### Příloha č. 2: HTML jazyk s ukázkou

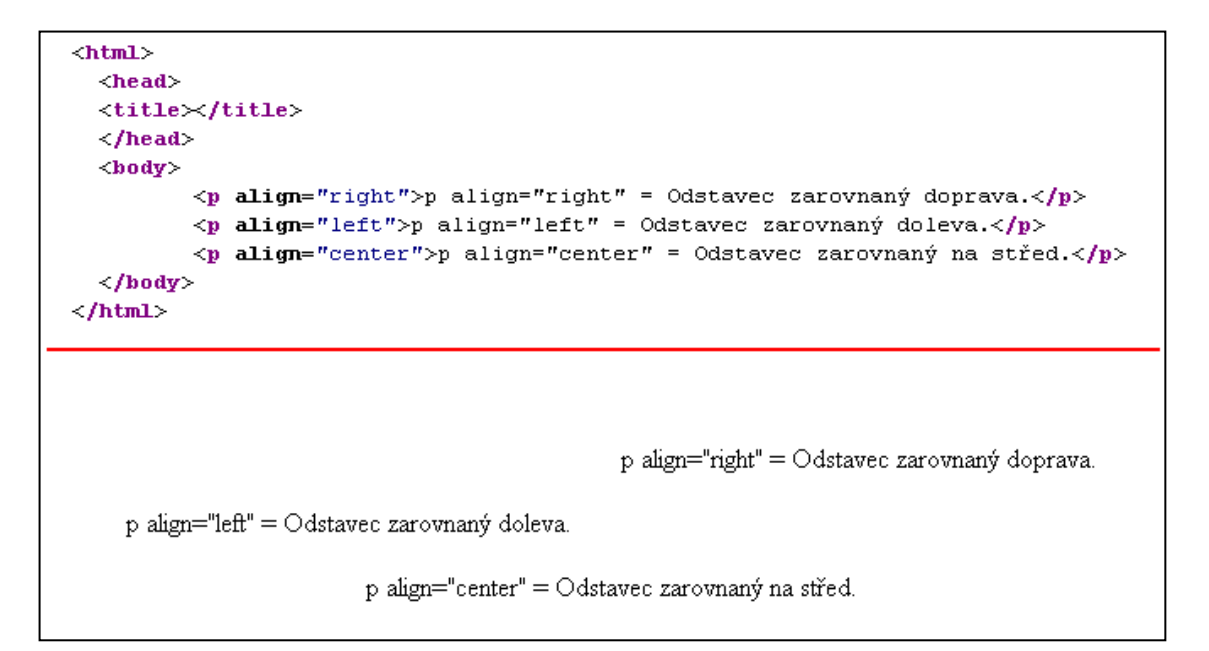

```
<html>
 <head>
 <title></title>
 </head>
 <body>
     <h1>Hlavní nadpis H1</h1>
     <h2>Podnadpis H2 </h2>
     <h3>Mezinadpis H3</h3>
     <h4>Důležitější odstavce H4</h4>
     <h5>Malý nadpis H5</h5>
     <h6>Velmi malý nadpis H6</h6>
 </body>
</html>
  Hlavní nadpis H1
  Podnadpis H2
  Mezinadpis H3
  Důležitější odstavce H4
  Malý nadpis H5
  Velmi malý nadpis Hó
```

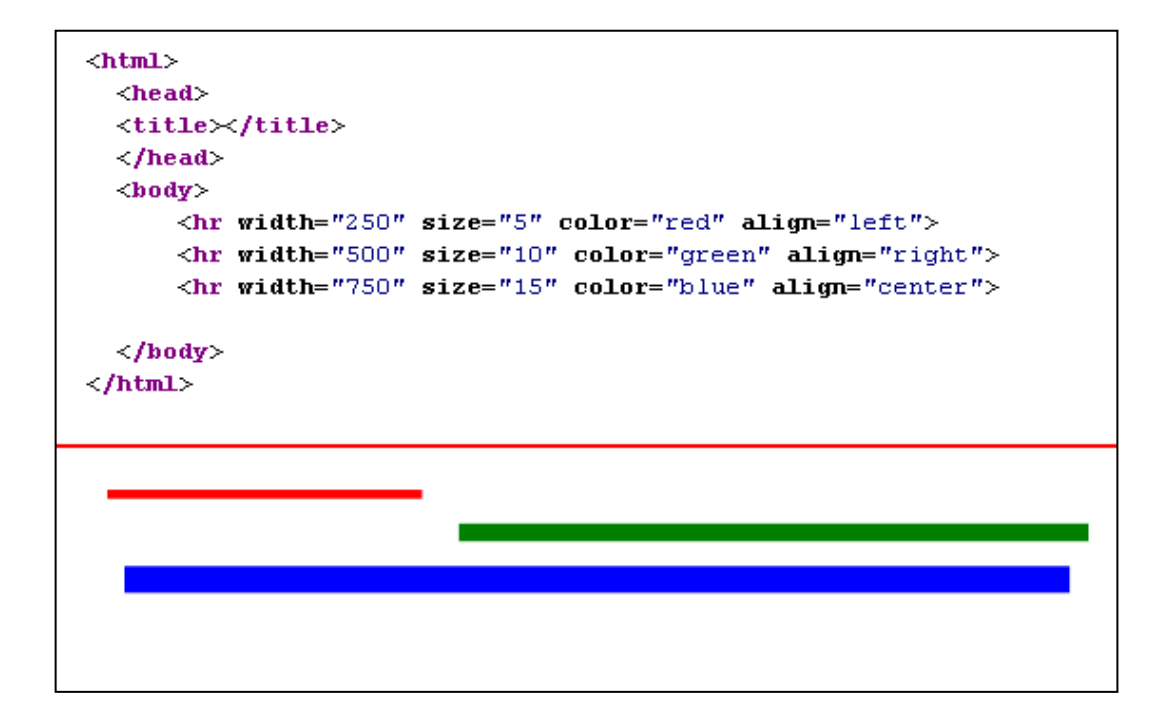

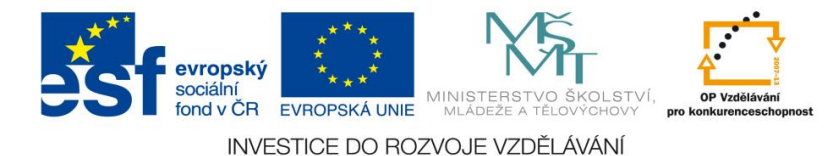

<u>Číslo materiálu: 32</u>

#### Tematický celek: Webové stránky

## <u>Téma hodiny:</u> Můj web

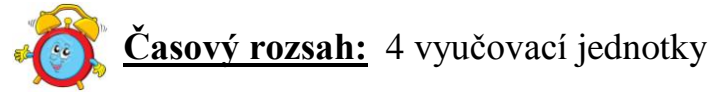

#### Minimální a maximální počet žáků:

 pro tuto vyučovací lekci je vhodné, aby se během výuky do daných aktivit zapojilo minimálně 10 žáků, maximálně pak 15 žáků (podle počtu volných počítačových sestav)

#### Obsah probírané látky:

- založení webových stránek na doméně 3. řádu
- úprava fotografií pro webové stránky
- vložení upraveného obrázku na pozadí
- nadpis, zarovnání nadpisu, vodorovná čára a její parametry
- text a formátování textu
- vkládání obrázků a odkazů

#### Očekávané výstupy:

- žák si založí nové webové stránky na doméně 3. řádu
- žák dokáže na základě opakování všech nových, získaných poznatků vytvořit a spravovat své stránky

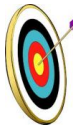

#### <u>Cíle hodiny:</u>

- porozumění toku informací (vznik, uložení na médium, přenos, zpracování, praktické využití)
- podpora názornosti vyučování
- posilování motivace a zájmu
- přispívání k rozvoji profesionální orientace žáků

#### Typ vyučovací hodiny:

- hodina opakovací zaměřená na osvojování nového učiva

#### Organizační forma:

- frontální, individuální

Metodická příručka nepovinného předmětu "Využití počítačů v běžném životě 2"

#### Vyučovací metody:

- praktická ukázka, samostatná práce

#### <u>Mezipředmětové vztahy:</u>

- informační a komunikační technologie

#### <u>Potřebné pomůcky (materiál), zdroje informací:</u>

- počítačová sestava s připojením na internet, program Zoner Photo studio, textový editor
- dataprojektor
- webové stránky: www.ferrariweb.cz

## **PRŮBĚH HODINY, POSTUP:**

#### 1. organizační část:

- kontrola přítomnosti žáků, zápis do TK

#### 2. expoziční část:

#### Motivace (2 hodiny)

- rozhovor se žáky o obsahu jejich webových stránek, jejich představy o vlastních webových stránkách – jaké materiály, informace, fotografie by měly obsahovat
- diskuse o nebezpečí sociálních sítí, umísťování fotografií a osobních údajů na internet, dodržování internetové etiky

#### Zopakování učiva

- zopakování základního a učiva o webových stránkách, pojmů jazyka HTML
- ilustrační ukázka webové stránky o automobilu Ferrari (viz. přílohy)
- zopakování postupu při zakládání webových stránek
- za pomoci pedagoga si žáci upraví připravené fotografie, vloží obrázek na pozadí, text, fotografie a odkazy

#### 3. fixační část:

- samostatná práce (2 hodiny):
  - založení webových stránek na zvolené téma (dodržování postupu, volba vhodného názvu)
  - fotografie (vyhledávání, pořízení vlastních fotografií, práce s fotoaparátem, úprava)
  - shromažďování, třídění a analyzování informací (celosvětové sítě, encyklopedie, naučná a odborná literatura)
  - vytvoření textu v textovém editoru a jeho vložení na web
  - formátování textu nadpisy, řádkování, vodorovná čára, zarovnání textu, styl textu
  - odkazy na další zajímavé stránky k tématu

#### 4. závěrečná část:

- slovní zhodnocení průběhu výukové hodiny učitelem

- prezentace vlastních vytvořených webových stránek

Metodická příručka nepovinného předmětu "Využití počítačů v běžném životě 2"

 vzájemné hodnocení, výběr nejlepších stránek podle zvoleného tématu, splnění všech úkolů, vzhledu

#### Rady a nápady pro vylepšení:

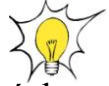

 - žáci mohou pracovat i ve skupinách – tématem mohou být webové stránky tříd, zájmových útvarů školy

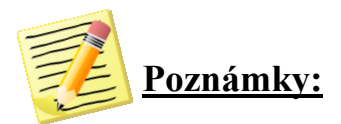

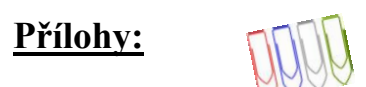

Příloha č 1: Fotografie automobilu Ferrari (fotografie pro úpravu)

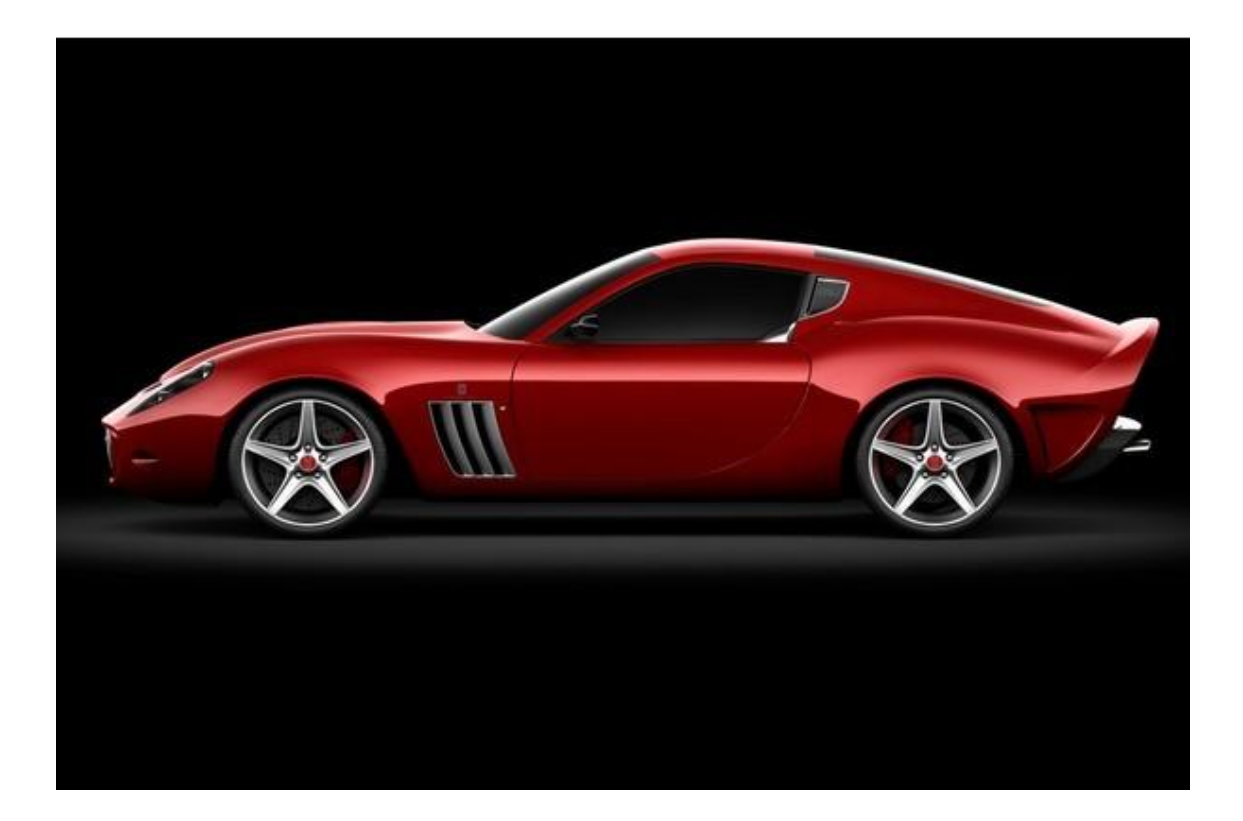

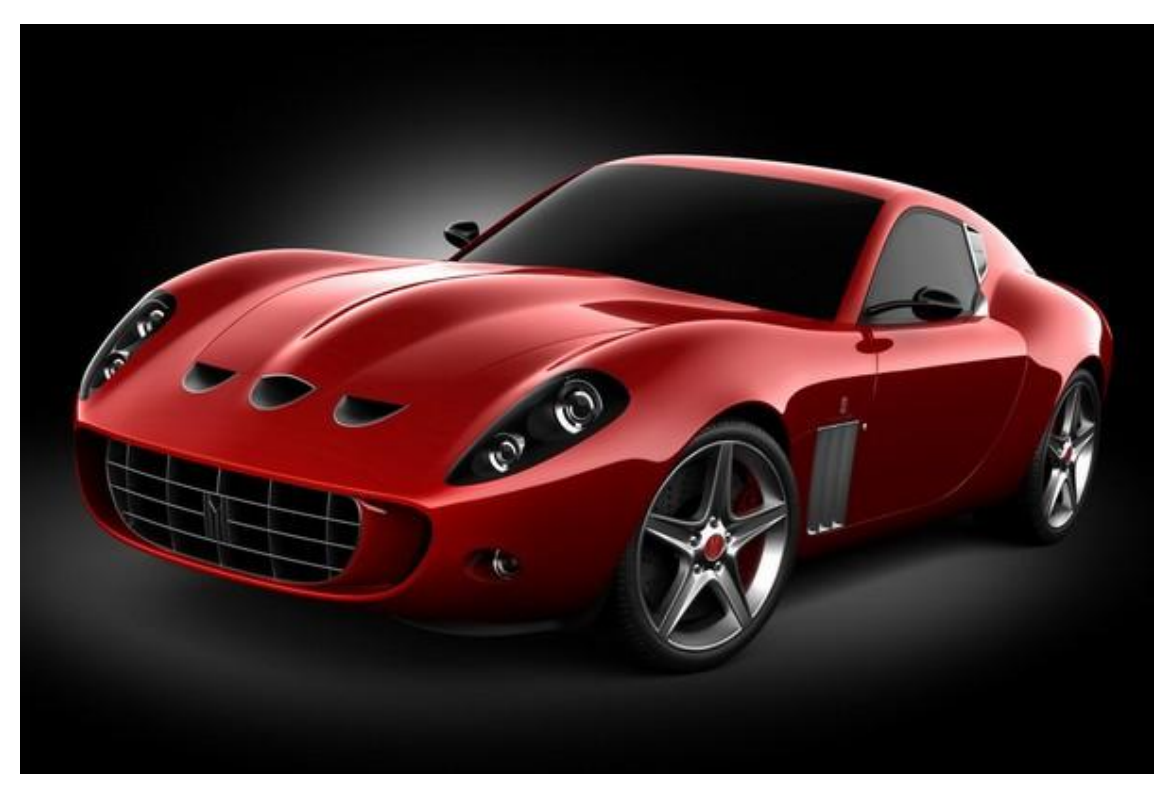

#### Příloha č. 2: Pojmy v HTM L kódu pro zopakování učiva

```
<html>
  <head>
  <meta http-equiv="content-type" content="text/html; charset=windows-1250">
  <title>FERRARI</title>
  </head>
  <body>
  <POZADÍ>
  <body background="pozadi.jpg" bgcolor="white">
  <NADPIS>
  <h1 align="center">FERRARI</h1>
  <VODOROVNÁ ČÁRA>
  <hr width="800" size="5" color="red" align="center">
  <ODŘÁDKOVÁNÍ>
  <br>
 <TEXT STRÁNKY - ODSTAVEC ZAROVNANÝ VLEVO>
  Ferrari je italská automobilová značka,
 která proslula především svými sportovními vozy a účastí
 v automobilových závodech (v počátcích především v závodech Formule 1).
 Firmu založil bývalý automobilový závodník Enzo Ferrari, dnes je
  Ferrari součástí koncernu Fiat. Sídlí v italském městě Maranello.
  V roce 2005 činila produkce téměř 5 000 vozů.
 Nejnovějším modelem je Ferrari F12berlinetta.
 <ODŘÁDKOVÁNÍ>
  <br>
 <VLOŽENÝ OBRÁZEK, ZAROVNANÝ VPRAVO>
 <img src="ferrari5991.jpg" width="600" height="360" align="top" alt="FERRARI GTO">
  <img src="ferrari5992.jpg" width="600" height="360" align="top" alt="FERRARI GTO">
 <ODŘÁDKOVÁNÍ>
 <NADPIS>
 <h3 align="left">ODKAZY NA ZAJÍMAVÉ STRÁNKY:</h3>
 <ODKAZY>
  <a href="http://www.ferrari.com">Oficiální stránky Ferrari</a>~br>
 <a href="http://www.czechferrari.cz/">České stránky Ferrari</a>>br>
 <a href="http://www.ferrari-owners-club.cz">Stránky českého Ferrari klubu</a>/br>
  <a href="http://www.ferrariweb.cz/">Stránky vše o Ferrari</a>
  </body>
</html>
```

#### Příloha č. 3: Ilustrační ukázka webových stránek

## FERRARI

Ferrari je italská automobilová značka, která proslula především svými sportovními vozy a účastí v automobilových závodech (v počátcích především v závodech Formule 1). Firmu založil bývalý automobilový závodník Enzo Ferrari, dnes je Ferrari součástí koncernu Fiat. Sídlí v italském městě Maranello. V roce 2005 čínila produkce téměř 5 000 vozů. Nejnovějším modelem je Ferrari F12berlinetta.

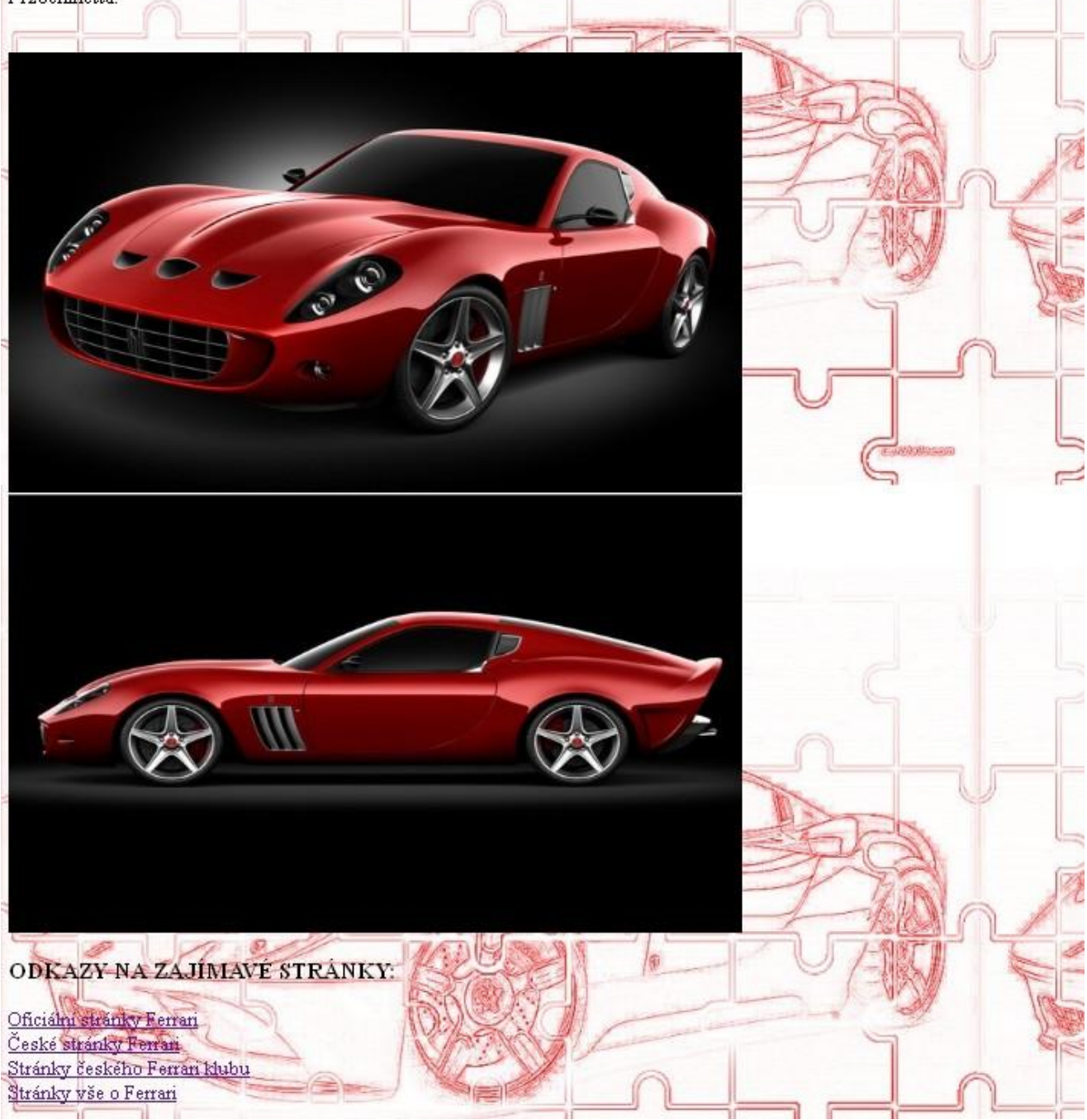

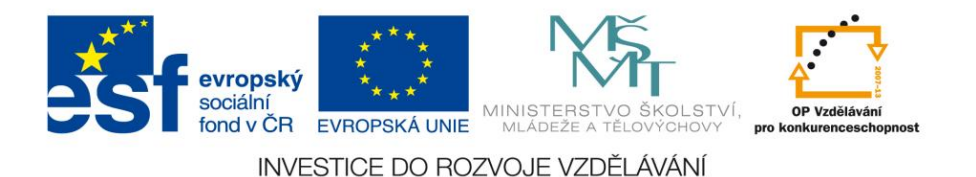

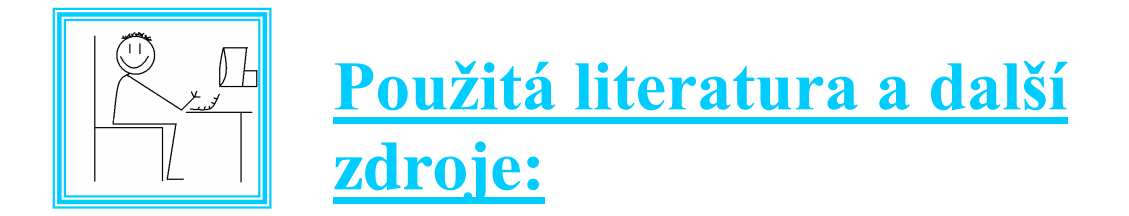

BEAN, R.: Jak rozvíjet tvořivost dítěte. Praha: Portál, 1995.

BRDIČKA, B. Difuze technologií ve škole 21. století. Metodický portál: Články [online].02. 11. 2009, [cit. 2011-07-21]. Dostupné z WWW: <http://spomocnik.rvp.cz/clanek/c//10631/DIFUZE-TECHNOLOGII-VE-SKOLE-21-STOLETI.html>.ISSN 1802-4785.

ČECHROVÁ, B., SEIFERT, M., VEDRALOVÁ, A.: Nápadník pro výuku dle učebních stylů. www.scio, s.r.o., Praha 2012, s. 7.

Gramotnosti ve vzdělávání. Soubor studií. 1. vydání. [online]. Praha: Výzkumný ústav pedagogický v Praze, 2011. 143 s. [cit. 2011-07-21]. ISBN 978-80-87000-74-8. Dostupné z WWW: http://www.vuppraha.cz/wp-content/uploads/2011/06/ Gramotnosti\_ve\_vzdelavani\_soubor\_studii1.pdf.

HOUŠKA, T.: Škola hrou. Praha 1991, Tomáš Houška 1991, s.8, 9, 232.

http://www.cmis.cz/dum

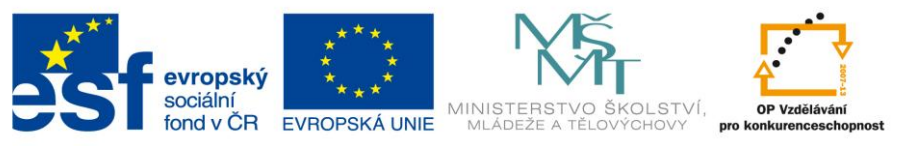

INVESTICE DO ROZVOJE VZDĚLÁVÁNÍ

# <u>Využití počítačů v běžném životě 2 -</u> <u>metodika nepovinného předmětu</u>

Vydáno v rámci realizace projektu Umět a znát víc II, registrační číslo CZ.1.07/1.1.28/01.0016, na Základní škole a mateřské škole Prosetín, 539 76, Prosetín 3, roku 2012.

Autoři: Mgr. Ivana Volfová Mgr. Lucie Frišová

Vydání první

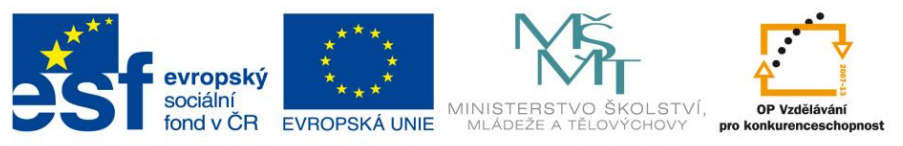

INVESTICE DO ROZVOJE VZDĚLÁVÁNÍ

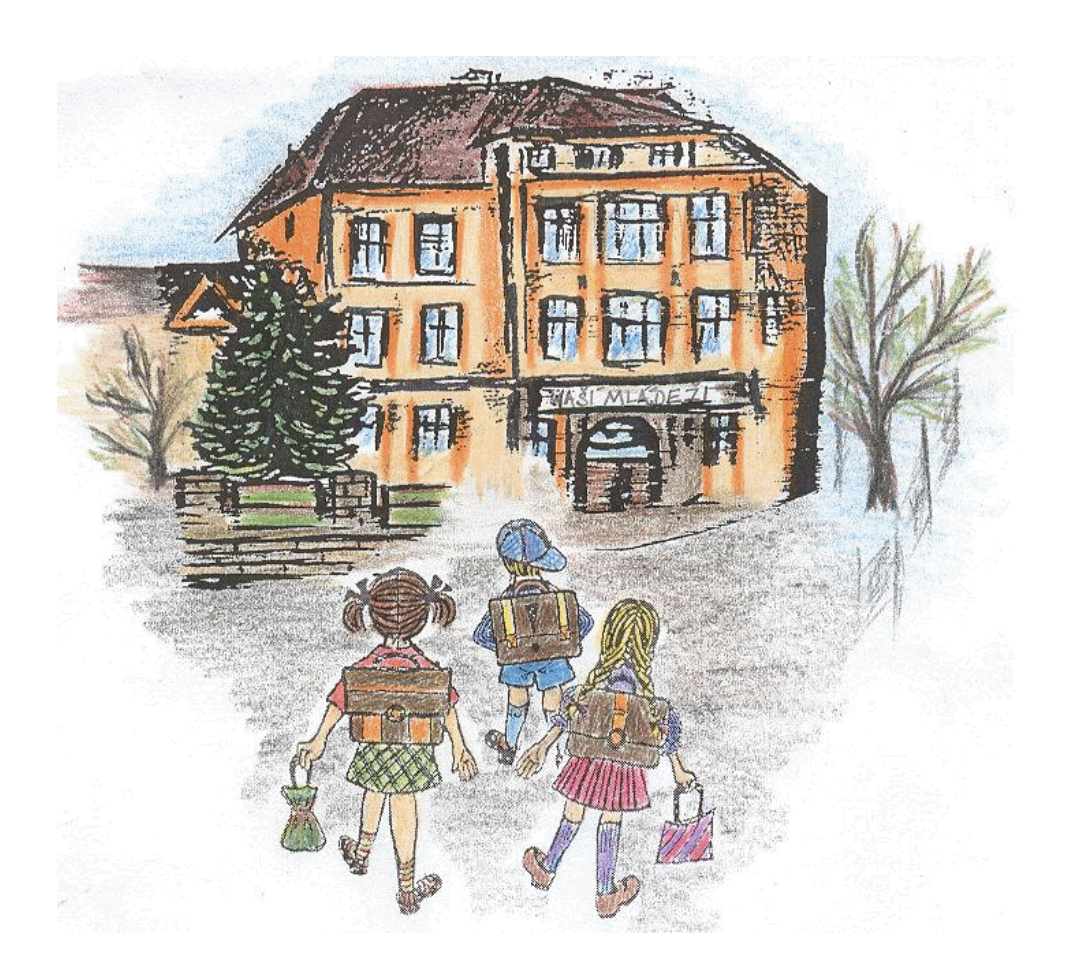

Základní škola a mateřská škola Prosetín Prosetín 3 539 76 Prosetín tel.: 469 350 238 e-mail: zsprosetin@tiscali.cz www.zsprosetin.g6.cz